# **UNIVERSITY OF** INSPIRING RESEARCH **WESTMINSTER**<sup>™</sup>

University of Westminster Graduate School Virtual Research Environment Examination Process Guide

June 2022

# **Graduate School Registry**

Ground Floor, 32-38 Wells Street, London, W1T 3UW

E: graduateschool@westminster.ac.uk www.westminster.ac.uk/graduateschool

1

# Contents

| Section 1. Exam Arrangements                      | 4  |
|---------------------------------------------------|----|
| Director of Studies                               | 4  |
| PhD Co-ordinator/College Research Director        |    |
| Graduate School Registry                          |    |
| Chair/Deputy Chair of Graduate School Board (GSB) |    |
| Section 2. User Account Creation                  |    |
| Creating a user account (GSR)                     |    |
| Right to Work (GSR)                               |    |
| Accessing the VRE for External Examiners          |    |
| Section 3. Thesis Submission                      |    |
| Researcher                                        |    |
| Director of Studies                               |    |
| Graduate School Registry                          |    |
| Next Steps                                        |    |
| Section 4. Viva Arrangements                      |    |
| Chair of Examiners                                |    |
| Section 5. Preliminary Reports                    |    |
| Navigating to the thesis                          |    |
| Internal Examiner                                 |    |
| External Examiner                                 |    |
| Chair of Examiners                                |    |
| Both Examiners                                    |    |
| Section 6. Examination Outcome                    |    |
| Chair of Examiners – Outcome Report               |    |
| Internal Examiner – Outcome Report                |    |
| External Examiner – Outcome Report                |    |
| Internal Examiner – Amendments Report             |    |
| External Examiner – Amendments Report             |    |
| Graduate School Board – Outcome Report            |    |
| Graduate School Board Chair – Outcome Report      |    |
| Section 7. Minor Amendments/Revisions             | 72 |
| Researcher                                        |    |
| Examiner/s                                        | 74 |
| Section 8. Resubmission                           | 77 |
| Researcher                                        |    |

| Director of Studies                               | 78   |
|---------------------------------------------------|------|
| Thesis submission                                 | 78   |
| Examination Arrangements                          | 79   |
| Chair of Examiners                                | 80   |
| Graduate School Registry                          | 81   |
| Thesis Submission                                 | 81   |
| Examination Arrangements                          | 81   |
| Chair of Graduate School Board                    | 82   |
| Section 8a. Resubmission – No viva                | 82   |
| Chair of Examiners                                | 82   |
| Internal/External Examiners                       | 84   |
| Section 8b. Resubmission – Viva                   | 84   |
| Examiners – Preliminary Reports                   | 84   |
| Chair of Examiners – Viva arrangements            | 84   |
| Chair of Examiners – Examination Outcome Report   | 84   |
| Internal/External Examiners                       | 85   |
| Section 9. Final Thesis Submission and Conferment | . 85 |
| Researcher                                        | 85   |
| Graduate School Registry                          | 88   |
| Section 10. Close External Examiner Account       | 89   |
| Graduate School Registry                          | 89   |

This guidance has been produced by the Graduate School at the University of Westminster. It is intended to help examiners of Research Degree Programmes navigate using the University's <u>Virtual</u> <u>Research Environment</u> (VRE), which is used to facilitate the Examination Process.

Please note, nothing in the content of this guidance takes precedence over <u>Research Degree</u> <u>Academic Regulations</u>, which may be subject to amendment.

For the Regulations concerning **Examinations for a Research Degree Award** please consult <u>Section</u> <u>B8</u>.

# Section 1. Exam Arrangements

This section of the guide takes you through how to put the examination arrangements in place. It follows the workflow through what is required of each user.

For full guidance on appointing the Board of Examiners please see the <u>Research Degree</u> <u>Academic Regulations Section B8</u>.

### **Director of Studies**

The Director of Studies must begin the exam arrangements. These should be in place at least 3 months before the submission of the thesis (see <u>Regulation B8.21</u>). Reminders will be sent at regular intervals ahead of submission to prompt action in this matter.

A candidate shall be examined by at least two and normally not more than three examiners of whom at least one shall be an external examiner. For all research degree programmes the examination team must have experience of at least three previous examinations at the relevant academic level between them. An external examiner will normally have a minimum of two previous examinations at the relevant academic level (see <u>Regulations B8.1 and B8.6</u>)

To begin the examination arrangements the Director of Studies should log into the VRE and navigate to 'My Doctoral Researchers'.

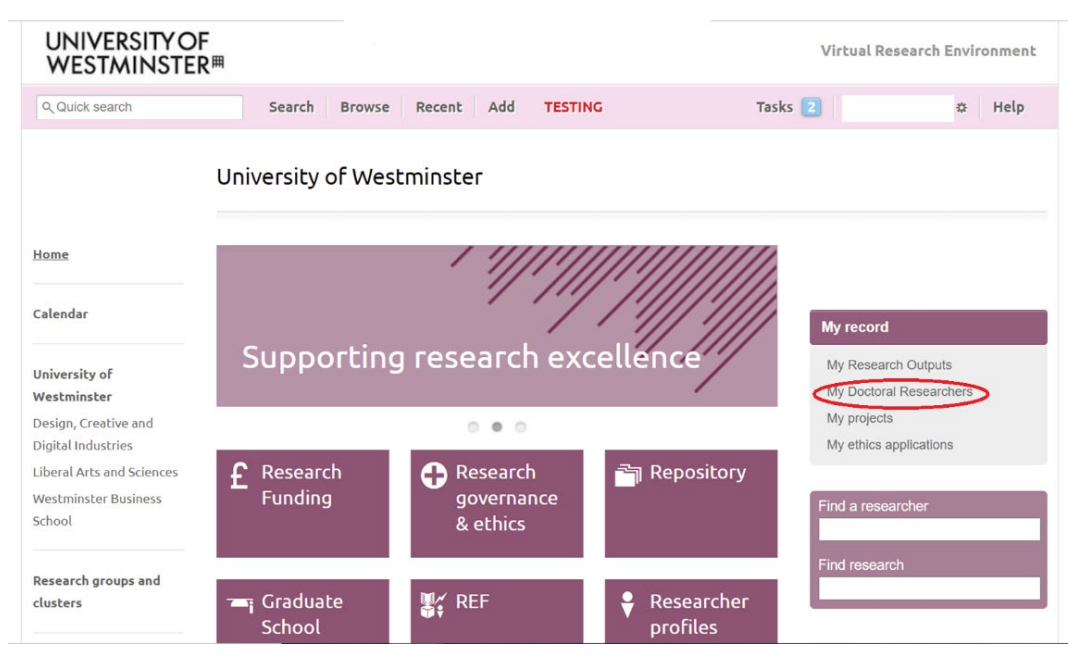

Please select from the list the researcher who requires exam arrangements. You will then be taken to the researcher's 'Doctoral Research Project' page.

Select the 'Examinations' tab from right hand menu.

You will be presented with the following screen:

| UNIVERSITY O<br>WESTMINSTE                                  | F<br>R <sup>∰</sup>                                                      |                                     | Virtual Research Environment |
|-------------------------------------------------------------|--------------------------------------------------------------------------|-------------------------------------|------------------------------|
| Q Quick search                                              | Search Browse Recent Ad                                                  | d TESTING 1                         | asks 💈 🎄 Help                |
| < Back                                                      | Examinations:                                                            |                                     |                              |
| Home                                                        | Ŷ                                                                        |                                     |                              |
| Calendar                                                    | T                                                                        |                                     |                              |
| University of                                               |                                                                          |                                     |                              |
| Design, Creative and Digital Industries                     | Examination record                                                       | Create new                          |                              |
| Liberal Arts and Sciences<br>Westminster Business<br>School | The examinations record is used to administer submission to final award. | the examination process from thesis |                              |

### Select 'Create New'.

You will be then presented with the following:

| UNIVERSITY O<br>WESTMINSTE                                                        | PF<br>R <sup>冊</sup>                                                                             | Virtual Research Environmer |
|-----------------------------------------------------------------------------------|--------------------------------------------------------------------------------------------------|-----------------------------|
| Q Quick search                                                                    | Search Browse Recent Add TESTING                                                                 | Tasks 💈 🎄 Help              |
| < Back                                                                            | Examination                                                                                      |                             |
| Home                                                                              | The examinations record is used to administer the examination proc<br>submission to final award. | sess from thesis            |
| <b>University of</b><br><b>Westminster</b><br>Design, Creative and                | Would you like to create an examination record?                                                  | Cancel Start                |
| Digital Industries<br>Liberal Arts and Sciences<br>Westminster Business<br>School |                                                                                                  |                             |
| Research groups and clusters                                                      |                                                                                                  |                             |

Click 'Start'. You will then be taken to the following screen:

|                             | Examination      | -                         |                    |                          |
|-----------------------------|------------------|---------------------------|--------------------|--------------------------|
| lome                        |                  |                           |                    |                          |
| alendar                     | Title            | Examination -             |                    | STATUS                   |
| niversity of                | Researcher       |                           |                    | Pre-examination          |
| estminster                  | Supervisor       |                           |                    | Examination arrangements |
| sign, Creative and          | Director of stud | ies                       |                    | Not started              |
| gital Industries            | Second           | ()                        |                    | Start now                |
| peral Arts and Sciences     | Project          | Doctoral Research Project |                    | Matterform               |
| estminster Business<br>hool | Academic year    | 2021 - 2022               |                    | Notifications            |
| wareh around and            |                  |                           |                    |                          |
| usters                      | Tasks            |                           |                    |                          |
|                             | Examination      | record                    |                    |                          |
| ommittees                   | sta              | arted the workflow        | 15 Feb 2022, 12:02 |                          |
| pcoming meetings            |                  |                           |                    |                          |
| ast meetings                |                  |                           |                    |                          |

This starts the main examination record.

To begin the exam arrangements, select 'Start Now' under 'Examination Arrangements' on right hand side:

|                          |                                                 | Examination                      | -                                      |                    | ( <u>*</u> )             |
|--------------------------|-------------------------------------------------|----------------------------------|----------------------------------------|--------------------|--------------------------|
| Но                       | me                                              | -                                |                                        |                    |                          |
| Cal                      | lendar                                          | Title                            | Examination -                          |                    | STATUS                   |
| _                        |                                                 | Researcher                       |                                        |                    | Pre-examination          |
| Un<br>We<br>De:          | iversity of<br>estminster<br>sign, Creative and | Supervisor<br>Director of studie | 25                                     |                    | Examination arrangements |
| Lib                      | eral Arts and Sciences                          | Project                          | (/)<br>Doctoral Research Project       | I                  | Start now                |
| We                       | stminster Business                              | Academic year                    | 2021 - 2022                            |                    | Notifications            |
| دیں<br>الاہوں<br>Then se | mmittees<br>coming meetings<br>elect 'Start':   | Examination restant              | ecord<br>ted the workflow              | 15 Feb 2022, 12:02 |                          |
|                          | < Examination                                   | Examinatio                       | on -                                   |                    |                          |
|                          | Home                                            | 🖛 Examina                        | tion -                                 |                    |                          |
|                          | Calendar                                        |                                  |                                        |                    |                          |
|                          | University of<br>Westminster                    | Would you like                   | to start the Examination arrangements? | Cancel Start       |                          |
|                          | Design, Creative and<br>Digital Industries      |                                  |                                        |                    |                          |

This will open the exam arrangements task:

| Examination                                             | arrangements: Examination -          |                                                               |
|---------------------------------------------------------|--------------------------------------|---------------------------------------------------------------|
| Title                                                   | Examination -                        |                                                               |
| Researcher<br>Supervisor<br>Director of studi<br>Second | ies<br>(j)                           | STATUS<br>Waiting for supervisor to submit<br>the application |
| Project                                                 | Doctoral Research Project            | CURRENTLY WITH                                                |
| Academic year                                           | 2021 - 2022                          | Edit exam arrangements form                                   |
| sta                                                     | rted the workflow 15 Feb 2022, 12:11 | Add note                                                      |
|                                                         |                                      | Notifications                                                 |

To propose the exam panel, select 'Edit Examination Arrangements Form' which will open the first of a series of four screens.

| STATUS     |                         |
|------------|-------------------------|
| Waiting fo | or supervisor to submit |
| the applic | ation                   |
| CURREN     | TLY WITH                |
|            |                         |
| Edit ex    | xamination              |
| arrangem   | ents form               |

1. 'Candidate Summary' - read the text and select 'Save and continue'.

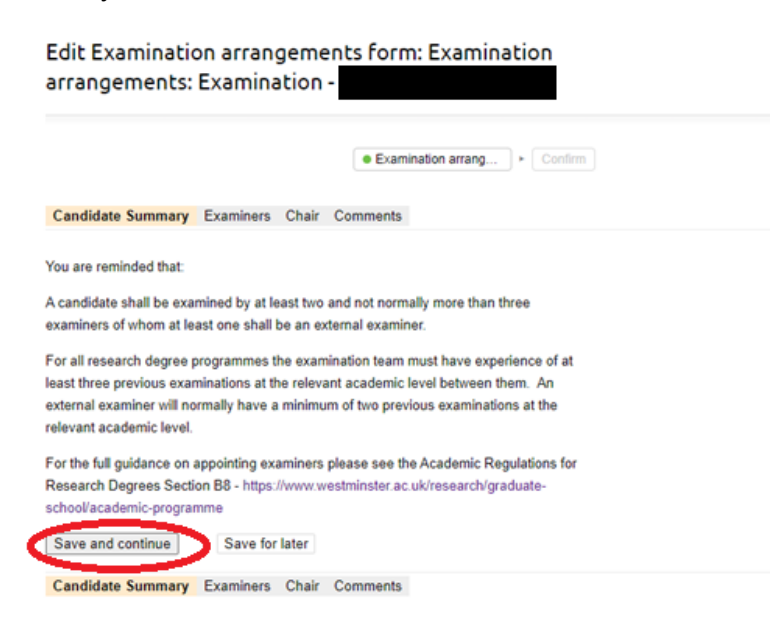

2. Examiners – this is where you add the details of both the internal and external examiners:

| Edit Examination<br>arrangements: E                        | n arrangeme<br>Examination ·                 | ents form: Examination<br>-                              |
|------------------------------------------------------------|----------------------------------------------|----------------------------------------------------------|
|                                                            |                                              | Examination arrang     Confirm                           |
| Candidate Summary E                                        | xaminers Chair                               | Comments                                                 |
| As the Supervisor, you may<br>internal examiner rests with | y propose an interna<br>h the Doctoral Co-or | al examiner. However, final approval of the<br>rdinator. |
| Add                                                        |                                              |                                                          |
| External                                                   |                                              |                                                          |
| Add                                                        | Caus far latar                               |                                                          |
| Candidate Summany                                          | vaminers Chair                               | Comments                                                 |

Firstly, add the Internal. Select 'Add'. This will present you with a search box. Type in the name of the internal examiner you would like to propose and select them from the drop-down list. They will then be added underneath the 'Internal' heading.

| 44E31/411431                    |                                                  | Cancel |
|---------------------------------|--------------------------------------------------|--------|
| Q Quick se Add Ir               | ternal                                           | ▲ Help |
| < Back                          | Type name to search                              |        |
|                                 | Not everyone shown, keep typing to narrow search |        |
| Home                            | PTVL - LAS                                       |        |
| Calendar                        | Liberal Arts and Sciences                        |        |
| University o                    | PTVL - WBS                                       |        |
| Westminste<br>Design, Crea      | Westminster Business School                      |        |
| Digital Indus<br>Liberal Arts a |                                                  |        |
| Westminster<br>School           | Westminster Business School                      |        |

Next, you need to appoint the external examiner. Select 'Add'.

| Home                                              | Candidate Summary Examiners Chair Comments                                                                                                    |
|---------------------------------------------------|----------------------------------------------------------------------------------------------------|
| Calendar                                          | As the Supervisor, you may propose an internal examiner. However, final approval of the<br>internal examiner rests with the Doctoral Co-ordinator. |
| University of                                     | Internal                                                                                                    |
| Design, Creative and                              | Remove                                                                                                    |
| Digital Industries                                | Add                                                                                                    |
| iberal Arts and Sciences.<br>Nestminster Business | External                                                                                                    |
| school                                            | Add                                                                                                    |
| Research groups and                               | Save and continue Save for later                                                                                                    |
| lusters                                           | Candidate Summary Examiners Chair Comments                                                                                                    |
| Committees                                        |                                                                                                    |

#### Again, the search bar is given:

| < Back   | Edit Examination arrangements form: Exam | cancel |
|----------|------------------------------------------|--------|
| Ad       | d External                               |        |
| Home     | Type name to search                      |        |
| Calendar |                                          |        |

An external examiner will not usually be listed in the drop down (where they are it would suggest they have recently been an examiner and may therefore be eligible from this exam. You should make some enquiries before proceeding with the proposal).

In this example we are looking for an external called 'Harry External'.

| < Back                     | Edit Examination arrangements form: Examination | Cancel |
|----------------------------|-------------------------------------------------|--------|
| Add Ext                    | ernal                                           |        |
| ne                         | Harry                                           | ]      |
| lendar                     | Not listed?<br>Enter details for new External   |        |
| iversity o<br>estminste    | Harry B                                         |        |
| esign, Crea<br>gital Indus | Harry P                                         |        |
| eral Arts a<br>stminster   | Dr W Harry                                      |        |
|                            | Harry H                                         |        |
| esearch grì<br>usters      | Dr Harry W                                      |        |
| ommittees                  |                                                 |        |

That individual is not listed. Where this is the case, you would select 'Not Listed? Enter details for new External'.

This will present you with the following form:

| C DIGN                        | Eur Examination an angements form. Examination | Cancel |
|-------------------------------|------------------------------------------------|--------|
| Enter                         | letails for new External                       |        |
| Home                          | Title                                          |        |
| Calendar                      | First name *                                   |        |
| University o<br>Westminste    | Last name *                                    |        |
| Design, Crea<br>Digital Indus |                                                |        |
| Liberal Arts a                | Email *                                        |        |
| Westminster<br>School         | Save details                                   |        |
| Research gro                  |                                                |        |
| clusters                      |                                                |        |
| Committees                    |                                                |        |

Complete the fields and select 'Save details'.

You will then be asked to enter the following information (please note, anything with a red Asterix is a compulsory field):

| External: Dr Harry Ex<br>Current institution *                                                       | ternal                                                          |                                                                |                                                         |
|----------------------------------------------------------------------------------------------------|-----------------------------------------------------------------|----------------------------------------------------------------|---------------------------------------------------------|
| Current post *                                                                                       |                                                                 |                                                                |                                                         |
| Address where the thes<br>This should be a profession                                                | sis will be sent *<br>onal work address                         |                                                                |                                                         |
| Telephone number                                                                                     |                                                                 |                                                                |                                                         |
| Is the proposed external<br>Prior to appointment being<br>or overseas) must provide<br>C Yes<br>C No | al examiner base<br>g confirmed and an<br>e evidence of their f | d outside of the I<br>y work undertaker<br>Right to Work in th | UK? *<br>n, all external examiners (whether UK<br>e UK. |
| Please upload the Ex                                                                                 | ternal Examine                                                  | r's CV:                                                        |                                                         |
| Drag files here or c                                                                                 | hoose file                                                      |                                                                |                                                         |
| Additional comments of                                                                               | n external examir                                               | ner's experience                                               | :                                                       |
| Number of research d                                                                                 | legree candidate                                                | es previously ex                                               | kamined:                                                |
| MPhil                                                                                                |                                                                 |                                                                |                                                         |
|                                                                                                    | Chair                                                           | Examiner                                                       |                                                         |
| At this institution                                                                                  | ,                                                               |                                                                | *                                                       |
| At other UK institutions                                                                             |                                                                 | *                                                              | *                                                       |
| Outside the UK                                                                                       |                                                                 | k                                                              | *                                                       |
| Doctoral level (PhD, Pr                                                                              | ofessional Doctor                                               | rate)                                                          |                                                         |
|                                                                                                    | Chair                                                           | Examiner                                                       |                                                         |
| At this institution                                                                                  | *                                                               |                                                                | *                                                       |
| At other UK<br>institutions                                                                          | *                                                               |                                                                | *                                                       |
| Outside the UK                                                                                       | *                                                               |                                                                | *                                                       |
|                                                                                                    |                                                                 |                                                                |                                                         |

Notes on selection of proposed external examiner

You can then either 'Add External' or 'Save for Later'.

If you 'Save for Later', when you return to the exam record you will see the following:

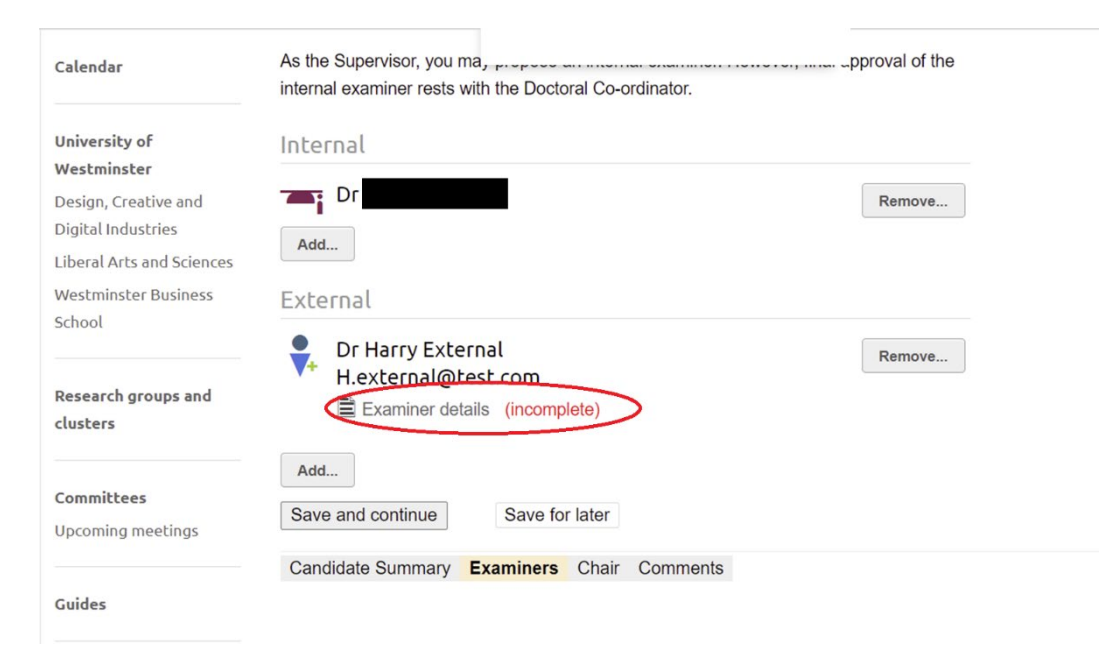

To re-open the form, select 'Examiner details (incomplete)' and then 'Edit' and continue filling out the form.

Once you've completed all the fields select 'Add' or 'Update examiner'.

The details of both examiners will then be listed on the exam arrangements record:

| Home                                                                                            | Candidate Summary Examiners Chair Comments                                                                                                    |  |
|-------------------------------------------------------------------------------------------------|----------------------------------------------------------------------------------------------------|--|
| Calendar                                                                                        | As the Supervisor, you may propose an internal examiner. However, final approval of the internal examiner rests with the Doctoral Co-ordinator. |  |
| University of<br>Westminster                                                                    | Internal                                                                                                    |  |
| Design, Creative and<br>Digital Industries<br>Liberal Arts and Sciences<br>Westminster Business | Add                                                                                                    |  |
| School                                                                                          | Dr Harry External                                                                                                    |  |
| Research groups and<br>clusters                                                                 | H.external@test.com                                                                                                    |  |
| Committees<br>Upcoming meetings                                                                 | Add Save and continue Save for later                                                                                                    |  |
| Guides                                                                                          | Candidate Summary <b>Examiners</b> Chair Comments                                                                                               |  |

Select 'Save and continue'.

3. Chair – this is where the chair of examiners is proposed.

| minore Chair      | Commonto                                      |
|-------------------|-----------------------------------------------|
| miners Chan       | Comments                                      |
|                   |                                               |
|                   |                                               |
| s to the School E | Doctoral Co-ordinator (you cannot amend this, |
|                   | aminers Chai                                  |

The Chair will default to the School's PhD Co-ordinator and cannot be amended by the Director of Studies. The Doctoral Co-ordinator can appoint an alternative chair at the next stage if required.

Select 'Save and continue'.

4. Comments - add any further relevant information or rationale for nominating the proposed examiners here.

| Home                         | Candidate Summary Examiners Chair Comments                                                         |
|------------------------------|----------------------------------------------------------------------------------------------------|
| Calendar                     | Please provide any further relevant information or rationale for nominating the proposed examiners |
| University of<br>Westminster |                                                                                                    |
| Design, Creative and         |                                                                                                    |
| Digital Industries           | Save and continue Save for later                                                                   |
| Liberal Arts and Sciences    |                                                                                                    |
| Westminster Business         | Candidate Summary Examiners Chair Comments                                                         |

Select 'Save and continue'.

This is the final stage and then you will be asked to 'Confirm: Submit application':

|              |                                                                                                    | Examination arrange                                                                |
|--------------|----------------------------------------------------------------------------------------------------|------------------------------------------------------------------------------------|
| С            | Submit application                                                                                                    |                                                                                    |
|              | Submit the completed applic                                                                                                    | ation                                                                              |
|              |                                                                                                    | Cancel Confirm: Submit application                                                 |
|              |                                                                                                    |                                                                                    |
|              |                                                                                                    |                                                                                    |
| tes<br>ded l | Notes can be seen by the appreted on the appreted on the seen by the appreted on the second second sec | plicant and all staff reviewing this application. Notes<br>jer any notifications.) |
| ded I        | Notes can be seen by the app<br>tere do not automatically trigg                                                                                                    | plicant and all staff reviewing this application. Notes<br>ger any notifications.) |
| tes (<br>ded | Notes can be seen by the ap<br>nere do not automatically trigg                                                                                                    | plicant and all staff reviewing this application. Notes<br>ger any notifications.) |

This is the final chance to add any notes. When you ready select 'Confirm: submit application'.

The exam arrangements will then be submitted and referred to the PhD Co-ordinator for review. Where the PhD Co-ordinator is on the supervisor team, as in the example below, it will be referred to the College Research Director for review.

## PhD Co-ordinator/College Research Director

Once the Director of Studies has proposed an examination panel the PhD Co-ordinator (or College Research Director where the PhD Co-Ordinator is a member of the supervisory team) will receive a notification alerting them to a new task.

The PhD Co-ordinator or College Research Director should log into VRE and navigate to their 'Tasks' list:

| UNIVERSITY OI<br>WESTMINSTE                                                       | F<br>R <sup></sup> #                                                                                                   | Virtual Research Environment                   |
|-----------------------------------------------------------------------------------|----------------------------------------------------------------------------------------------------|------------------------------------------------|
| Q Quick search                                                                    | Search Browse Recent Add TESTING                                                                                       | Tasks 🔄 🗰 🗱 Help                               |
|                                                                                   | University of Westminster                                                                                              |                                                |
| Home                                                                              |                                                                                                    |                                                |
| Calendar                                                                          |                                                                                                    | My record                                      |
| University of<br>Westminster                                                      | Shaping the future                                                                                                    | My Research Outputs<br>My Doctoral Researchers |
| Design, Creative and<br>Digital Industries                                        | • • •                                                                                                    | My projects<br>My ethics applications          |
| Liberal Arts and Sciences<br>Westminster Business<br>School                       | £ Research<br>Funding<br>& ethics<br>Funding<br>€ Research<br>governance<br>& ethics                                   | Find a researcher                              |
| Research groups and clusters                                                      | '≔ı Graduate ∰⊈ REF ♥ Rese<br>School profi                                                                             | Find research<br>Parcher<br>iles               |
| UNIVERSITY OF<br>WESTMINSTER                                                      | -<br>開                                                                                                    | Virtual Research Environment                   |
| Q Quick search                                                                    | Search Browse Recent Add TESTING                                                                                       | Tasks 5 Help                                   |
|                                                                                   | Tasks                                                                                                    | r future tasks                                 |
| Home                                                                              |                                                                                                    |                                                |
| Calendar                                                                          | You have been invited to participate in the e-meeting process.                                                         | endation                                       |
| University of<br>Westminster<br>Design, Creative and                              | Submit recomm<br>You have been invited to participate in the e-meeting process.                                        | rendation                                      |
| Digital Industries<br>Liberal Arts and Sciences<br>Westminster Business<br>School | Examination arrangements: Examination - Waiting for the College Research Director to review and submit the application | Full info                                      |

Click on the task to be taken to the 'Examination Arrangements' tab on the researcher's Examination Record:

| Title                                  | Examination - Mr          |                    |                                                                                                 |
|----------------------------------------|---------------------------|--------------------|-------------------------------------------------------------------------------------------------|
| Researcher                             |                           |                    |                                                                                                 |
| Supervisor<br>Director of stu<br>Secor | idies<br>nd (i)           |                    | STATUS<br>Waiting for the School Doctoral<br>Co-ordinator to review and subm<br>the application |
| Project                                | Doctoral Research Project |                    | CURRENTLY WITH                                                                                  |
| Academic year                          | 2021 - 2022               |                    |                                                                                                 |
|                                        | started the workflow      | 15 Feb 2022 12:11  | Delegate this task                                                                              |
|                                        | submitted the application | 15 Eeb 2022, 12:24 | Edit exam arrangements form                                                                     |
|                                        |                           | 13100 2022, 12.24  | Return application                                                                              |
|                                        |                           |                    |                                                                                                 |
|                                        |                           |                    | APPLICATION                                                                                     |
|                                        |                           |                    | Examination arrangements form                                                                   |
|                                        |                           |                    | Download printable PDF                                                                          |
|                                        |                           |                    | Add note                                                                                        |
|                                        |                           |                    |                                                                                                 |

From here the PhD Co-ordinator can do one of two things:

- 'Return application' to the Director of Studies or,
- 'Edit the Examination arrangements form' which will progress the task.

Click 'Edit the examination arrangements form' to open the proposal form. Here the information inputted by the Director of Studies can be reviewed.

You should progress through each screen by clicking 'Save and continue' until the 'Chair tab'.

| Home                                                                                                    | Candidate Summary Examiners Chair Comments                                                                                                    |
|----------------------------------------------------------------------------------------------------|----------------------------------------------------------------------------------------------------|
| Calendar                                                                                                | You are reminded that:                                                                                                    |
| University of<br>Westminster<br>Design, Creative and<br>Digital Industries<br>Liberal Arts and Sciences | A candidate shall be examined by at least two and not normally more than three<br>examiners of whom at least one shall be an external examiner.<br>For all research degree programmes the examination team must have experience of at<br>least three previous examinations at the relevant academic level between them. An<br>external examiner will normally have a minimum of two previous examinations at the<br>relevant academic level. |
| Westminster Business<br>School                                                                          | For the full guidance on appointing examiners please see the Academic Regulations for<br>Research Degrees Section B8 - https://www.westminster.ac.uk/research/graduate-<br>school/academic-programme                                                                                                    |
| Research groups and clusters                                                                            | Save and continue Save for later                                                                                                    |
| Committees<br>Upcoming meetings                                                                         | Candidate Summary Examiners Chair Comments                                                                                                    |

Via the 'Chair' tab, you can select an alternative chair.

In this example this is a compulsory field (red Asterix) as the default chair is on the supervisory team:

| Chair                                                |                 |               |                                             |
|------------------------------------------------------|-----------------|---------------|---------------------------------------------|
| The Chair automatically on may select a different Ch | defaults to the | School Doctor | ral Co-ordinator. The Doctoral Co-ordinator |
| indy boloot a amoronit on                            | an below.       |               |                                             |
| Dr                                                   |                 |               |                                             |
| Dr                                                   | i*              |               |                                             |
| Dr Select alternative cha                            | ir *            |               |                                             |
| Dr Select alternative cha                            | ir *            |               |                                             |

Select an alternative Chair by typing the name into the yellow box:

| Candidate Summary         | Examiners         | Chair     | Comments                                       |
|---------------------------|-------------------|-----------|------------------------------------------------|
| Chair                     |                   |           |                                                |
| The Chair automatically d | efaults to the So | chool Doo | ctoral Co-ordinator. The Doctoral Co-ordinator |
| Dr                        | all Delow.        |           |                                                |
| Select alternative chai   | r *               |           |                                                |
| Prof Alex                 |                   |           |                                                |
| Save and continue         | Save for          | rlator    |                                                |
| Save and continue         | Save IUI          | later     |                                                |
| Candidata Summany         | Evominoro         | Ohain     | 0 1                                            |

Select 'Save and continue' and then 'Save and continue' again on the Comments tab.

You will then get to a summary screen of the proposed examiners. Review the information to check everything has been inputted correctly.

Once you are satisfied select 'Continue' on the right-hand side:

|         |                                     | Examination arrange     | ۲ | Review | • | Confirm |          |
|---------|-------------------------------------|-------------------------|---|--------|---|---------|----------|
| Plea    | ase review the information b        | elow before continuing. |   |        |   |         | Continue |
| Exam    | niners                              |                         |   |        |   |         |          |
| Interr  | nal                                 |                         |   |        |   |         |          |
| Ti      |                                     |                         |   |        |   |         |          |
| Exter   | nal                                 |                         |   |        |   |         |          |
| ●<br>▼+ | Dr Harry External<br>Harry@test.com |                         |   |        |   |         |          |
|         | Current institution                 |                         |   |        |   |         |          |
|         | Manchester                          |                         |   |        |   |         |          |
|         | Current post                        |                         |   |        |   |         |          |
|         | Lecturer                            |                         |   |        |   |         |          |
|         | Address where the thesi             | s will be sent          |   |        |   |         |          |

Then select 'Confirm: Progress application':

|           | Confirm the application review and submit decision Cancel Confirm: Progress application                                                     |
|-----------|----------------------------------------------------------------------------------------------------|
|           |                                                                                                    |
|           |                                                                                                    |
|           |                                                                                                    |
| 20        | Notes can be seen by the applicant and all staff reviewing this application. Note                                                           |
| es<br>ed  | (Notes can be seen by the applicant and all staff reviewing this application. Note<br>here do not automatically trigger any notifications.) |
| ed        | (Notes can be seen by the applicant and all staff reviewing this application. Note<br>here do not automatically trigger any notifications.) |
| ed led    | (Notes can be seen by the applicant and all staff reviewing this application. Note<br>here do not automatically trigger any notifications.) |
| ed        | (Notes can be seen by the applicant and all staff reviewing this application. Note<br>here do not automatically trigger any notifications.) |
| es<br>led | (Notes can be seen by the applicant and all staff reviewing this application. Note<br>here do not automatically trigger any notifications.) |
| ed        | (Notes can be seen by the applicant and all staff reviewing this application. Note<br>here do not automatically trigger any notifications.) |

The application will then be submitted, and the application status updated to: 'Waiting for Graduate School Board to submit decision'

### **Graduate School Registry**

The Secretary of Graduate School Board (a member of GSR) will then receive the examination arrangements task:

| Examir<br>Waiting                                 | nation arrangements: Examination -              | n                  | Full info                                                         |
|---------------------------------------------------|-------------------------------------------------|--------------------|-------------------------------------------------------------------|
| R will have vario                                 | us options:                                     |                    |                                                                   |
| < Examination                                     | Examination arrangements: Examination           | -                  |                                                                   |
| Home                                              | Title Examination -                             |                    |                                                                   |
| Calendar                                          | Researcher                                      |                    |                                                                   |
| University of                                     | Supervisor<br>Director of studies<br>Second (i) |                    | STATUS<br>Waiting for Graduate School<br>Board to submit decision |
| Westminster                                       | Second (ii)                                     |                    | CURRENTLY WITH                                                    |
| Digital Industries                                | Project                                         |                    | Edit examination                                                  |
| Liberal Arts and Sciences<br>Westminster Business | Academic year 2021 - 2022                       |                    | arrangements form                                                 |
| School                                            |                                                 |                    | Progress                                                          |
| Descent arrive and                                | started the workflow                            | 01 Nov 2021, 11:20 |                                                                   |
| clusters                                          | reviewed the application and submitted decision | 01 Nov 2021, 11:47 | Schedule meeting                                                  |
|                                                   |                                                 |                    | Demontonioung                                                     |

Select 'progress'. GSR will be shown a summary of the proposed arrangements:

| Home                                            |                                                        |           |
|-------------------------------------------------|--------------------------------------------------------|-----------|
| Calendar                                        | Please review the information below before continuing. | Continue  |
| University of                                   | Examiners                                              | Contailed |
| Westminster<br>Design, Creative and             | Internal                                               |           |
| Digital Industries<br>Liberal Arts and Sciences |                                                        |           |
| Westminster Business                            | External                                               |           |
| School                                          | Dr Harry External<br>H.external@test.com               |           |
| Research groups and<br>clusters                 | Current institution                                    |           |
| Committees                                      | Manchester                                             |           |
| Upcoming meetings                               | Lecturer                                               |           |

GSR should check that the proposed examiners meet the requirements (i.e., total exam experiences). If all looks in order the external examiner should be contacted to undertake the RTW check. This will need to be done outside of the VRE.

Once the RTW check is in place select 'Continue':

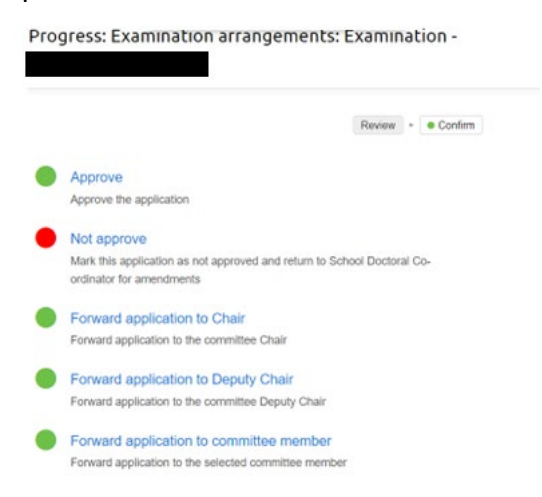

Various options are then given.

The standard route will be for the application to be 'Forward application to Chair' or 'Deputy Chair' for final approval.

Where the proposed panel fails to meet the minimum number of exam experiences (see Regulation B8.6) the application should be returned to the School Doctoral Co-ordinator by selecting 'Not approve'.

In this example the application has been forwarded to the Chair:

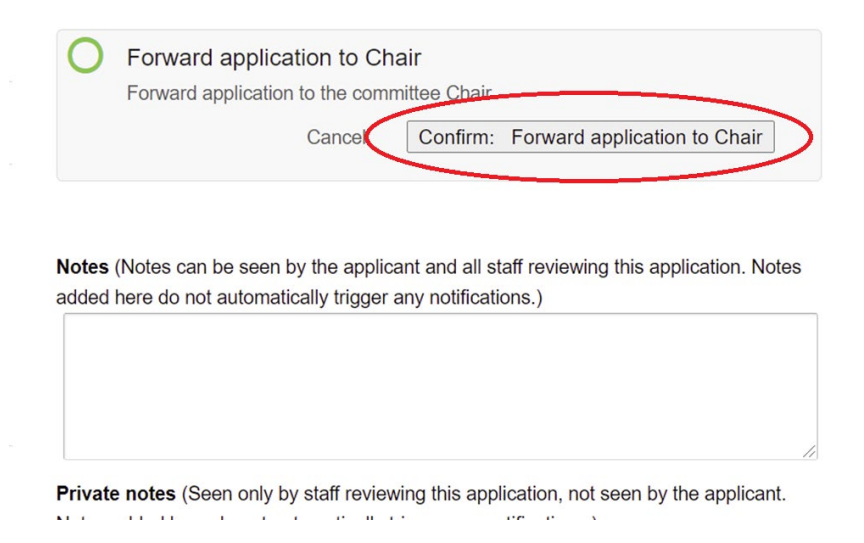

### Select 'Confirm: Forward application to Chair':

| ome                     | Title                       | Examination -                                   |                    |                                         |
|-------------------------|-----------------------------|-------------------------------------------------|--------------------|-----------------------------------------|
|                         | Researcher                  |                                                 |                    |                                         |
| lendar                  | Supervisor                  |                                                 |                    | STATUS                                  |
| niversity of            | Director of studi<br>Second | es<br>(i)                                       |                    | Awaiting Graduate School Board<br>Chair |
| estminster              | Second                      | (ii)                                            |                    | CURRENTLY WITH                          |
| gital Industries        | Project                     |                                                 |                    |                                         |
| peral Arts and Sciences | Academic vear               | 2021 - 2022                                     |                    | APPLICATION                             |
| hool                    |                             |                                                 |                    | Examination arrangements form           |
|                         |                             | started the workflow                            | 01 Nov 2021, 11:20 |                                         |
| search groups and       |                             | submitted the application                       | 01 Nov 2021, 11:38 | Download printable PDF                  |
| isters                  |                             | reviewed the application and submitted decision | 01 Nov 2021, 11:47 | •                                       |
|                         |                             | forwarded application to committee Chair        | 01 Nov 2021, 11:52 | Add note                                |

The status of the examination arrangements then changes to 'Awaiting Graduate School Board Chair'.

## Chair/Deputy Chair of Graduate School Board (GSB)

The task then appears in Graduate School Board Chair/Deputy Chair's task list:

| Examination arrangements: Examination - | Full info |
|-----------------------------------------|-----------|
| Awaiting Graduate School Board Chair    |           |

### Click through to the task:

| e<br>searcher       | Examination -                                                            |                                                                                                    |                                                                                                    |
|---------------------|--------------------------------------------------------------------------|----------------------------------------------------------------------------------------------------|----------------------------------------------------------------------------------------------------|
| searcher            |                                                                          |                                                                                                    |                                                                                                    |
| populaor            |                                                                          |                                                                                                    |                                                                                                    |
| pervisor            |                                                                          |                                                                                                    | STATUS                                                                                                    |
| Director of studies |                                                                          |                                                                                                    | Awaiting Graduate School Boar<br>Chair                                                                                                    |
| Second (i)          |                                                                          |                                                                                                    |                                                                                                    |
| Secona (II)         |                                                                          |                                                                                                    | CORRENTET WITH                                                                                                    |
| oject               |                                                                          |                                                                                                    | Delegate this task                                                                                                    |
| ademic year         | 2021 - 2022                                                              |                                                                                                    | Progress                                                                                                    |
| sta                 | rted the workflow                                                        | 01 Nov 2021, 11:20                                                                                                    | APPLICATION                                                                                                    |
| sub                 | omitted the application                                                  | 01 Nov 2021, 11:38                                                                                                    | Examination arrangements for                                                                                                    |
| revi                | ewed the application and submitted decision                              | 01 Nov 2021, 11:47                                                                                                    | Examination analigements for                                                                                                    |
|                     | forwarded application to committee Chair                                 | 01 Nov 2021, 11:52                                                                                                    | Download printable PDF                                                                                                    |
|                     | Director of studies<br>Second (i)<br>Second (ii)<br>oject<br>ademic year | Director of studies<br>Second (i)<br>Second (ii)<br>oject<br>ademic year<br>2021 - 2022<br>started the workflow<br>submitted the application<br>reviewed the application<br>forwarded application to committee Chair | Director of studies<br>Second (i)<br>Second (ii)<br>Diject<br>ademic year 2021 - 2022<br>Submitted the workflow 01 Nov 2021, 11:20<br>Submitted the application 01 Nov 2021, 11:38<br>reviewed the application and submitted decision 01 Nov 2021, 11:47<br>forwarded application to committee Chair 01 Nov 2021, 11:52 |

Select 'Progress' which will take you through to a summary screen:

| Home                                                |                                                        |          |
|-----------------------------------------------------|--------------------------------------------------------|----------|
| Calendar                                            | Please review the information below before continuing. |          |
|                                                     | Examiners                                              | Continue |
| University of<br>Westminster<br>Design Creative and | Internal                                               |          |
| Digital Industries                                  | Dr                                                     |          |
| Westminster Business                                | External                                               |          |
| 50000                                               | Dr Harry External<br>H.external@test.com               |          |
| Research groups and<br>clusters                     | Current institution                                    |          |
| Committees                                          | Manchester                                             |          |
| Upcoming meetings                                   | Lecturer                                               |          |
| Guides                                              | Address where the thesis will be sent                  |          |
| REF Units of                                        | Telephone number                                       |          |

Review the information and then select 'Continue'. You will then have two options to choose from:

|   |                                                                                      | Review    |      | <ul> <li>Confirm</li> </ul> |  |
|---|--------------------------------------------------------------------------------------|-----------|------|-----------------------------|--|
|   |                                                                                      |           |      |                             |  |
|   | Approve                                                                              |           |      |                             |  |
|   | Approve the application                                                              |           |      |                             |  |
| • | Not approve                                                                          |           |      |                             |  |
|   | Mark this application as not approved and return to Scho<br>ordinator for amendments | ol Doctor | al C | 0-                          |  |

In this example we will progress the arrangements by selecting 'Approve' and then 'Confirm: Approve':

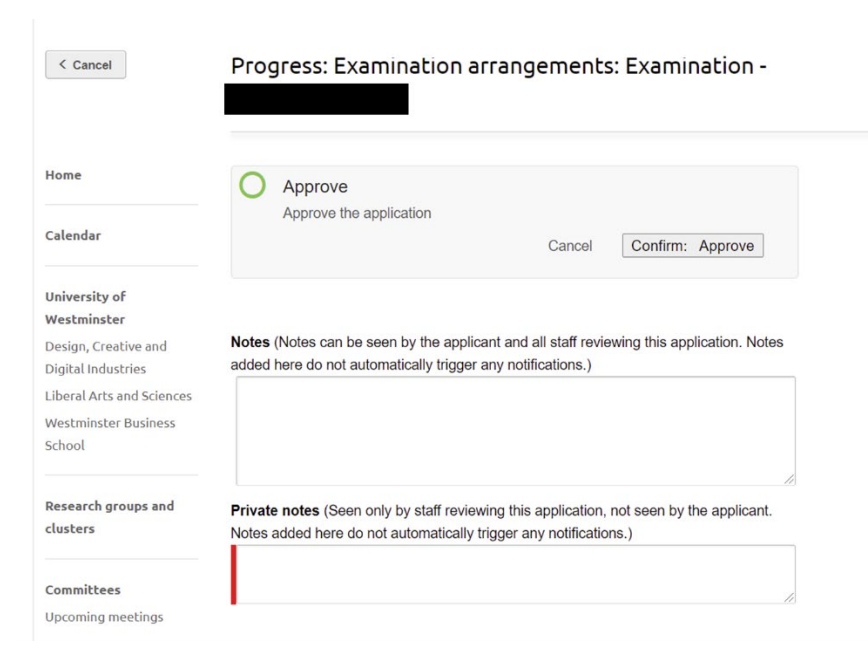

Once GSB approve the examination arrangements all parties will receive an email confirming the Exam Arrangements (Director of Studies, Researcher, Examiners, Chair of Examiners, and all members of the supervisory team).

The examination arrangements status changes to 'Waiting for user account creation':

| STATUS                            |
|-----------------------------------|
| Waiting for user account creation |
| CURRENTLY WITH                    |

Graduate School Registry

# **Section 2. User Account Creation**

Once the examination arrangements are approved by GSB, Graduate School Registry receive the task to set up the External Examiner's Account:

| Examination arrangements: Examination - | Full info |
|-----------------------------------------|-----------|
| Waiting for user account creation       |           |

### The task looks like this:

|                                                                      |                                |                                                 | 9. J               |                                             |
|----------------------------------------------------------------------|--------------------------------|-------------------------------------------------|--------------------|---------------------------------------------|
| Home                                                                 | Title                          | Examination -                                   |                    |                                             |
|                                                                      | Researcher                     |                                                 |                    |                                             |
| Calendar<br>University of<br>Westminster                             | Supervisor<br>Director of stud | lies                                            |                    | STATUS<br>Waiting for user account creation |
|                                                                      | Second<br>Second               | # (i)<br>(ii)                                   |                    | CURRENTLY WITH<br>Graduate School Registry  |
| esign, Creative and<br>igital Industries<br>iberal Arts and Sciences | Project                        |                                                 |                    | Edit examination<br>arrangements form       |
| /estminster Business                                                 | Academic year                  | 2021 - 2022                                     |                    | Select user                                 |
| School                                                               |                                | started the workflow                            | 01 Nov 2021, 11:20 | APPLICATION                                 |
| Research groups and<br>clusters                                      |                                | submitted the application                       | 01 Nov 2021, 11:38 | Examination arrangements form               |
|                                                                      |                                | reviewed the application and submitted decision | 01 Nov 2021, 11:47 | Examination analigoniono form               |
| •••                                                                  |                                | forwarded application to committee Chair        | 01 Nov 2021, 11:52 | Download printable PDF                      |
| ommittees                                                            |                                | approved the application                        | 01 Nov 2021, 11:54 |                                             |

Before the External Examiner's Account can be linked to the Examination Record it first needs to be created.

## Creating a user account (GSR)

To create an External Examiner's VRE account select 'Add' from the top tool bar:

| UNIVERSITYOF<br>WESTMINSTER <sup>⊞</sup> |        |        |            |         |
|------------------------------------------|--------|--------|------------|---------|
| Q Quick search                           | Search | Browse | Recent Add | TESTING |

From the list of options select 'Person':

| UNIVERSITY O<br>WESTMINSTE                                 | F<br>R <sup>Ⅲ</sup>              | Virtual Research Environment |
|------------------------------------------------------------|----------------------------------|------------------------------|
| Q Quick search                                             | Search Browse Recent Add TESTING | Tasks 116 🌣 Help             |
|                                                            | Add new                          |                              |
| Home                                                       | Event                            |                              |
| Calendar                                                   | Project II Remedi                | ation                        |
| Jniversity of<br>Vestminster                               |                                  |                              |
| Design, Creative and<br>Digital Industries                 | Committee Person                 |                              |
| iberal Arts and Sciences<br>Westminster Business<br>School | Doctoral research project        |                              |
| Research groups and<br>clusters                            |                                  |                              |

You will then need to populate several fields on the form using details from the examiners CV. This includes:

- Title
- First
- Last
- Contact Category 'external researcher'
- Works for
- Job Title
- Email

| Q Quick search                                                          | Search Browse Recent Add TESTING | Tasks 116 * Help |
|-------------------------------------------------------------------------|----------------------------------|------------------|
|                                                                         | Add new Person                   |                  |
| Home                                                                    | Preview Save                     | $\supset$        |
| Calendar                                                                | + Name                           | =                |
| University of<br>Westminster                                            | + SCJ Code                       | -                |
| Design, Creative and<br>Digital Industries<br>Liberal Arts and Sciences | + Contact category               | -                |
| Westminster Business<br>School                                          | + Works for                      | -                |
| Research groups and clusters                                            | + Department                     | -                |

Once you've populated the main details, select 'Save'.

You will then arrive at the following screen:

| UNIVERSITY O<br>WESTMINSTE                                  | PF<br>R <sup>⊞</sup> |                          | Virtual Research Environment |
|-------------------------------------------------------------|----------------------|--------------------------|------------------------------|
| Q Quick search                                              | Search B             | rowse Recent Add TESTING | Tasks 116 🗱 Help             |
|                                                             | Dr Harry Exte        | ernal                    | Edit v                       |
| Home                                                        | External             |                          |                              |
| Calendar                                                    | Name                 | Dr Harry External        | Request external access      |
| University of                                               | Contact category     | External researcher      |                              |
| Westminster                                                 | Job title            | Lecturer                 | Doctoral Researchers         |
| Design, Creative and                                        | Email address        | H.external@test.com      |                              |
| Liberal Arts and Sciences<br>Westminster Business<br>School |                      |                          |                              |
| Research groups and clusters                                |                      |                          |                              |

The final step in setting up the account requires you to select 'Request external access' from the right-hand menu.

| UNIVERSITY C<br>WESTMINSTE                                  | DF<br>R <sup>Ⅲ</sup>                                                                | Virtual Research Environment |
|-------------------------------------------------------------|-------------------------------------------------------------------------------------|------------------------------|
| Q Quick search                                              | Search Browse Recent Add TESTING                                                    | Tasks 116 🌣 Help             |
| < Back                                                      | Request external access                                                             |                              |
| Home                                                        | Confirm external access for the External researcher                                 |                              |
| Calendar                                                    | The following details will be used to create the user account:  • First name: Harry |                              |
| University of<br>Westminster                                | Last name: External     Email: H.external@test.com                                  |                              |
| Design, Creative and<br>Digital Industries                  | Edit record                                                                         |                              |
| Liberal Arts and Sciences<br>Westminster Business<br>School |                                                                                     |                              |
| Research groups and clusters                                |                                                                                     |                              |

Select 'Confirm'.

The external account will now look like this:

| Q Quick search                             | Search B         | rowse Recent Add TESTING | Tasks 116 🏾 🔅 Help           |
|--------------------------------------------|------------------|--------------------------|------------------------------|
|                                            | Dr Harry Exte    | ernal                    | Edit v                       |
| Home                                       | External         |                          |                              |
| Calendar                                   | Name             | Dr Harry External        | Revoke access                |
| Iniversity of                              | Contact category | External researcher      | Resend password setting link |
| Vestminster                                | Job title        | Lecturer                 |                              |
| Design, Creative and<br>Digital Industries | Email address    | H.external@test.com      | Doctoral Researchers         |
| iberal Arts and Sciences                   |                  |                          |                              |
| Vestminster Business<br>ichool             |                  |                          |                              |
| Research groups and                        |                  |                          |                              |

The external examiner will then receive an email to set up a password for their new account. It will look something like this:

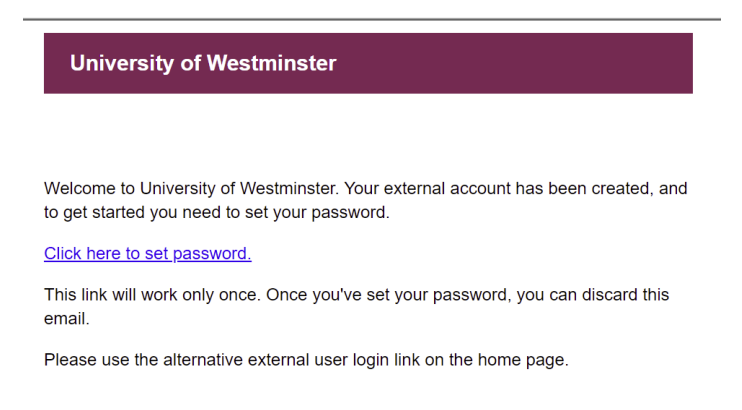

Graduate School Registry will then need to link the External Examiner's account to exam record. To do so a member of Graduate School Registry should return to the task:

| WESIMINSIE                               | K₩                             |                               |                    |                                             |
|------------------------------------------|--------------------------------|-------------------------------|--------------------|---------------------------------------------|
| Q Quick search                           | Search                         | Browse Recent Add TESTING     | Tasks              | 116 🌣 Help                                  |
| < Examination                            | Examination                    | arrangements: Examination     | n -                |                                             |
| lome                                     | Title                          | Examination -                 |                    |                                             |
| alendar                                  | Researcher                     |                               |                    |                                             |
|                                          | Supervisor<br>Director of stud | ies                           |                    | STATUS<br>Waiting for user account creation |
| Iniversity of<br>Vestminster             | Second<br>Second               | ( <i>i</i> )<br>( <i>ii</i> ) |                    | CURRENTLY WITH<br>Graduate School Registry  |
| esign, Creative and<br>igital Industries | Project                        |                               |                    | Edit examination                            |
| iberal Arts and Sciences                 |                                |                               |                    | arrangements form                           |
| berut into and berefices                 | Academic year                  | 2021 - 2022                   |                    | Select user                                 |
| /estminster Business                     |                                |                               |                    |                                             |
| estminster Business                      |                                | started the workflow          | 01 Nov 2021, 11:20 |                                             |

Select 'Select User':

#### Select user account

| Name: Harry External<br>Email: Harry@test.com     |                                           |
|---------------------------------------------------|-------------------------------------------|
| No specific match found. The list below sh weeks. | ows users that were created within last 2 |
| Dr Harry Test<br>harry@test.com                   |                                           |
| Submit Skip                                       |                                           |

A recently created account matching the details will appear in the list. If it does not appear, return to the user profile, and check the set up.

Select the correct individual and 'Submit'.

|                                                                                        | Examination -                                                   |                   | Edit 🗸                                                                |
|----------------------------------------------------------------------------------------|-----------------------------------------------------------------|-------------------|-----------------------------------------------------------------------|
| Home                                                                                   | Examination                                                     |                   |                                                                       |
| Calendar                                                                               | Title                                                           | Examination -     | STATUS                                                                |
| University of                                                                          | Researcher                                                      |                   | Pre-examination                                                       |
| Westminster<br>Design, Creative and<br>Digital Industries<br>Liberal Arts and Sciences | Supervisor<br>Director of studies<br>Second (ii)<br>Second (ii) |                   | Examination arrangements<br>Approved<br>Right to work check           |
| Westminster Business<br>School                                                         | Project                                                         |                   | Harry External<br>In progress<br>Waiting for Graduate School Registry |
| Pesearch groups and                                                                    | Chair                                                           |                   | to confirm right to work check<br>With: Graduate School Registry      |
| clusters                                                                               | Examiner<br>Internal<br>External                                | Dr Harry External |                                                                       |
| Committees<br>Upcoming meetings                                                        | Academic year                                                   | 2021 - 2022       |                                                                       |

The status of the examination record changes to pre-examination and GSR should now upload the RTW information to complete that part of the Examination Record.

### Right to Work (GSR)

GSR will then receive a task to confirm the Right to Work check (RTW).

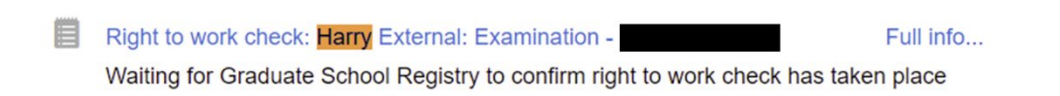

Under the current payment process for external examiners, RTW check's are no longer required.

Instead we use this task as a reminder to send the payment paperwork to the examiners.

Open task:

| < Examination                                   | Right to work o                                  | check: Harry External: Examination - |                                                                           |
|-------------------------------------------------|--------------------------------------------------|--------------------------------------|---------------------------------------------------------------------------|
| ome                                             | Title                                            | Examination -                        |                                                                           |
| Constanting                                     | Researcher                                       |                                      |                                                                           |
| Calendar                                        | Supervisor                                       |                                      | STATUS                                                                    |
| niversity of<br>/estminster                     | Director of studies<br>Second (i)<br>Second (ii) |                                      | Waiting for Graduate School<br>Registry to confirm right to work<br>check |
| esign, Creative and<br>igital Industries        | Project                                          |                                      | CURRENTLY WITH<br>Graduate School Registry                                |
| beral Arts and Sciences<br>/estminster Business | Chair                                            |                                      | Edit confirmation form                                                    |
| thool                                           | Examiner                                         |                                      |                                                                           |
| esearch groups and                              | Internal<br>External                             | Dr Harry External                    | Download printable PDF                                                    |
| clusters                                        | Academic year                                    | 2021 - 2022                          | Add note                                                                  |
| mmikkaar                                        | B                                                |                                      |                                                                           |

Select 'Edit confirmation form'.

Here you will need to tick the box to close the task. Do so and just add a note to the record to say the examiner has been sent the payment forms.

| < Back                                                                  | Edit Confirmation form: Right to work check: Harry<br>External: Examination - |
|-------------------------------------------------------------------------|-------------------------------------------------------------------------------|
| Home                                                                    |                                                                               |
|                                                                         | Right to work checks have been completed                                      |
| Calendar                                                                | Notes                                                                         |
| University of<br>Westminster                                            |                                                                               |
| Design, Creative and<br>Digital Industries<br>Liberal Arts and Sciences | Trag files here or <u>choose file</u>                                         |
| Westminster Business<br>School                                          | Save and continue Save for later                                              |

Select 'Save and continue' and then 'Confirm: confirm'.

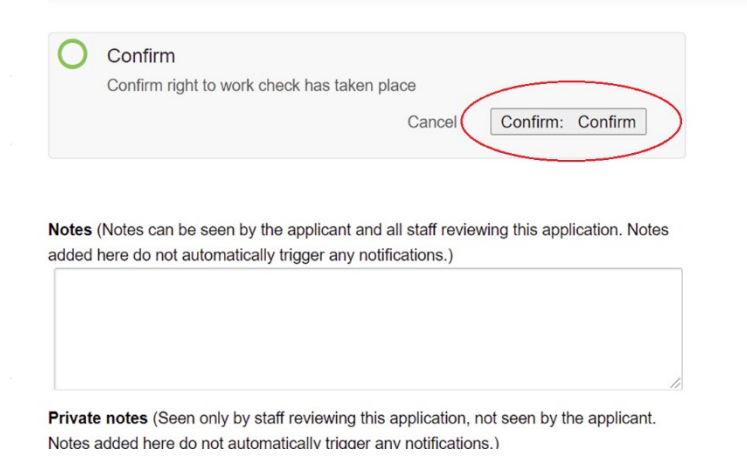

#### The RTW task is then complete:

| < Examination                              | Right to work o                                  | heck: Harry External: Exam:                  | ination -          |                        |
|--------------------------------------------|--------------------------------------------------|----------------------------------------------|--------------------|------------------------|
| Home                                       | Title                                            | Examination -                                |                    |                        |
|                                            | Researcher                                       |                                              |                    |                        |
| Calendar                                   | Supervisor                                       |                                              | (                  | STATUS                 |
| University of<br>Westminster               | Director of studies<br>Second (i)<br>Second (ii) |                                              |                    |                        |
| Design, Creative and<br>Digital Industries | Project                                          |                                              |                    | Confirmation form      |
| Liberal Arts and Sciences                  |                                                  |                                              |                    |                        |
| Westminster Business                       | Chair                                            |                                              |                    | Download printable PDF |
| School                                     | Examiner                                         |                                              |                    |                        |
|                                            | Internal                                         |                                              |                    |                        |
| Research groups and                        | External                                         | Dr Harry External                            |                    |                        |
|                                            | Academic year                                    | 2021 - 2022                                  |                    |                        |
| Committees                                 | confir                                           | med that right to work check has taken place | 01 Nov 2021, 12:09 |                        |

29

The Examination Record will be updated to show both RTW 'Approved' and Examination arrangements 'Completed':

|                                 | Examination       | -                 | Edit 🗸                   |
|---------------------------------|-------------------|-------------------|--------------------------|
| Home                            | Evamination       |                   |                          |
| Calendar                        | Title             | Examination -     | STATUS                   |
| University of                   | Researcher        |                   | Pre-examination          |
| Westminster                     | Supervisor        |                   | Evamination arrangements |
| Design, Creative and            | Director of studi | es                | Approved                 |
| Digital Industries              | Second            | (i)               |                          |
| Liberal Arts and Sciences       | Second            | (ii)              | Right to work check      |
| Westminster Business<br>School  | Project           |                   | Completed                |
|                                 | Chair             |                   |                          |
| Research groups and<br>clusters | Examiner          | nal               |                          |
|                                 | Extern            | Dr Harry External |                          |
| Committees<br>Upcoming meetings | Academic year     | 2021 - 2022       |                          |
| Upcoming meetings               | Academic year     | 2021 - 2022       |                          |

### Accessing the VRE for External Examiners

Once you have set your password you will be able to log into the VRE and access of the relevant examination tasks.

You will receive email notifications to complete these tasks, however if you wish to navigate to the VRE independently you can do so using this link:

https://research.westminster.ac.uk/do/authentication/login?auth=oneis

This will take you to the following log in screen:

| UNIVERSITY OF<br>WESTMINSTER <sup>⊞</sup> | Virtual Research Environment                                                       |
|-------------------------------------------|------------------------------------------------------------------------------------|
|                                           | Log in                                                                             |
| Log                                       | in to your account                                                                 |
| Email                                     |                                                                                    |
| Passw                                     | Log in                                                                             |
|                                           | ING: Do not check this box on public<br>ters or if anyone else uses this computer. |

Once you've entered your details and logged in you will see the tasks awaiting your attention in the top right hand of the screen.

# **Section 3. Thesis Submission**

Thesis submission is all done via the VRE. There is no requirement for researchers to submit hard copies of the thesis.

The submission of the thesis for examination shall be at the sole discretion of the candidate and should take into account the University's <u>Fit to Sit policy</u> (See <u>Regulation B8.28</u>).

### Researcher

To submit the thesis the researcher should navigate to the 'My project' page in the VRE and select the 'Examinations' tab from the righthand menu:

|                                                                                                 |                                                               | Edit v                                 |
|-------------------------------------------------------------------------------------------------|---------------------------------------------------------------|----------------------------------------|
| Home                                                                                            | s <sup>o2</sup> 🗴 🚺 🖄 🖬 🐨 🌼                                   |                                        |
| Calendar                                                                                        | Doctoral<br>research<br>project<br>Title                      | Project history                        |
| University of<br>Westminster                                                                    | Researcher                                                    | Project dates                          |
| Design, Creative and<br>Digital Industries<br>Liberal Arts and Sciences<br>Westminster Business | Supervisor<br>Director of studies<br>Second (i)               | Supervision meetings                   |
| School                                                                                          | Doctoral research project status<br>Active                    | Annual progress review<br>Registration |
| Research groups and<br>clusters                                                                 | Doctoral research project stage<br>Upgraded                   | Ethics                                 |
| Committees                                                                                      | Project mode Part-time Writing Up DRDP Cohort 2014 January PT | Examinations                           |

Next, select 'Examination – [First Name] [Surname]' which will take you to the Examination Record:

| < Back                                     | Examinations:                                                 |                     |
|--------------------------------------------|---------------------------------------------------------------|---------------------|
|                                            |                                                               |                     |
|                                            |                                                               |                     |
| Home                                       | <b>Ŷ</b>                                                      |                     |
| Calendar                                   | -i                                                            |                     |
| University of                              |                                                               |                     |
| Westminster                                | Examination                                                   | Status              |
| Design, Creative and<br>Digital Industries | Examination -                                                 | In progress         |
| Liberal Arts and Sciences                  | The examinations record is used to administer the examination | process from thesis |
| Westminster Business                       | submission to final award.                                    |                     |

And then select 'Start now...' under 'Thesis submission':

|                                 | Examination -            |                                      |
|---------------------------------|--------------------------|--------------------------------------|
| Home                            |                          |                                      |
| Calendar                        | Title Examination        | on - STATUS                          |
| University of                   | Researcher               | Pre-examination                      |
| Westminster                     | Supervisor               | Thesis submission                    |
| Design, Creative and            | Director of studies      | Not started                          |
| Digital Industries              | Second (i)               | Start now                            |
| iberal Arts and Sciences.       | Second (ii)              | Examination arrangements             |
| Westminster Business<br>School  | Project                  | Examination an angements<br>Approved |
|                                 | Chair                    |                                      |
| Research groups and<br>clusters | Examiner                 |                                      |
|                                 | Internal                 |                                      |
| itt                             | External Dr Harry E      | xternal                              |
| Committees                      | Academic year 2021 - 202 | 2                                    |

Again, select 'Start' which will finally open the 'Thesis Submission' workflow:

| Examination -                                  |              |
|------------------------------------------------|--------------|
| Examination -                                  |              |
| Would you like to start the Thesis submission? | Cancel Start |

You will then see the following screen:

| < Examination          | Thesis submiss                    | ion: Examination -                |                                            |
|------------------------|-----------------------------------|-----------------------------------|--------------------------------------------|
| lome                   | Title                             | Examination -                     |                                            |
|                        | Researcher                        |                                   |                                            |
| lendar                 | Supervisor                        |                                   | STATUS                                     |
| iversity of            | Director of studies<br>Second (i) |                                   | Waiting for application to be<br>submitted |
| stminster              | Second (ii)                       |                                   | CURRENTLY WITH                             |
| ital Industries        | Project                           |                                   |                                            |
| eral Arts and Sciences |                                   |                                   | Submit thesis                              |
| stminster Business     | Chair                             |                                   |                                            |
| ool                    | Examiner                          |                                   | Download printable PDF                     |
|                        | Internal                          |                                   |                                            |
| earch groups and       | External                          | Dr Harry External                 | Add note                                   |
| scers                  | Academic year                     | 2021 - 2022                       |                                            |
| mittees                | starte                            | d the workflow 01 Nov 2021, 14:40 |                                            |
| Jpcoming meetings      | otario                            |                                   |                                            |

From here select 'Submit thesis'. This will take you to the first of four screens.

1) Statement – required to confirm the statement and select one of two options

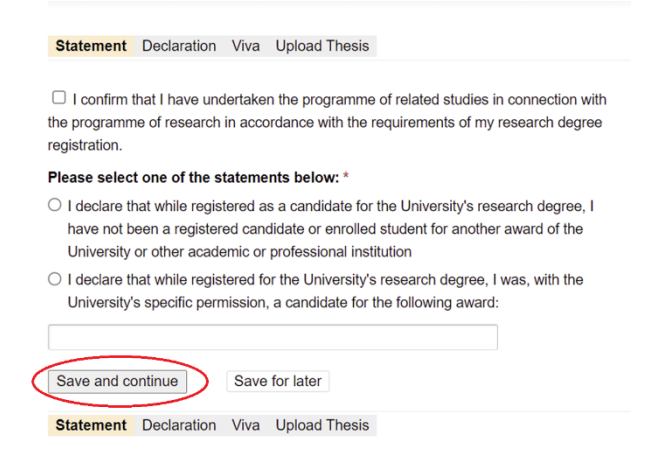

'Save and continue'.

2) Declaration - required to confirm the following:

| Statement                                      | Declaration                        | Viva             | Upload Thesis              |                    |                      |
|------------------------------------------------|------------------------------------|------------------|----------------------------|--------------------|----------------------|
|                                                |                                    |                  |                            |                    |                      |
| I declare                                      | that all the mat                   | erial co         | ontained in this the       | esis is my own wo  | rk                   |
| Please selec                                   | t one of the fo                    | llowin           | g: *                       |                    |                      |
| <ul> <li>I declare t<br/>submission</li> </ul> | hat no material<br>In for an acade | contai<br>mic aw | ned in the thesis I<br>ard | nas been used in a | any other            |
| O I declare t<br>for the aw                    | hat the followin<br>ard of:        | g mate           | erial contained in t       | he thesis formed p | part of a submission |
|                                                | _                                  |                  |                            |                    |                      |
| Save and c                                     | ontinue                            | Save             | for later                  |                    |                      |
| Statement                                      | Declaration                        | Viva             | Upload Thesis              |                    |                      |

'Save and continue'.

(

3) Viva – required to indicate which, if any supervisors, are to be present at the viva:

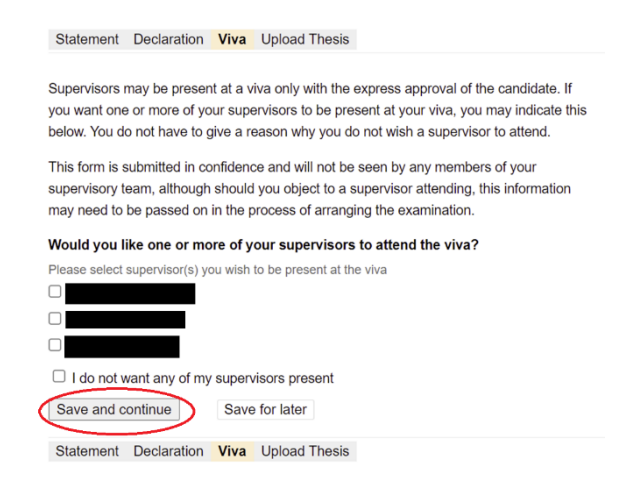

'Save and continue'.

#### 4) Upload thesis:

| Statement    | Declaration  | Viva Uploa         | d Thesis |  |  |
|--------------|--------------|--------------------|----------|--|--|
| Thesis Title | :*           |                    |          |  |  |
| Please u     | pload your   | thesis file        |          |  |  |
| 🔶 Drag       | files here o | <u>choose file</u> | <u></u>  |  |  |
| Save and     | continue     | Save for late      | er       |  |  |
| Statement    | Declaration  | Viva Uploa         | d Thesis |  |  |

Check the thesis title is correct. It will auto-populate with the one on your 'Doctoral Research Project' page. Amend if necessary.

Upload your thesis file. This should ideally be a PDF to ensure there are no formatting issues.

Once you're happy the file has uploaded select 'Save and continue'.

You are then asked to confirm your submission:

| 0              | Submit a Submit the       | application<br>e completed appl       | lication                       |                                  |                      |         |
|----------------|---------------------------|---------------------------------------|--------------------------------|----------------------------------|----------------------|---------|
|                |                           |                                       | Cancel                         | Confirm:                         | Submit applicati     | on      |
|                |                           |                                       |                                |                                  |                      |         |
|                |                           |                                       |                                |                                  |                      |         |
|                |                           |                                       |                                |                                  |                      |         |
| Notes          | (Notes can                | be seen by the a                      | applicant and                  | all staff reviewi                | ing this application | . Notes |
| Notes<br>added | (Notes can<br>here do not | be seen by the a automatically tri    | applicant and<br>gger any noti | all staff reviewi<br>fications.) | ing this application | . Notes |
| Notes<br>added | (Notes can<br>here do not | be seen by the a<br>automatically tri | applicant and<br>gger any noti | all staff reviewi<br>fications.) | ng this application  | . Notes |
| Notes<br>added | (Notes can<br>here do not | be seen by the a<br>automatically tri | applicant and<br>gger any noti | all staff reviewi<br>fications.) | ng this application  | . Notes |

This confirms the thesis submission. The task then goes to the Director of Studies:

| < Examination             | Thesis submiss                    | ion: Examination -   |                    |                                              |
|---------------------------|-----------------------------------|----------------------|--------------------|----------------------------------------------|
| Home                      | Title                             | Examination -        |                    |                                              |
|                           | Researcher                        |                      |                    |                                              |
| Calendar                  | Supervisor                        |                      |                    | STATUS                                       |
| University of             | Director of studies<br>Second (i) |                      | (                  | Waiting for Supervisor to review application |
| Design Creative and       | Second (ii)                       |                      |                    | CURRENTLY WITH                               |
| Digital Industries        | Project                           |                      |                    |                                              |
| Liberal Arts and Sciences |                                   |                      |                    |                                              |
| Westminster Business      | Chair                             |                      |                    | APPLICATION                                  |
| School                    | Examiner                          |                      |                    | Doctoral Researcher form                     |
|                           | Internal                          |                      |                    |                                              |
| Research groups and       | External                          | Dr Harry External    |                    | Download printable PDF                       |
| clusters                  | Academic year                     | 2021 - 2022          |                    |                                              |
| Committees                | starte                            | d the workflow       | 01 Nov 2021, 14:40 | Add note                                     |
| Upcoming meetings         | submi                             | tted the application | 01 Nov 2021, 14:46 |                                              |

### **Director of Studies**

Once the submission is made by the researcher the Director of Studies will receive an email notification and a task asking them to review the thesis submission application:

|           |      | Thesis submission: Examination - Please review the thesis submission application | Full info |
|-----------|------|----------------------------------------------------------------------------------|-----------|
| The Thesi | is S | Submission Record looks like following:                                          |           |

| < Examination             | Thesis submiss                    | ion: Examination -  |                    |                                              |
|---------------------------|-----------------------------------|---------------------|--------------------|----------------------------------------------|
| Home                      | Title                             | Examination -       |                    |                                              |
|                           | Researcher                        |                     |                    |                                              |
| Calendar                  | Supervisor                        |                     |                    | STATUS                                       |
| University of             | Director of studies<br>Second (i) |                     |                    | Waiting for Supervisor to review application |
| Westminster               | Second (ii)                       |                     |                    | CURRENTLY WITH                               |
| Digital Industries        | Project                           |                     |                    |                                              |
| Liberal Arts and Sciences |                                   |                     |                    | Submit review                                |
| Westminster Business      | Chair                             |                     |                    | Return to Doctoral Researcher                |
| School                    | Examiner                          |                     |                    |                                              |
|                           | Internal                          |                     |                    | APPLICATION                                  |
| Research groups and       | External                          | Dr Harry External   | (                  | Doctoral Researcher form                     |
| clusters                  | Academic year                     | 2021 - 2022         |                    |                                              |
| Committees                | started                           | the workflow        | 01 Nov 2021, 14:40 | Download printable PDF                       |
| Upcoming meetings         | submi                             | ted the application | 01 Nov 2021, 14:46 | Add note                                     |

To view the submission, select 'Doctoral Researcher Form'.

If there appears to have been a technical issue with the upload (i.e., a missing or corrupt file) you may want to 'Return to Doctoral Researcher' but otherwise you should select 'Submit Review'.

You will then be asked to confirm some details:

| ome                                                                                                    | O Submit review                                                                                                    |
|----------------------------------------------------------------------------------------------------|----------------------------------------------------------------------------------------------------|
|                                                                                                    | Submit the reviewed application                                                                                                    |
| alendar                                                                                                    | Cancel Confirm: Submit review                                                                                                    |
| niversity of                                                                                                    |                                                                                                    |
| estminster                                                                                                    |                                                                                                    |
| esign, Creative and                                                                                                    |                                                                                                    |
| inital Industries                                                                                                    | - I committed the desis via furnition plagianshi checking and that i                                                                                                    |
| greatmoustries                                                                                                    | believe the thesis to be the candidate's own work.                                                                                                    |
| iberal Arts and Sciences                                                                                                    | believe the thesis to be the candidate's own work.                                                                                                    |
| iberal Arts and Sciences<br>Vestminster Business                                                                               | believe the thesis to be the candidate's own work.                                                                                                    |
| iberal Arts and Sciences<br>Vestminster Business<br>chool                                                                      | believe the thesis to be the candidate's own work.                                                                                                    |
| iberal Arts and Sciences<br>Vestminster Business<br>chool                                                                      | believe the thesis to be the candidate's own work.                                                                                                    |
| vestminster Business<br>chool                                                                                                  | believe the thesis to be the candidate's own work.  Notes (Notes can be seen by the applicant and all staff reviewing this application. Notes added here do not automatically trigger any notifications.)                                                                                                    |
| Iberal Arts and Sciences<br>Iestminster Business<br>chool<br>esearch groups and<br>lusters                                     | believe the thesis to be the candidate's own work.  Notes (Notes can be seen by the applicant and all staff reviewing this application. Notes added here do not automatically trigger any notifications.)                                                                                                    |
| iberal Arts and Sciences<br>Jestminster Business<br>chool<br>esearch groups and<br>lusters                                     | Notes (Notes can be seen by the applicant and all staff reviewing this application. Notes added here do not automatically trigger any notifications.)                                                                                                    |
| Jesterninster Business<br>Jesterninster Business<br>chool<br>esearch groups and<br>lusters                                     | Notes (Notes can be seen by the applicant and all staff reviewing this application. Notes added here do not automatically trigger any notifications.)                                                                                                    |
| Josef Arts and Sciences<br>Jestminster Business<br>chool<br>esearch groups and<br>lusters<br>ommittees                         | Notes (Notes can be seen by the applicant and all staff reviewing this application. Notes added here do not automatically trigger any notifications.)                                                                                                    |
| iberal Arts and Sciences<br>Jestminster Business<br>chool<br>esearch groups and<br>lusters<br>ommittees<br>pcoming meetings    | Notes (Notes can be seen by the applicant and all staff reviewing this application. Notes added here do not automatically trigger any notifications.)                                                                                                    |
| iberal Arts and Sciences<br>Vestminster Business<br>chool<br>tesearch groups and<br>lusters<br>committees<br>lpcoming meetings | believe the thesis to be the candidate's own work.         Notes (Notes can be seen by the applicant and all staff reviewing this application. Notes added here do not automatically trigger any notifications.)         Private notes (Seen only by staff reviewing this application, not seen by the applicant. Notes added here do not automatically trigger any application, not seen by the applicant. |

You will be asked to confirm that you have submitted the thesis via Turnitin for plagiarism checking and that you believe it to be the candidate's own work.

You can also add any additional notes at this stage.

Once satisfied select 'Confirm: Submit Review'. The Task then goes to GSR to confirm receipt and circulate the thesis.
| ome                                                            | Title                             | Examination -          |                    |                                          |
|----------------------------------------------------------------|-----------------------------------|------------------------|--------------------|------------------------------------------|
|                                                                | Researcher                        |                        |                    |                                          |
| alendar                                                        | Supervisor<br>Director of studies | 5                      | (                  | STATUS<br>Waiting for thesis receipt and |
| Iniversity of<br>Vestminster                                   | Second (i)<br>Second (ii)         | )                      | (                  | CURRENTLY WITH                           |
| reactive and<br>rigital Industries<br>iberal Arts and Sciences | Project                           |                        |                    | Graduate School Registry                 |
| Vestminster Business                                           | Chair                             |                        |                    | APPLICATION                              |
| chool                                                          | Examiner                          |                        |                    | Doctoral Researcher form                 |
| esearch groups and                                             | Interna<br>Externa                | / Dr Harry External    |                    | Declaration                              |
| lusters                                                        | Academic year                     | 2021 - 2022            |                    | Download printable PDF                   |
| ommittees                                                      | start                             | ed the workflow        | 01 Nov 2021, 14:40 |                                          |
| pcoming meetings                                               | subr                              | mitted the application | 01 Nov 2021, 14:46 | Add note                                 |
|                                                                |                                   |                        |                    |                                          |

#### **Graduate School Registry**

Once the Researcher has made the submission and the Director of Studies has completed their declaration GSR receive a task to 'confirm the thesis receipt':

| Thesis submission: Examination - Mr | Full info |
|-------------------------------------|-----------|
| Please confirm the thesis receipt   |           |

The Thesis submission record will look as follows:

| < Examination       | Thesis submiss                    | ion: Examination -     |                                               |
|---------------------|-----------------------------------|------------------------|-----------------------------------------------|
| lome                | Title                             | Examination -          |                                               |
|                     | Researcher                        |                        |                                               |
| lendar              | Supervisor                        |                        | STATUS                                        |
| niversity of        | Director of studies<br>Second (i) |                        | Waiting for thesis receipt and<br>circulation |
| esign, Creative and | Second (ii)                       |                        | CURRENTLY WITH<br>Graduate School Registry    |
| gital Industries    | 110,000                           |                        | Confirm receipt                               |
| estminster Business | Chair                             |                        | Return to Supervisor                          |
| hool                | Examiner                          |                        | Return to Doctoral Researche                  |
| esearch groups and  | Internal<br>External              | Dr Harry External      | LETTERS                                       |
| usters              | Academic year                     | 2021 - 2022            |                                               |
| ommittees           | starte                            | d the workflow         | 01 Nov 2021, 14:40 Dr Harry External          |
| pcoming meetings    | subm                              | itted the application  | 01 Nov 2021, 14:46                            |
| 11                  | rev                               | viewed the application | 01 Nov 2021, 14:51                            |
| lides               |                                   |                        | Doctoral Researcher form                      |
|                     |                                   |                        | Declaration                                   |

You should 'sense check' that the thesis is downloadable by looking at 'Doctoral Researcher Form' and that the Director of Studies has confirmed a plagiarism check has been carried out via the 'Declaration' tab (both located on the bottom righthand side). If there are any issues, please return it to relevant party using the options highlighted by orange buttons.

If everything looks ok 'Confirm Receipt'. This will open the following screen:

| Edit GSR form: T                              | hesis submission: Examination -                           |
|-----------------------------------------------|-----------------------------------------------------------|
|                                               | • GSR form + Confirm                                      |
| Confirm submission                            |                                                           |
| Thesis Submission Date                        |                                                           |
| 15 Feb 2022                                   | 0                                                         |
| Hard Copies of Thesis So<br>Save and continue | ent to Examiners (if applicable) - Date<br>Save for later |

Tick the box to confirm submission and populate 'hard copies of thesis sent to examiners' if applicable.

Select 'Save and Continue' and then 'Confirm: Progress':

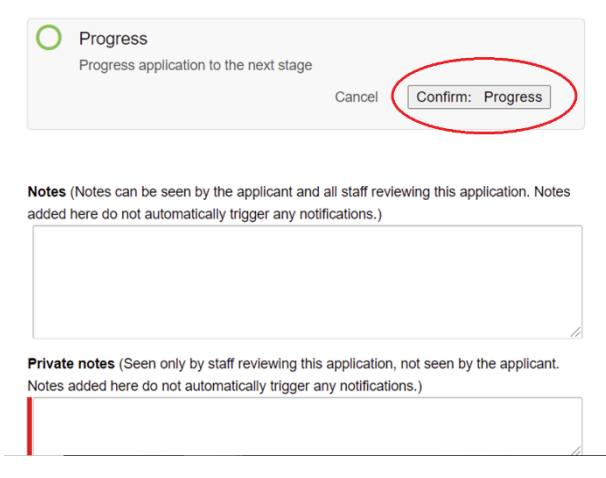

The Thesis Submission record status will then change to 'Completed'.

| < Examination                          | Thesis submiss                                   | ion: Examination -              |                              |
|----------------------------------------|--------------------------------------------------|---------------------------------|------------------------------|
| lome                                   | Title                                            | Examination -                   |                              |
|                                        | Researcher                                       |                                 |                              |
| lendar                                 | Supervisor                                       |                                 | STATUS                       |
| iversity of<br>estminster              | Director of studies<br>Second (i)<br>Second (ii) |                                 | Completed<br>Confirm receipt |
| sign, Creative and<br>jital Industries | Project                                          |                                 | LETTERS                      |
| eral Arts and Sciences                 |                                                  |                                 |                              |
| estminster Business<br>nool            | Chair<br>Examiner                                |                                 | Dr Harry External            |
| search groups and                      | Internal<br>External                             | Dr Harry External               | APPLICATION                  |
| isters                                 | Thesis submission date                           | 01 Nov 2021                     | Doctoral Researcher form     |
| mmittees                               | Academic year                                    | 2021 - 2022                     | Declaration                  |
| coming meetings                        | started                                          | the workflow 01 Nov 2021, 14:40 | ASSESSMENT                   |

#### **Next Steps**

Once the thesis submission is confirmed several email notifications are generated:

- The candidate is notified that the thesis has been submitted and they will be advised of the viva in due course (the entire supervisor team are cc'd).
- The Examiners and Chair are advised that the thesis is available and that the Chair will be in touch soon to arrange the viva
- The Examiners receive emails asking them to complete the 'Preliminary Reports' (the Chair is cc'd).
- The Chair receives an email asking them to confirm the viva arrangements.

The next stages of the exam workflow are also unlocked:

|                                | Examination -          |                   | Edit 🗸                     |                          |
|--------------------------------|------------------------|-------------------|----------------------------|--------------------------|
| Home                           | Examination            |                   |                            |                          |
| Calendar                       | Title                  | Examination -     | STATUS                     |                          |
| University of                  | Researcher             |                   | Pre-exam                   | ination                  |
| Westminster                    | Supervisor             |                   | Examinatio                 | n arrangemente           |
| Design, Creative and           | Director of studies    |                   | Approved                   | arrangements             |
| Digital Industries             | Second (i)             |                   |                            |                          |
| Liberal Arts and Sciences      | Second (ii)            |                   | Right to we                | ork check                |
| Westminster Business<br>School | Project                |                   | Completed                  | i i di                   |
|                                | Chair                  |                   | Thesis sub                 | mission                  |
| Research groups and clusters   | Examiner<br>Internal   |                   | Preliminary                | reports                  |
| Committees                     | External               | Dr Harry External | Waiting for                | preliminary reports      |
| Upcoming meetings              | Thesis submission date | 01 Nov 2021       | With: On ho                | ld                       |
|                                | Academic year          | 2021 - 2022       | Viva arrang                | gements                  |
| Guides                         |                        |                   | In progress<br>Waiting for | the viva arrangements to |
| REF Units of                   | Tasks                  |                   | be confirme<br>With        | d                        |
| Assessment                     | Examination reco       | d                 |                            |                          |

## **Section 4. Viva Arrangements**

Arrangements for the Viva will need to be confirmed via the VRE once the thesis has been submitted. The Examination outcome report will only become available once this stage has been completed and so this task should always be completed in advance of the viva.

#### **Chair of Examiners**

The Chair of Examiners will receive the task asking them to confirm the viva arrangements.

| Tas | ks                                                                       |                   |  |
|-----|--------------------------------------------------------------------------|-------------------|--|
|     |                                                                          | Show future tasks |  |
|     | Viva arrangements: Examination -<br>Please confirm the viva arrangements | Full info         |  |

Select 'Edit viva arrangements':

| < Examination                              | Viva arrangem          | ents: Examination - |                                             |
|--------------------------------------------|------------------------|---------------------|---------------------------------------------|
| Home                                       | Title                  | Examination -       |                                             |
|                                            | Researcher             |                     |                                             |
| Calendar                                   | Supervisor             |                     | STATUS<br>Waiting for the viva arrangements |
| University of                              | Second (i)             |                     | to be confirmed                             |
| Westminster                                | Second (ii)            |                     | CURRENTLY WITH                              |
| Design, Creative and<br>Digital Industries | Project                |                     |                                             |
| Liberal Arts and Sciences                  |                        |                     | Edit viva arrangements                      |
| Westminster Business                       | Chair                  |                     |                                             |
| 5chool                                     | Examiner               |                     | Download printable PDF                      |
| Research groups and                        | Internal<br>External   | Dr Harry External   | Add note                                    |
| clusters                                   | Thesis submission date | 01 Nov 2021         |                                             |
| Committees                                 | Academic year          | 2021 - 2022         |                                             |

And populate the following fields:

| HH:MM                                                                                |                                                  |                               |
|--------------------------------------------------------------------------------------|--------------------------------------------------|-------------------------------|
| Viva examination locatio                                                             | n *                                              |                               |
| Please state building and roo                                                        | om number as a minimum.                          |                               |
|                                                                                      |                                                  |                               |
|                                                                                      |                                                  |                               |
|                                                                                      |                                                  |                               |
| Please add any notes yo                                                              | u wish to be included in the ema                 | ail notification to examiners |
| Please add any notes yo<br>about the viva arrangem                                   | u wish to be included in the ema<br>ents         | ail notification to examiners |
| Please add any notes yo<br>about the viva arrangem<br>e.g. catering, access, car par | u wish to be included in the ema<br>ents<br>king | ail notification to examiners |
| Please add any notes yo<br>about the viva arrangem<br>e.g. catering, access, car par | u wish to be included in the ema<br>ents<br>king | ail notification to examiners |
| Please add any notes yo<br>about the viva arrangem<br>e.g. catering, access, car par | u wish to be included in the ema<br>ents<br>king | ail notification to examiners |

'Save and continue' and then confirm.

| The Viva Arrangements | task status will the | en change to | 'Completed': |
|-----------------------|----------------------|--------------|--------------|
|-----------------------|----------------------|--------------|--------------|

| < Examination                                    | Viva arrangeme                                   | ents: Examination - |                                     |
|--------------------------------------------------|--------------------------------------------------|---------------------|-------------------------------------|
| lome                                             | Title                                            | Examination -       |                                     |
|                                                  | Researcher                                       |                     |                                     |
| alendar                                          | Supervisor                                       |                     | STATUS                              |
| Iniversity of<br>Vestminster                     | Director of studies<br>Second (i)<br>Second (ii) |                     | Completed<br>Edit viva arrangements |
| esign, Creative and<br>igital Industries         | Project                                          |                     | APPLICATION                         |
| iberal Arts and Sciences<br>Vestminster Business | Chair                                            |                     | Viva arrangements                   |
| chool                                            | Examiner<br>Internal                             |                     | Download printable PDF              |
| lesearch groups and                              | External                                         | Dr Harry External   |                                     |
| clusters                                         | Thesis submission date                           | 01 Nov 2021         |                                     |
| C                                                | Viva date                                        | 29 Oct 2021, 14:00  |                                     |
| pcoming meetings                                 | Viva location                                    | Online              |                                     |
| opeoning meetings                                | Academic year                                    | 2021 - 2022         |                                     |

If at a later date the arrangements need changing/updating the Chair should select 'Edit viva arrangements' and update the applicable field/s.

| The viva information is then added to the main examination record | to the main examination record: |
|-------------------------------------------------------------------|---------------------------------|
|-------------------------------------------------------------------|---------------------------------|

| Title                  | Examination -      | STATUS                          |
|------------------------|--------------------|---------------------------------|
| Researcher             |                    | Pre-examination                 |
| Supervisor             |                    | Examination arrangements        |
| Director of studies    |                    | Approved                        |
| Second (i)             |                    |                                 |
| Second (ii)            |                    | Right to work check             |
| Project                |                    | Harry External                  |
| 10,001                 |                    | Completed                       |
| Chair                  |                    | Thesis submission               |
|                        |                    | Completed                       |
| Examiner               |                    | Preliminary reports             |
| Internal               |                    | In progress                     |
| External               | Dr Harry External  | Waiting for preliminary reports |
| Thesis submission date | 01 Nov 2021        | With: On hold                   |
| Viva date              | 29 Oct 2021, 14:00 | Viva arrangements               |
| Viva location          | Online             | Completed                       |
| Academic year          | 2021 - 2022        |                                 |
|                        |                    |                                 |

# **Section 5. Preliminary Reports**

A preliminary report needs to be completed by both the internal and external examiner and submitted via the VRE at least five working days before the viva. Once both reports are submitted the Examiners (and Chair of Examiners) will be able to review each of the reports ahead of the viva examination.

#### Navigating to the thesis

To view the thesis, you must be logged into the VRE. From here navigate to the main examination record as below:

|                                 | Examination -                      | Edit 🗸                               |
|---------------------------------|------------------------------------|--------------------------------------|
| Home                            |                                    |                                      |
| Calendar                        | Title Examination -                | STATUS                               |
| University of                   | Researcher                         | Pre-examination                      |
| Westminster                     | Supervisor                         | Examination arrangements             |
| Design, Creative and            | Director of studies                | Approved                             |
| Digital Industries              | Second (i)                         | Pight to work check                  |
| Liberal Arts and Sciences       | Second (ii)                        | Harry External                       |
| Westminster Business<br>School  | Project                            | Completed                            |
|                                 | Chair                              | Thesis submission<br>Completed       |
| Research groups and<br>clusters | Examiner                           | Completed                            |
|                                 | Internal                           | Preliminary reports                  |
| Committees                      | External Dr Harry External         | Waiting for preliminary reports      |
| Upcoming meetings               | Thesis submission date 01 Nov 2021 | With: On hold                        |
|                                 | Academic year 2021 - 2022          | Viva arrangements                    |
| Guides                          |                                    | In progress                          |
|                                 | Tesla                              | Waiting for the viva arrangements to |
| REF Units of                    | IASKS                              | With:                                |
| Assessment                      | Examination record                 |                                      |

From here select 'Thesis Submission' and then select 'Doctoral Researcher Form' from the right-hand menu. If you then scroll to the bottom of the page you will find the thesis file to download.

| < Examination                   | Thesis submiss         | ion: Examination -              |                          |
|---------------------------------|------------------------|---------------------------------|--------------------------|
| lome                            | Title                  | Examination -                   |                          |
|                                 | Researcher             |                                 |                          |
| alendar                         | Supervisor             |                                 | STATUS                   |
|                                 | Director of studies    |                                 | Completed                |
| niversity of                    | Second (i)             |                                 | Confirm receipt          |
| esion Creative and              | Second (ii)            |                                 |                          |
| igital Industries               | Project                |                                 | LETTERS                  |
| beral Arts and Sciences         |                        |                                 |                          |
| estminster Business             | Chair                  |                                 | Dr. Herry Evternel       |
| School                          | Examiner               |                                 |                          |
| Research groups and<br>clusters | Internal               |                                 |                          |
|                                 | External               | Dr Harry External               | APPLICATION              |
|                                 | Thesis submission date | 01 Nov 2021                     | Doctoral Researcher form |
| Committees<br>Upcoming meetings | Academic year          | 2021 - 2022                     | Declaration              |
|                                 | started                | the workflow 01 Nov 2021, 14:40 | ASSESSMENT               |

42

#### **Internal Examiner**

The Internal Examiner will receive a VRE task and email notification asking them to submit the Preliminary Report:

| Q Quick search                             | Search Browse Recent Add TESTING                          | Tasks 🔰 🗰 Help    |
|--------------------------------------------|-----------------------------------------------------------|-------------------|
|                                            | Tasks                                                     |                   |
|                                            |                                                           | Show future tasks |
| Home                                       | Please confirm your experience                            | Full info         |
| Calendar                                   | Review experience                                         |                   |
| University of<br>Westminster               | Examination - Mr<br>Please submit your Preliminary report | Full info         |
| Design, Creative and<br>Digital Industries |                                                           |                   |
| Liberal Arts and Sciences                  |                                                           |                   |
| Westminster Business                       |                                                           |                   |

Clicking on the task or on the link in the email will take you straight to the Preliminary Report form:

| Q Quick search                                                          | Search Browse Recent Add TESTING Tasks 2                                                                                                    |
|-------------------------------------------------------------------------|----------------------------------------------------------------------------------------------------|
| < Examination                                                           | Edit Preliminary report: <b>Examination</b> (Preliminary reports: Examination - Mr <b>esson (Preliminary</b> )                                                                                                    |
| Home                                                                    | Candidate Summary Report on thesis Collaborative Projects Provisional Recommendation                                                                                                    |
| Calendar                                                                | Thesis title:                                                                                                    |
| University of<br>Westminster                                            | Type of degree:                                                                                                    |
| Design, Creative and<br>Digital Industries<br>Liberal Arts and Sciences | Please comment if you disagree with any of the information above                                                                                                    |
| Westminster Business<br>School                                          |                                                                                                    |
| Research groups and clusters                                            | Each examiner is required to make an independent preliminary report and provisional<br>recommendation of the thesis and submit it to the Chair of Examiners (via the VRE) before<br>the area or letrandic a curvation to be let |
| Committees                                                              |                                                                                                    |

You should work through each of the four tabs and when complete select 'Save and Finish'. You will then be asked to confirm that your report is ready and to submit:

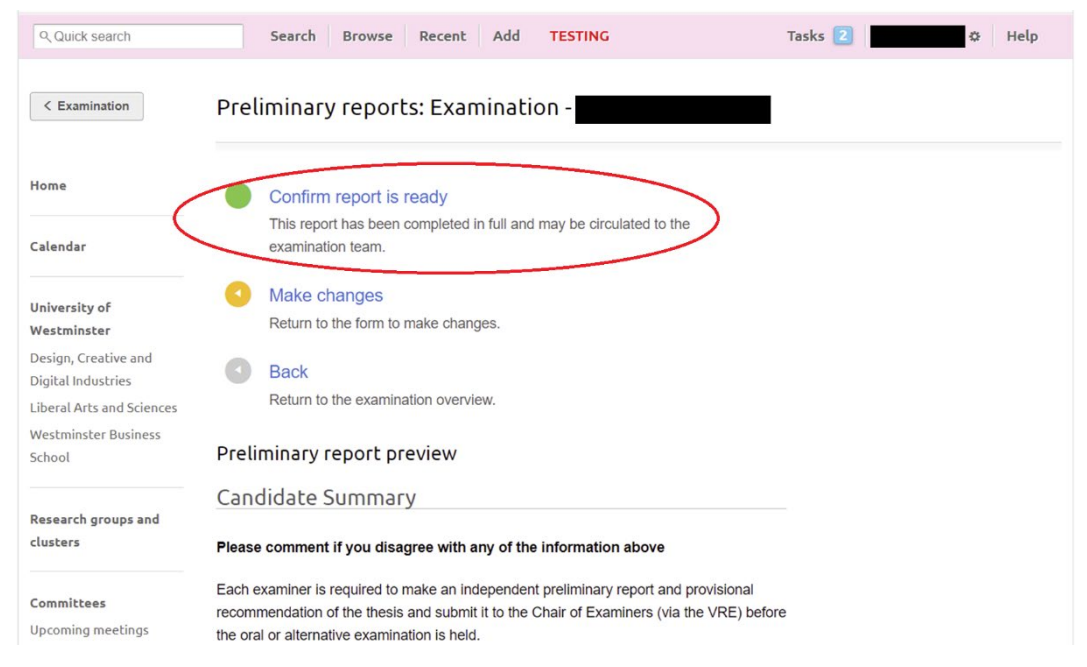

The Preliminary Reports record will then be updated. In this example the record is 'Waiting for preliminary reports' and is 'on hold' as it's waiting for the external examiner to submit the report:

| lome                                                                | Title                                            | Examination -      |                                                              |
|---------------------------------------------------------------------|--------------------------------------------------|--------------------|--------------------------------------------------------------|
| 1                                                                   | Researcher                                       |                    |                                                              |
| alendar                                                             | Supervisor                                       |                    | STATUS                                                       |
| Iniversity of<br>Vestminster                                        | Director of studies<br>Second (i)<br>Second (ii) |                    | Waiting for preliminary reports<br>CURRENTLY WITH<br>On hold |
| esign, Creative and<br>igital Industries<br>beral Arts and Sciences | Project                                          |                    | Preliminary reports                                          |
| lestminster Business                                                | Chair                                            |                    |                                                              |
| School                                                              | Examiner                                         |                    | Download printable PDF                                       |
| Research groups and<br>clusters                                     | Internal<br>External                             | Dr Harry External  | Add note                                                     |
|                                                                     | Thesis submission date                           | 01 Nov 2021        |                                                              |
| Committees<br>Upcoming meetings                                     | Viva date                                        | 29 Oct 2021, 14:00 |                                                              |
|                                                                     | Viva location                                    | Online             |                                                              |
|                                                                     |                                                  |                    |                                                              |

The Chair of Examiners will then receive a notification confirming receipt of the report:

| Dear,                                                 |
|-------------------------------------------------------|
| Candidate:                                            |
| Award: Ph.D.                                          |
| Thesis title:                                         |
|                                                       |
| The preliminary report from is now available to view. |
| Preliminary reports -                                 |
| Kind regards,                                         |
| Graduate School Registry                              |
| University of Westminster                             |

Selecting the 'Preliminary reports' tab on the righthand side will reveal both each of the reports:

| Home                                                                                                    | Title                             | Examination -      |                                           |
|----------------------------------------------------------------------------------------------------|-----------------------------------|--------------------|-------------------------------------------|
|                                                                                                    | Researcher                        |                    |                                           |
| Calendar                                                                                                    | Supervisor<br>Director of studies |                    | STATUS<br>Waiting for preliminary reports |
| University of<br>Westminster<br>Design, Creative and<br>Digital Industries<br>Liberal Arts and Sciences<br>Westminster Business | Second (i)<br>Second (ii)         |                    | CURRENTLY WITH<br>On hold                 |
|                                                                                                    | Project                           |                    | Preliminary reports                       |
|                                                                                                    | Chair                             |                    |                                           |
| Research groups and                                                                                                    | Examiner<br>Internal<br>External  | Dr Harry External  | Download printable PDF                    |
| clusters                                                                                                    | Thesis submission date            | 01 Nov 2021        | Add note                                  |
| Committees<br>Upcoming meetings                                                                                                 | Viva date                         | 29 Oct 2021, 14:00 |                                           |
|                                                                                                    | Viva location                     | Online             |                                           |
|                                                                                                    | Academic year                     | 2021 - 2022        |                                           |

For example:

| < Examination                                     | Preliminary reports: Examination -                                                                                   |                            |
|---------------------------------------------------|----------------------------------------------------------------------------------------------------|----------------------------|
| Home                                              | Dr                                                                                                    |                            |
| Calendar                                          | Candidate Summary                                                                                                    | SECTIONS                   |
|                                                   | Please comment if you disagree with any of the information above                                                     | Candidate Summary          |
| University of<br>Westminster                      | Each examiner is required to make an independent preliminary report and provisional                                  | Report on thesis           |
| Design, Creative and                              | recommendation of the thesis and submit it to the Chair of Examiners (via the VRE) before                            | Collaborative Projects     |
| Digital Industries                                |                                                                                                    | Provisional Recommendation |
| Liberal Arts and Sciences<br>Westminster Business | Please see Research Degree Regulations:<br>https://www.westminster.ac.uk/research/graduate-school/academic-programme |                            |
| School                                            | Examiners are advised to bear in mind the possibility of disclosure of all or part of this                           |                            |
| Research groups and                               | document to the candidate where requested under the provisions of the General Data<br>Protection Regulation.         |                            |
| clusters                                          | Report on thesis                                                                                                    |                            |
| Committees                                        | Report of the examiner on the thesis and any published work submitted                                                |                            |
| Upcoming meetings                                 | The Examiner is requested to give a reasoned assessment of the candidate's                                           |                            |
| Guides                                            | performance                                                                                                    |                            |
|                                                   | Does the thesis represent a significant contribution to knowledge of the subject by:                                 |                            |

On this record only one report is showing as only one report has currently been submitted. Once the second report is completed a second tab will be added for the external examiners report (or vice versa depending on the order the examiners submit their reports).

#### **External Examiner**

The External Examiner will receive a VRE task and email notification asking them to submit the Preliminary Report:

| Q Quick search            | Search Browse Recent TESTING          | Tasks 1 Harry External * Help |
|---------------------------|---------------------------------------|-------------------------------|
|                           | Tasks                                 |                               |
|                           |                                       | Show future tasks             |
| Home                      | -                                     |                               |
|                           | Please submit your Preliminary report | Full No                       |
| Calendar                  |                                       |                               |
| University of             |                                       |                               |
| Westminster               |                                       |                               |
| Design, Creative and      |                                       |                               |
| Digital Industries        |                                       |                               |
| Liberal Arts and Sciences |                                       |                               |
| Westminster Business      |                                       |                               |
| School                    |                                       |                               |

Clicking on the task or on the link in the email will take you straight to the Preliminary Report form:

| Q Quick search                                                             | Search Browse Recent TESTING Tasks 🚺 Harry External 🌣 Help                                                                                                    |
|----------------------------------------------------------------------------|----------------------------------------------------------------------------------------------------|
| < Examination                                                              | Edit Preliminary report: Dr Harry External (Preliminary reports: Examination -                                                                                                    |
| Home                                                                       | Candidate Summary Report on thesis Collaborative Projects Provisional Recommendation                                                                                                    |
| Calendar                                                                   | Thesis title:                                                                                                    |
| University of<br>Westminster<br>Design, Creative and<br>Digital Industries | Type of degree:<br>Ph.D.                                                                                                    |
| Liberal Arts and Sciences<br>Westminster Business<br>School                | Please comment if you disagree with any of the information above                                                                                                    |
| Research groups and clusters                                               | Each examiner is required to make an independent preliminary report and provisional<br>recommendation of the thesis and submit it to the Chair of Examiners (via the VRE) before<br>the oral or alternative examination is held. |
| Committees<br>Upcoming meetings                                            | Please see Research Degree Regulations:<br>https://www.westminster.ac.uk/research/graduate-school/academic-programme                                                                                                    |
| Guides                                                                     | Examiners are advised to bear in mind the possibility of disclosure of all or part of this<br>document to the candidate where requested under the provisions of the General Data                                                 |

You should work through each of the four tabs and when complete select 'Save and Finish'.

You will then be asked to confirm that your report is ready and to submit:

| Q Quick search                                                          | Search Browse Recent TESTING                                                                                                    | Tasks 🚺 Harry External 🌣 Help |
|-------------------------------------------------------------------------|----------------------------------------------------------------------------------------------------|-------------------------------|
| < Examination                                                           | Preliminary reports: Examination -                                                                                                    |                               |
| Home                                                                    | Confirm report is ready                                                                                                    |                               |
| Calendar                                                                | This report has been completed in full and may be circulated to the examination team.                                                                                                    |                               |
| University of<br>Westminster                                            | Make changes     Return to the form to make changes.                                                                                                    |                               |
| Design, Creative and<br>Digital Industries<br>Liberal Arts and Sciences | Back<br>Return to the examination overview.                                                                                                    |                               |
| Westminster Business<br>School                                          | Preliminary report preview                                                                                                    |                               |
| Research groups and clusters                                            | Candidate Summary Please comment if you disagree with any of the information above                                                                                                    |                               |
| Committees<br>Upcoming meetings                                         | Each examiner is required to make an independent preliminary report and provisional<br>recommendation of the thesis and submit it to the Chair of Examiners (via the VRE) b<br>the oral or alternative examination is held. | efore                         |
| Guides                                                                  | Please see Research Degree Regulations:<br>https://www.westminster.ac.uk/research/graduate-school/academic-programme                                                                                                    |                               |

Once confirmed the Preliminary Reports record will have updated. In this example, the external's completion of the preliminary report has completed the workflow:

| Q Quick search               | Search Brow                       | vse Recent      | TESTING    |   |   | Harry External 🌣       | Help         |
|------------------------------|-----------------------------------|-----------------|------------|---|---|------------------------|--------------|
| < Examination                | Preliminary rep                   | orts: Exan      | nination - |   |   |                        |              |
| Home                         | Title                             | Examination -   |            | ľ |   |                        |              |
| Calendar                     | Researcher                        |                 |            |   |   |                        |              |
|                              | Supervisor                        |                 |            |   | ( | STATUS<br>Completed    |              |
| University of<br>Westminster | Director of studies<br>Second (i) |                 |            |   |   | Destining              | $\checkmark$ |
| Design, Creative and         | Second (II)                       |                 |            |   |   | Preliminary reports    |              |
| Digital Industries           | Floject                           |                 |            |   |   | Download printable PDE |              |
| Westminster Business         | Chair                             |                 |            |   |   | Download printable PDT | *            |
| School                       | Examiner                          |                 |            |   |   |                        |              |
|                              | Internal                          |                 |            |   |   |                        |              |
| Research groups and          | External                          | Dr Harry Extern | ial        |   |   |                        |              |
| closers                      | Thesis submission date            | 01 Nov 2021     |            |   |   |                        |              |
| Committees                   | Viva date                         | 29 Oct 2021, 14 | 4:00       |   |   |                        |              |
| Upcoming meetings            | Viva location                     | Online          |            |   |   |                        |              |
|                              | Academic year                     | 2021 - 2022     |            |   |   |                        |              |

#### Chair of Examiners

In circumstances where an examiner is unable to submit their own preliminary report the Chair of Examiners can do this on their behalf.

From the main Examination Record the Chair will need to select 'Preliminary Reports':

| Title                  | Examination -      | STATUS                          |
|------------------------|--------------------|---------------------------------|
| Researcher             |                    | Pre-examination                 |
| Supervisor             |                    | Examination arrangements        |
| Director of studies    |                    | Approved                        |
| Second (i)             |                    |                                 |
| Second (ii)            |                    | Right to work check             |
|                        |                    | Harry External                  |
| Project                |                    | Completed                       |
| Chair                  |                    | Thesis submission               |
| Gilali                 |                    | Completed                       |
| Examiner               |                    |                                 |
| Internal               |                    | Preliminary reports             |
| External               | Dr Harry External  | In progress                     |
|                        |                    | Waiting for preliminary reports |
| Thesis submission date | 01 Nov 2021        | With: On hold                   |
| Viva date              | 29 Oct 2021, 14:00 | Viva arrangements               |
| Viva location          | Online             | Completed                       |
| Academic year          | 2021 - 2022        |                                 |

Then, depending on which examiner has requested assistance with completing the report, you will need to select the appropriate tab:

| Title                  | Examination -      |                                                                                                    |
|------------------------|--------------------|----------------------------------------------------------------------------------------------------|
| Researcher             |                    |                                                                                                    |
| Supervisor             |                    | STATUS                                                                                                    |
| Director of studies    |                    | Waiting for preliminary reports                                                                                                    |
| Second (i)             |                    | CURRENTLY WITH                                                                                                    |
| Second (ii)            |                    | Un beid                                                                                                    |
| Project                |                    | Submit Preliminary report for the second second |
| Chair                  |                    | Submit Preliminary report for<br>Dr Harry External                                                                                                    |
| Examiner               |                    |                                                                                                    |
| Internal               |                    | Dreliminan , reports                                                                                                    |
| External               | Dr Harry External  | Preliminary reports                                                                                                    |
| Thesis submission date | 01 Nov 2021        |                                                                                                    |
| Viva date              | 29 Oct 2021, 14:00 | Download printable PDF                                                                                                    |
| Viva location          | Online             |                                                                                                    |
| A                      | 2021 2022          | Add note                                                                                                    |

This example uses the External.

The Chair will then have the option to either complete the online form by following the workflow through the various screens or submitting a separate document:

| Q Quick search                                            | Search Browse Recent Add TESTING                                                                                                    |
|-----------------------------------------------------------|----------------------------------------------------------------------------------------------------|
| < Examination                                             | Edit Preliminary report: Dr Harry External (Preliminary reports: Examination -                                                                                 |
| lome                                                      | Alternative file upload Candidate Summary Report on thesis Collaborative Projects Provisional Recommendation                                                   |
| alendar                                                   | This Preliminary report will be released to the candidate if requested.<br>Would you like to upload file(s) as an alternative to completing the normal form? * |
| lestminster                                               | ○ No                                                                                                    |
| esign, Creative and<br>igital Industries                  | Trag files here or <u>choose file</u>                                                                                                    |
| iberal Arts and Sciences                                  |                                                                                                    |
| iberal Arts and Sciences<br>/estminster Business<br>chool | Save and continue Save for later                                                                                                    |

If you submit the document, this will negate the need to do the following four screens.

Otherwise, you will be asked to follow the workflow through the screens – Candidate Summary, Report on Thesis, Collaborative Projects, and Provisional Recommendation.

Select 'Finish and Continue'.

The Chair will then be presented with the following screen:

| Quick search                                                            | Search Browse Recent Add TESTING                                                      | elp |
|-------------------------------------------------------------------------|---------------------------------------------------------------------------------------|-----|
| < Examination                                                           | Preliminary reports: Examination -                                                    |     |
| Home                                                                    | Confirm report is ready                                                               |     |
| Calendar                                                                | This report has been completed in full and may be circulated to the examination team. |     |
| University of<br>Westminster                                            | Make changes<br>Return to the form to make changes.                                   |     |
| Design, Creative and<br>Digital Industries<br>Liberal Arts and Sciences | Back<br>Return to the examination overview.                                           |     |
| Westminster Business<br>School                                          | Preliminary report preview                                                            |     |
| Pesearch groups and                                                     | Candidate Summary                                                                     |     |

The Preliminary Report preview will either show the text of the form you've completed or the document upload. In this instance it's showing the first part of the completed online form.

Select 'Confirm Report is ready'.

Confirm again.

The report will have been submitted.

#### **Both Examiners**

Once both examiners have completed their preliminary reports the Preliminary reports record completes:

| Q Quick search               | Search Br                        | owse Recent TESTING  | Harry External 🌣 Help  |
|------------------------------|----------------------------------|----------------------|------------------------|
| < Examination                | Preliminary re                   | ports: Examination - |                        |
| Home                         | Title                            | Examination -        |                        |
| Calendar                     | Researcher                       |                      |                        |
|                              | Supervisor                       |                      | STATUS                 |
| University of<br>Westminster | Director of studie.<br>Second (i |                      | Completed              |
| Design, Creative and         | Second (II                       |                      | Preliminary reports    |
| Digital Industries           | Project                          |                      | Doumload printable PDE |
| Westminster Business         | Chair                            |                      | Download printable PDF |
| School                       | Examiner                         |                      |                        |
|                              | Interna                          | 1                    |                        |
| Research groups and          | Externa                          | / Dr Harry External  |                        |
| clusters                     | Thesis submission dat            | e 01 Nov 2021        |                        |
| Committees                   | Viva date                        | 29 Oct 2021, 14:00   |                        |
| Upcoming meetings            | Viva location                    | Online               |                        |
|                              | Academic year                    | 2021 - 2022          |                        |

The Examiners and Chair of Examiners will receive a notification informing them that:

| Dear Dr External,                                                     |
|-----------------------------------------------------------------------|
| Candidate:                                                            |
| Award: Ph.D.                                                          |
| Thesis title:                                                         |
| The preliminary reports from all examiners are now available to view. |
| Preliminary reports -                                                 |
| Kind regards,                                                         |
| Graduate School Registry                                              |
| University of Westminster                                             |

All parties will be able to see both reports by clicking on the email link or the 'Preliminary Reports' tab on the right-hand side of the exam record:

| Q Quick search            | Search Browse Recent TESTING                                                                                                    | Harry External 🌣 Help      |
|---------------------------|----------------------------------------------------------------------------------------------------|----------------------------|
| < Examination             | Preliminary reports: Examination -                                                                                                    |                            |
| Home                      | Dr Harry External                                                                                                    |                            |
| Calendar                  | Candidate Summary                                                                                                    | SECTIONS                   |
| University of             | Please comment if you disagree with any of the information above                                                                                                    | Candidate Summary          |
| Westminster               | Each examiner is required to make an independent preliminary report and provisional                                                                                              | Report on tresis           |
| Design, Creative and      | recommendation of the thesis and submit it to the Chair of Examiners (via the VRE) before                                                                                        | Collaborative Projects     |
| Digital Industries        | the oral or alternative examination is held.                                                                                                    | Provisional Recommendation |
| Liberal Arts and Sciences | Please see Research Degree Regulations:                                                                                                    |                            |
| Westminster Business      | https://www.westminster.ac.uk/research/graduate-school/academic-programme                                                                                                    |                            |
| School                    |                                                                                                    |                            |
|                           | Examiners are advised to bear in mind the possibility of disclosure of all of part of this<br>desument to the condidate where requested under the provisions of the Conoral Data |                            |
| Persearch groups and      | Protection Regulation                                                                                                    |                            |
| clusters                  |                                                                                                    |                            |
|                           | Report on thesis                                                                                                    |                            |
| Committees                | Report of the examiner on the thesis and any published work submitted                                                                                                    |                            |
| Upcoming meetings         | Report of the examiner on the thesis and any published work sublimed                                                                                                    |                            |
|                           | The Examiner is requested to give a reasoned assessment of the candidate's<br>performance                                                                                        |                            |

There will be a tab for each examiners report. These should be read in advance of the viva.

## **Section 6. Examination Outcome**

Once the preliminary reports are submitted the 'Examination outcome' task will become available:

| Home                                                                                                    | Examination                                                                                                    |                                  |   |                                                                        |
|----------------------------------------------------------------------------------------------------|----------------------------------------------------------------------------------------------------|----------------------------------|---|------------------------------------------------------------------------|
| Calendar                                                                                                    | Title                                                                                                    | Examination -                    |   | STATUS                                                                 |
| University of                                                                                                  | Researcher                                                                                                    |                                  |   | Post-examination                                                       |
| Westminster<br>Design, Creative and<br>Digital Industries<br>Liberal Arts and Sciences<br>Westminster Business | Supervisor<br>Director of studies<br>Second (i)<br>Project                                                                                                    |                                  |   | Examination arrangements<br>Approved<br>Thesis submission<br>Completed |
| School                                                                                                    | Chair                                                                                                    |                                  |   | Preliminary reports<br>Completed                                       |
| Research groups and clusters                                                                                   | Examiner<br>Internal                                                                                                    |                                  |   | Viva arrangements<br>Completed                                         |
| <b>Committees</b><br>Upcoming meetings                                                                         | External Thesis submission date                                                                                                    | Dr Harry External<br>01 Nov 2021 | ( | Examination outcome<br>In progress<br>Waiting for chair                |
|                                                                                                    | Viva date                                                                                                    | 29 Oct 2021, 14:00               |   | With:                                                                  |
| Guides                                                                                                    | Viva location                                                                                                    | Online                           |   |                                                                        |
|                                                                                                    | s and Sciences Second (ii)  resultings  resultings  re |                                  |   |                                                                        |

And the Chair of Examiners will receive an email confirming this:

| University of Westminster                                                                                                    |
|----------------------------------------------------------------------------------------------------|
|                                                                                                    |
| Examination outcome: Examination -                                                                                                   |
|                                                                                                    |
| Waiting for chair                                                                                                    |
| Progress                                                                                                    |
| This is an automated email sent by the <u>Westminster VRE</u> .<br>Please do not reply to this email, this address is not monitored. |

This report should be completed by the Chair of Examiners and Examiners immediately following the viva.

#### **Chair of Examiners – Outcome Report**

The Chair of Examiners can access the report either via the link in the email notification or by the task in their task list:

| Q Quick search | Search Browse Recent Add TESTING   | Tasks 🚺           | ☆ Help |
|----------------|------------------------------------|-------------------|--------|
|                | Tasks                              | Show future tasks |        |
| Home           | Examination outcome: Examination - | Full info         |        |
| Calendar       | Please submit your report          |                   |        |

Clicking on the task will open an 'Examination outcome' sub-record as below. To complete report select 'Edit outcome report':

| lome                        | Title                  | Examination -      |                      |     |
|-----------------------------|------------------------|--------------------|----------------------|-----|
|                             | Researcher             |                    |                      |     |
| alendar                     | Supervisor             |                    | STATUS               |     |
|                             | Director of studies    |                    | Waiting for chair    |     |
| niversity of<br>/estminster | Second (i)             |                    | CURRENTLY WITH       | -   |
| esign, Creative and         | Second (ii)            |                    |                      |     |
| igital Industries           | Project                |                    | Edit outcome rep     | ort |
| iberal Arts and Sciences    | 100.00                 |                    |                      | _   |
| Vestminster Business        | Chair                  |                    | Download printable I | PDF |
| chool                       | Examiner               |                    |                      |     |
|                             | Internal               |                    | Add note             |     |
| esearch groups and          | External               | Dr Harry External  |                      |     |
|                             | Thesis submission date | 01 Nov 2021        |                      |     |
| ommittees                   | Viva date              | 29 Oct 2021, 14:00 |                      |     |
| pcoming meetings            | Viva location          | Online             |                      |     |
|                             | Academic year          | 2021 - 2022        |                      |     |
|                             |                        |                    |                      |     |

This will open the 'Outcome Report' form:

|    | Candidate Summary Chair's report Report on oral exam Collaborative Projects Alternative Examination                                                                                                    |
|----|----------------------------------------------------------------------------------------------------|
|    | Report Comments Conclusion Recommendation Recommendation Comments                                                                                                    |
|    | The examination outcome report is completed by the Chair of the Examination Panel on behalf of the examiners at the end of the viva whilst the examiners are present. The Chair will need to direct the questions in the outcome report to both examiners and submit the agreed answers. Where there is disagreement between the examiners, details of this disagreement should be submitted in the agreeorate comments hows. |
| ¢. | Please see Research Degree Regulations:<br>https://www.westminster.ac.uk/research/research-framework                                                                                                    |
|    | Examiners are advised to bear in mind the possibility of disclosure of all or part of this<br>document to the candidate where requested under the provisions of the General Data<br>Protection Regulation.                                                                                                    |
|    | Candidate name                                                                                                    |
|    | Award                                                                                                    |
|    | Ph.D.                                                                                                    |
|    | Thesis Title                                                                                                    |

And presents the first of nine screens.

The Chair of Examiners should act as the scribe for the Examiners and guide them through completing the report.

• Candidate Summary – Offers some guidance and asks the Chair of Examiners to confirm some details:

| Home                                                                    | Candidate Summary Chair's report Report on oral exam Collaborative Projects                                                                                                    | Alternative Examination |
|-------------------------------------------------------------------------|----------------------------------------------------------------------------------------------------|-------------------------|
|                                                                         | Report Comments Conclusion Recommendation Recommendation Comments                                                                                                    |                         |
| Calendar                                                                | The examination outcome report is completed by the Chair of the Examination Panel on                                                                                                    |                         |
| University of<br>Westminster<br>Design, Creative and                    | behalf of the examiners at the end of the viva whilst the examiners are present. The Chair<br>will need to direct the questions in the outcome report to both examiners and submit the<br>agreed answers. Where there is disagreement between the examiners, details of this<br>disagreement should be submitted in the appropriate comments boxes. |                         |
| Digital Industries<br>Liberal Arts and Sciences<br>Westminster Business | Please see Research Degree Regulations:<br>https://www.westminster.ac.uk/research/research-framework                                                                                                    |                         |
| School                                                                  | Examiners are advised to bear in mind the possibility of disclosure of all or part of this<br>document to the candidate where requested under the provisions of the General Data<br>Protection Regulation.                                                                                                    |                         |
| Research groups and<br>clusters                                         | Candidate name                                                                                                    |                         |
| Committees                                                              | Award                                                                                                    |                         |
| Upcoming meetings                                                       | Ph.D.                                                                                                    |                         |
|                                                                         | Thesis Title                                                                                                    | _                       |
| Guides                                                                  |                                                                                                    |                         |
| REF Units of                                                            | Please comment if you have queries with any of the information above                                                                                                    | -                       |
| Assessment<br>Past events                                               |                                                                                                    |                         |
|                                                                         | Save and continue Save for later                                                                                                    |                         |

• Chair's Report – completed by the Chair of Examiners:

| Member(s) of the candidate's supervisory team present                                                                                                    |           |
|----------------------------------------------------------------------------------------------------|-----------|
| Select those who attended                                                                                                    |           |
|                                                                                                    |           |
|                                                                                                    |           |
|                                                                                                    |           |
| Loopfirm that in accordance with the University's regulations for the Award of                                                                                          |           |
| Research Degrees an oral examination took place as detailed and in my canacity as                                                                                       |           |
| the candidate's Faculty Research Director or nominee. I acted as Chair of                                                                                               |           |
| Examiners in this examination *                                                                                                    |           |
| If you agree that the examination was conducted in a fair and proper manner and in accordance<br>with the regulations, please select the first option.                  |           |
| If you believe that the examination may not have been conducted in a fair and proper manner and<br>in accordance with the regulations, please select the second option. |           |
| $\odot$ I confirm that the examination was conducted in a fair and proper manner and in                                                                                 |           |
| accordance with the Regulations for the Award of Research Degrees                                                                                                    |           |
| $\odot$ I believe that this examination may not have been conducted fairly and properly and in                                                                          |           |
| accordance with the regulations, and wish this to be brought to the attention of the                                                                                    |           |
| Graduate School Board prior to its consideration of the recommendations of the<br>examiners                                                                             |           |
| I would like the following comments to be brought to the attention of the Graduate                                                                                      |           |
| School Board                                                                                                    |           |
|                                                                                                    |           |
|                                                                                                    |           |
|                                                                                                    |           |
|                                                                                                    |           |
| Save and continue Save for later                                                                                                    |           |
| Candidate Summary Chair's report Report on oral exam Collaborative Projects Alternative Exa                                                                             | amination |

Report on oral exam:

| Candidate Summary       | Chair's repor  | t Report on or    | al exam    | Collaborative Projects | Alternative Examinatio |
|-------------------------|----------------|-------------------|------------|------------------------|------------------------|
| Report Comments (       | Conclusion R   | lecommendation    | Recom      | mendation Comments     |                        |
|                         |                |                   |            |                        |                        |
| The Examiners are re-   | quested to rep | oort below on the | e oral exa | mination of the        |                        |
| candidate giving a rea  | isoned assess  | sment of the can  | didate s   | performance.           |                        |
| Examination for the a   | ward of        |                   |            |                        |                        |
| Ph.D.                   |                |                   |            |                        |                        |
| Are you satisfied that  | the thesis pre | esented is the ca | ndidate's  | own work? *            |                        |
| OYes                    |                |                   |            |                        |                        |
| ○ No                    |                |                   |            |                        |                        |
| Comments                |                |                   |            |                        |                        |
|                         |                |                   |            |                        |                        |
|                         |                |                   |            |                        |                        |
|                         |                |                   |            | 2                      |                        |
|                         |                |                   |            | //                     |                        |
| Did the candidate sho   | w a satisfacto | ory knowledge ar  | nd under   | standing of matters    |                        |
| relating to the thesis? | *              |                   |            |                        |                        |
| OYes                    |                |                   |            |                        |                        |
| ⊖ No                    |                |                   |            |                        |                        |
| Comments                |                |                   |            |                        |                        |
|                         |                |                   |            |                        |                        |
|                         |                |                   |            |                        |                        |
|                         |                |                   |            |                        |                        |
|                         |                |                   |            |                        |                        |
| Did the candidate sho   | w a satisfacto | ory knowledge ar  | nd under   | standing of background |                        |
| studies to the subject  | of the thesis? | ? *               |            |                        |                        |
| ⊖Yes                    |                |                   |            |                        |                        |
| O No                    |                |                   |            |                        |                        |
| Comments                |                |                   |            |                        |                        |
| Comments                |                |                   |            |                        |                        |
|                         |                |                   |            |                        |                        |
|                         |                |                   |            |                        |                        |
|                         |                |                   |            |                        |                        |
| Comments on the ora     | l examination  |                   |            |                        |                        |
|                         |                |                   |            |                        |                        |
|                         |                |                   |            |                        |                        |
|                         |                |                   |            |                        |                        |
|                         |                |                   |            | _//                    |                        |
| Course and exerting a   | Caus for       | latas             |            |                        |                        |
| Save and continue       | Save for       | rater             |            |                        |                        |

• Collaborative projects (in most cases 'not applicable' will apply):

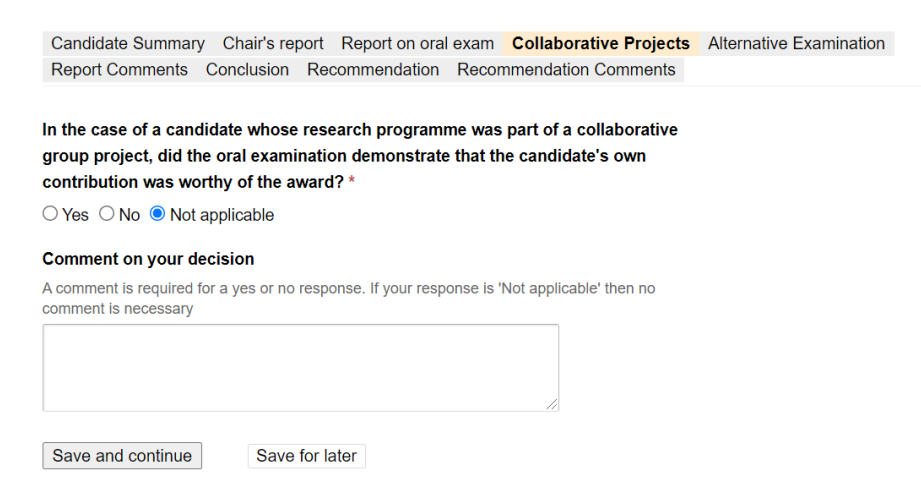

• Alterative examination:

| Where an alternative form of examination has been approved by the University's Graduate School<br>Board, a report on the form of the examination and the candidate's performance should be given<br>below.                                                                                                    |                                     |
|----------------------------------------------------------------------------------------------------|-------------------------------------|
| ⊖ Yes                                                                                                    |                                     |
| ○ No                                                                                                    |                                     |
| Comments                                                                                                    |                                     |
| Alternatively please upload a document with any comments relating to approved alternative                                                                                                    |                                     |
|                                                                                                    |                                     |
|                                                                                                    |                                     |
|                                                                                                    |                                     |
|                                                                                                    |                                     |
| T Drag files here or <u>choose file</u>                                                                                                    |                                     |
|                                                                                                    |                                     |
| Save and continue Save for later                                                                                                    |                                     |
| Candidate Summary Chair's report Report on oral exam Collaborative Pro                                                                                                    | iects Alternative                   |
| Candidate Summary Chair's report Report on oral exam Collaborative Pro                                                                                                    | jects Alternative E                 |
| Candidate Summary Chair's report Report on oral exam Collaborative Pro<br><b>Report Comments</b> Conclusion Recommendation Recommendation Com                                                                                                    | jects Alternative E<br>ments        |
| Candidate Summary Chair's report Report on oral exam Collaborative Pro<br><b>Report Comments</b> Conclusion Recommendation Recommendation Com<br>Were the provisional recommendations of the examiners in their independer                                                                                                    | ojects Alternative E<br>ments       |
| Candidate Summary Chair's report Report on oral exam Collaborative Pro<br><b>Report Comments</b> Conclusion Recommendation Recommendation Com<br>Were the provisional recommendations of the examiners in their independent<br>preliminary reports in agreement? *                                                                                                    | ijects Alternative B<br>ments       |
| Candidate Summary Chair's report Report on oral exam Collaborative Pro<br><b>Report Comments</b> Conclusion Recommendation Recommendation Com<br>Were the provisional recommendations of the examiners in their independent<br>preliminary reports in agreement? *<br>O Yes                                                                                                    | ojects Alternative f<br>ments       |
| Candidate Summary Chair's report Report on oral exam Collaborative Pro<br>Report Comments Conclusion Recommendation Recommendation Com<br>Were the provisional recommendations of the examiners in their independent<br>preliminary reports in agreement? *<br>O Yes<br>O No                                                                                                    | ojects Alternative E<br>ments       |
| Candidate Summary Chair's report Report on oral exam Collaborative Pro<br>Report Comments Conclusion Recommendation Recommendation Com<br>Were the provisional recommendations of the examiners in their independer<br>preliminary reports in agreement? *<br>Yes<br>No                                                                                                    | ojects Alternative E<br>ments       |
| Candidate Summary Chair's report Report on oral exam Collaborative Pro<br>Report Comments Conclusion Recommendation Recommendation Com<br>Were the provisional recommendations of the examiners in their independent<br>preliminary reports in agreement? *<br>Yes<br>No<br>If they were not in agreement an explanatory statement of the final joint<br>recommendation must be provided                                                                                                    | ajects Alternative E<br>ments<br>It |
| Candidate Summary Chair's report Report on oral exam Collaborative Pro<br>Report Comments Conclusion Recommendation Recommendation Com<br>Were the provisional recommendations of the examiners in their independent<br>preliminary reports in agreement? *<br>Yes<br>No<br>If they were not in agreement an explanatory statement of the final joint<br>recommendation must be provided<br>Details of the disconcement should be stated, and where apprendicts related to the provided                                                                     | viects Alternative E<br>ments       |
| Candidate Summary Chair's report Report on oral exam Collaborative Pro<br>Report Comments Conclusion Recommendation Recommendation Com<br>Were the provisional recommendations of the examiners in their independent<br>preliminary reports in agreement? *<br>Yes<br>No<br>If they were not in agreement an explanatory statement of the final joint<br>recommendation must be provided<br>Details of the disagreement should be stated, and where appropriate related to the prelim<br>report. Alternatively please upload a document with any comments   | Alternative E<br>ments<br>tt        |
| Candidate Summary Chair's report Report on oral exam Collaborative Pro<br>Report Comments Conclusion Recommendation Recommendation Com<br>Were the provisional recommendations of the examiners in their independent<br>preliminary reports in agreement?*<br>Yes<br>No<br>If they were not in agreement an explanatory statement of the final joint<br>recommendation must be provided<br>Details of the disagreement should be stated, and where appropriate related to the preliming<br>report. Alternatively please upload a document with any comments | Alternative E<br>ments<br>nt        |
| Candidate Summary Chair's report Report on oral exam Collaborative Pro Report Comments Conclusion Recommendation Recommendation Com Were the provisional recommendations of the examiners in their independer preliminary reports in agreement? *     Yes     No If they were not in agreement an explanatory statement of the final joint recommendation must be provided Details of the disagreement should be stated, and where appropriate related to the prelim report. Alternatively please upload a document with any comments                       | Alternative E<br>ments<br>It        |
| Candidate Summary Chair's report Report on oral exam Collaborative Pro Report Comments Conclusion Recommendation Recommendation Com Were the provisional recommendations of the examiners in their independen preliminary reports in agreement? *     Yes     No If they were not in agreement an explanatory statement of the final joint recommendation must be provided Details of the disagreement should be stated, and where appropriate related to the prelim report. Alternatively please upload a document with any comments                       | Alternative E<br>ments<br>tt        |
| Candidate Summary Chair's report Report on oral exam Collaborative Pro Report Comments Conclusion Recommendation Recommendation Com Were the provisional recommendations of the examiners in their independen preliminary reports in agreement? *     Yes     No If they were not in agreement an explanatory statement of the final joint recommendation must be provided Details of the disagreement should be stated, and where appropriate related to the prelim report. Alternatively please upload a document with any comments                       | Alternative E<br>ments<br>tt        |

• Conclusions:

|                                                                | Conclusion       | Recommendation      | Recommendation Comments        |
|----------------------------------------------------------------|------------------|---------------------|--------------------------------|
| Award                                                          |                  |                     |                                |
| Ph D                                                           |                  |                     |                                |
|                                                                |                  |                     |                                |
| Has the candidate s<br>respects of the thes                    | atisfied the Ex  | caminers as a candi | date for the degree in the     |
| O Yes                                                          |                  |                     |                                |
| ○ No                                                           |                  |                     |                                |
| Comments                                                       |                  |                     |                                |
|                                                                |                  |                     |                                |
|                                                                |                  |                     |                                |
|                                                                |                  |                     | 11                             |
| Comments                                                       |                  |                     |                                |
|                                                                |                  |                     |                                |
|                                                                |                  |                     |                                |
| Comments                                                       |                  |                     |                                |
| he candidate has r                                             | 10t satisfied th | e Examiners as a c  | andidate for the degree in th  |
| The candidate has r<br>following respects                      | not satisfied th | e Examiners as a c  | andidate for the degree in the |
| The candidate has r<br>following respects                      | not satisfied th | e Examiners as a c  | andidate for the degree in the |
| The candidate has r<br>following respects                      | not satisfied th | ie Examiners as a c | andidate for the degree in the |
| The candidate has r<br>following respects<br>Save and continue | not satisfied th | e Examiners as a c  | andidate for the degree in the |
| The candidate has a following respects                         | not satisfied th | e Examiners as a c  | andidate for the degree in the |

• Recommendation:

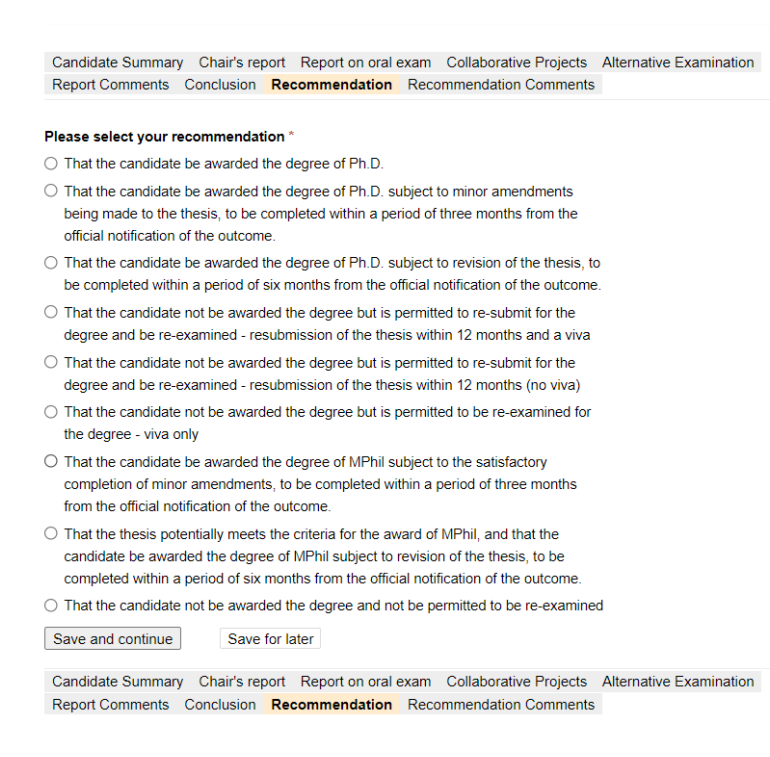

Recommendation comments:

| Canuluate Summary    | Chair's rep  | ort Report on or  | al exam Collaborative Pr | ojects Alternative Examination |
|----------------------|--------------|-------------------|--------------------------|--------------------------------|
| Report Comments      | Conclusion   | Recommendation    | Recommendation Con       | nments Amendments              |
|                      |              |                   |                          |                                |
| Reason for decision  |              |                   |                          |                                |
|                      |              |                   |                          |                                |
|                      |              |                   |                          |                                |
|                      |              |                   |                          |                                |
|                      |              |                   |                          |                                |
|                      |              |                   |                          |                                |
| Please make any cor  | nments relat | ing to your recom | mendation other than the | ose                            |
| made in the required | reports      |                   |                          |                                |
|                      |              |                   |                          |                                |
|                      |              |                   |                          |                                |
|                      |              |                   |                          |                                |
|                      |              |                   |                          |                                |
|                      |              |                   | 11                       |                                |
|                      | _            |                   |                          |                                |

Once all nine screens have been completed and the examiners are content that everything has been accurately recorded select 'Save and continue'.

In cases where the outcome is amendments or revisions a new tab titled 'Amendments' will become visible, and the Chair will be asked to specify which examiner/s will review the amendments:

| Candidate Summary       | Chair's repo  | ort Report on oral | exam Collaborative | Projects | Alternative Exami | nation |
|-------------------------|---------------|--------------------|--------------------|----------|-------------------|--------|
| Report Comments         | Conclusion    | Recommendation     | Recommendation C   | omments  | Amendments        |        |
|                         |               |                    |                    |          |                   |        |
| Amendments will be      | made to the s | atisfaction of: *  |                    |          |                   |        |
| Select a minimum of one | examiner      |                    |                    |          |                   |        |
| 🗆 Dr                    |               |                    |                    |          |                   |        |
| Dr Harry External       |               |                    |                    |          |                   |        |
| Save and continue       | Save for      | or later           |                    |          |                   |        |

Once the examiner reviewing the amendments has been specified select 'Save and Continue'. You will then be asked to 'Confirm: Submit application':

| 0      | Submit application                                                                  |
|--------|-------------------------------------------------------------------------------------|
|        | Submit the completed application                                                    |
|        | Cancel Confirm: Submit application                                                  |
|        |                                                                                     |
| lotes  | (Notes can be seen by the applicant and all staff reviewing this application. Notes |
| added  | here do not automatically trigger any notifications.)                               |
|        |                                                                                     |
|        |                                                                                     |
|        |                                                                                     |
|        |                                                                                     |
|        |                                                                                     |
| Privat | e notes (Seen only by staff reviewing this application, not seen by the applicant   |
| Votes  | added here do not automatically trigger any notifications )                         |
| 10100  | added here de her adomatically trigger any hermoatene.                              |
|        |                                                                                     |
|        |                                                                                     |

The outcome report will then be sent to the Internal Examiner to review and confirm. The internal examiner will be able to add comments, send it back for amendment or ideally, progress it to the external for them to then review and progress:

| ome                                     | Title                             | Examination -      |                    |                               |
|-----------------------------------------|-----------------------------------|--------------------|--------------------|-------------------------------|
|                                         | Researcher                        |                    |                    |                               |
| lendar                                  | Supervisor                        |                    | 1                  | STATUS                        |
| iversity of<br>estminster               | Director of studies<br>Second (i) |                    | (                  | Waiting for internal examiner |
| esign, Creative and<br>gital Industries | Project                           |                    |                    |                               |
| peral Arts and Sciences                 |                                   |                    |                    | EXAMINATION                   |
| estminster Business                     | Chair                             |                    |                    | Outcome report                |
| hool                                    | Examiner                          |                    |                    |                               |
| esearch groups and                      | Internal<br>External              | Dr Harry External  |                    | Download printable PDF        |
| usters                                  | Thesis submission date            | 01 Nov 2021        |                    | Add noto                      |
| mmittaas                                | Viva date                         | 29 Oct 2021, 14:00 |                    | Add hole                      |
| coming meetings                         | Viva location                     | Online             |                    |                               |
|                                         | Academic year                     | 2021 - 2022        |                    |                               |
| uides                                   | Harry External star               | ed the workflow    | 01 Nov 2021, 16:36 |                               |
|                                         |                                   |                    |                    |                               |

#### Internal Examiner – Outcome Report

Once the Outcome Report is submitted following the viva the internal examiner will receive an email notification and VRE task asking them to review and confirm the report:

| Title                                  | Examination -             |                    |                                         |
|----------------------------------------|---------------------------|--------------------|-----------------------------------------|
| Researcher                             |                           |                    |                                         |
| Supervisor<br>Director of studies      |                           |                    | STATUS<br>Waiting for internal examiner |
| Second (i)                             |                           |                    | CURRENTLY WITH                          |
| Project<br>Chair                       | Doctoral Research Project |                    | Confirm outcome                         |
| Examiner                               |                           |                    | Return to chair                         |
| Internal<br>External                   | Dr Harry Test             |                    | EXAMINATION                             |
| Thesis submission date                 | e 15 Feb 2022             |                    | Outcome report                          |
| /iva date                              | 14 Feb 2022, 14:00        |                    |                                         |
| /iva location                          | Online                    |                    | Download printable PDF                  |
| Academic year                          | 2021 - 2022               |                    |                                         |
|                                        |                           |                    | Add note                                |
| <ul> <li>Harry Test started</li> </ul> | d the workflow            | 15 Feb 2022, 13:37 |                                         |
| SU                                     | ubmitted the application  | 15 Feb 2022, 13:44 | Notifications                           |

The examiner will be presented with two options:

- Confirm Outcome
- Return to chair

Select 'Confirm Outcome'.

The next screen will offer a review of the form completed after the viva:

| Review Outcome Statement                                                                                                    |
|----------------------------------------------------------------------------------------------------|
|                                                                                                    |
| Please review the outcome report below.                                                                                                    |
| Candidate Summary                                                                                                    |
| The examination outcome report is completed by the Chair of the Examination Panel on<br>behalf of the examiners at the end of the viva whilst the examiners are present. The Cha<br>will need to direct the questions in the outcome report to both examiners and submit the<br>agreed answers. Where there is disagreement between the examiners, details of this<br>disagreement should be submitted in the appropriate comments boxes. |
| Please see Research Degree Regulations:<br>https://www.westminster.ac.uk/research/research-framework                                                                                                    |
| Examiners are advised to bear in mind the possibility of disclosure of all or part of this<br>document to the candidate where requested under the provisions of the General Data<br>Protection Regulation.                                                                                                    |
| Candidate name                                                                                                    |
|                                                                                                    |
| Award                                                                                                    |
| Ph D                                                                                                    |

The examiner should scroll through and check that everything has been recorded as agreed before selecting 'Save and Continue' at the bottom:

| Please select your recommendation<br>That the candidate be awarded the degree of Ph.D. subject to minor amendments being<br>made to the thesis, to be completed within a period of three months from the official<br>notification of the outcome.<br>Recommendation Comments |
|----------------------------------------------------------------------------------------------------|
| Please select your recommendation<br>That the candidate be awarded the degree of Ph.D. subject to minor amendments being<br>made to the thesis, to be completed within a period of three months from the official<br>notification of the outcome.<br>Recommendation Comments |
| That the candidate be awarded the degree of Ph.D. subject to minor amendments being<br>made to the thesis, to be completed within a period of three months from the official<br>notification of the outcome.                                                                 |
| Recommendation Comments                                                                                                    |
|                                                                                                    |
| Reason for decision                                                                                                    |
| XXXX                                                                                                    |
| Please make any comments relating to your recommendation other than those<br>made in the required reports                                                                                                    |
| XXX                                                                                                    |
| Amendments                                                                                                    |
| Amendments will be made to the satisfaction of:                                                                                                    |
| Dr                                                                                                    |
| Save and continue Save for later                                                                                                    |
| Review Outcome Statement                                                                                                    |

# If there are any discrepancies the examiner should return the form to the Chair of Examiners by selecting 'Back' and then 'Return to Chair', making sure to add a note of what needs amending.

Having selected 'Save and continue' the examiner will then be asked to confirm the report and given a final opportunity to make any comments:

| Review Outcome Statement          |   |
|-----------------------------------|---|
| □ I agree with the outcome report | 1 |
| Any comments (Optional)           |   |
|                                   |   |
|                                   |   |
|                                   | 1 |
| Save and continue Save for later  |   |
| Review Outcome Statement          |   |

And then to confirm final confirmation:

|         | Cancel Confirm: Confirm outcome                                                    |
|---------|------------------------------------------------------------------------------------|
|         |                                                                                    |
| Notes   | (Notes can be seen by the applicant and all staff reviewing this application. Note |
| added   | here do not automatically trigger any notifications.)                              |
|         |                                                                                    |
|         |                                                                                    |
|         |                                                                                    |
|         |                                                                                    |
|         |                                                                                    |
| Private | a notes (Seen only by staff reviewing this application, not seen by the applicant. |

This concludes the Internal Examiner's role in the Outcome Report, and it is then progressed to the External Examiner:

| < Examination                                                       | Examination o                                    | utcome: Examination - |                                                                   |
|---------------------------------------------------------------------|--------------------------------------------------|-----------------------|-------------------------------------------------------------------|
| lome                                                                | Title                                            | Examination -         |                                                                   |
|                                                                     | Researcher                                       |                       |                                                                   |
| alendar                                                             | Supervisor                                       |                       | STATUS                                                            |
| niversity of<br>/estminster                                         | Director of studies<br>Second (i)<br>Second (ii) |                       | Waiting for external examiner<br>CURRENTLY WITH<br>Harry External |
| esign, Creative and<br>igital Industries<br>beral Arts and Sciences | Project                                          |                       | EXAMINATION                                                       |
| lestminster Business                                                | Chair                                            |                       | Outcome report                                                    |
| esearch groups and                                                  | Examiner<br>Internal<br>External                 | Dr Harry External     | Internal examiner statement                                       |
| usters                                                              | Thesis submission date                           | 01 Nov 2021           | Download printable PDF                                            |
|                                                                     | Viva date                                        | 29 Oct 2021, 14:00    |                                                                   |
| coming meetings                                                     | Viva location                                    | Online                | Add note                                                          |
| , , ,                                                               | Academic year                                    | 2021 - 2022           |                                                                   |

#### External Examiner – Outcome Report

Once the Outcome Report is submitted by the internal examiner, the external examiner will receive an email notification and VRE task asking them to review and confirm the report:

| Title                             | Examination -             |                                    |
|-----------------------------------|---------------------------|------------------------------------|
| Researcher                        |                           |                                    |
| Supervisor<br>Director of studies |                           | STATUS<br>Waiting for external exa |
| Second (i)                        |                           | CURRENTLY WITH                     |
| Project                           | Doctoral Research Project | Confirm outcome                    |
| Examiner                          |                           | Return to internal ex              |
| Internal                          |                           | Return to chair                    |
| External                          | Dr Harry Test             |                                    |
| Thesis submission date            | 15 Feb 2022               | EXAMINATION                        |
| Viva date                         | 14 Feb 2022, 14:00        | Outcome report                     |
| Viva location                     | Online                    | Internal examiner staten           |
| Academic year                     | 2021 - 2022               |                                    |

The Examiner has three options:

- Confirm Outcome
- Return to internal examiner
- Return to chair

The Examiner also has the option to view both the Outcome report and Internal Examiner Statement by selecting options on the Righthand side.

Select 'Confirm Outcome' which will reveal the 'Review' of the report:

| Review Outcome Statement                                                                                                    |  |
|----------------------------------------------------------------------------------------------------|--|
|                                                                                                    |  |
| Please review the outcome report below.                                                                                                    |  |
| Candidate Summary                                                                                                    |  |
| The examination outcome report is completed by the Chair of the Examination Panel on<br>behalf of the examiners at the end of the viva whilst the examiners are present. The Chair<br>will need to direct the questions in the outcome report to both examiners and submit the<br>agreed answers. Where there is disagreement between the examiners, details of this<br>disagreement should be submitted in the appropriate comments boxes. |  |
| Please see Research Degree Regulations:                                                                                                    |  |
| https://www.westminster.ac.uk/research/research-framework                                                                                                    |  |
| Examiners are advised to bear in mind the possibility of disclosure of all or part of this                                                                                                    |  |
| document to the candidate where requested under the provisions of the General Data                                                                                                    |  |
| Protection Regulation.                                                                                                    |  |
| Candidate name                                                                                                    |  |
|                                                                                                    |  |
| Award                                                                                                    |  |
| Ph.D.                                                                                                    |  |

Scroll through and review the report before selecting 'Save and continue' at the bottom:

| Ameno   | dments                                     |
|---------|--------------------------------------------|
| Amendm  | nents will be made to the satisfaction of: |
| Dr      |                                            |
| Save ar | nd continue Save for later                 |
| Review  | Outcome Statement                          |

If there are any issues with the report, please return to previous page using 'Back' button and select either 'Return to internal examiner' or 'Return to chair' as applicable, making sure to add a comment explaining why it has been returned. The report will then be sent back to that individual where it will need to be amended before progressing through the workflow again.

After clicking 'Save and continue' the examiner is asked to tick:

| < Back                       | Edit External examiner statement: Examination outcome: Examination - |  |
|------------------------------|----------------------------------------------------------------------|--|
| Home                         | Review Outcome Statement                                             |  |
| Calendar                     | I agree with the outcome report     Any comments (Optional)          |  |
| University of<br>Westminster |                                                                      |  |
| Design, Creative and         |                                                                      |  |
| Digital Industries           |                                                                      |  |
| Liberal Arts and Sciences    | Save and continue Save for later                                     |  |
| Westminster Business         |                                                                      |  |
| School                       | Review Outcome Statement                                             |  |

And then 'Confirm: Confirm outcome':

| 0              | Confirm outcome                                                                                                    |
|----------------|----------------------------------------------------------------------------------------------------|
|                | Confirm the examination outcome                                                                                                    |
|                | Cancel Confirm: Confirm outcome                                                                                                    |
|                |                                                                                                    |
|                |                                                                                                    |
| lotes          | (Notes can be seen by the applicant and all staff reviewing this application. Not                                                          |
| Notes<br>added | (Notes can be seen by the applicant and all staff reviewing this application. Not<br>here do not automatically trigger any notifications.) |
| lotes<br>idded | (Notes can be seen by the applicant and all staff reviewing this application. Not<br>here do not automatically trigger any notifications.) |
| Notes<br>added | (Notes can be seen by the applicant and all staff reviewing this application. Not here do not automatically trigger any notifications.)    |
| Notes<br>added | (Notes can be seen by the applicant and all staff reviewing this application. Not here do not automatically trigger any notifications.)    |
| Notes<br>added | (Notes can be seen by the applicant and all staff reviewing this application. Not<br>here do not automatically trigger any notifications.) |

The Outcome Report then goes back to the first examiner to complete the Amendments Report (where applicable):

| < Examination                                                        | Examination of                                   | Jtcome: Examination - |                                              |
|----------------------------------------------------------------------|--------------------------------------------------|-----------------------|----------------------------------------------|
| lome                                                                 | Title                                            | Examination -         |                                              |
|                                                                      | Researcher                                       |                       |                                              |
| alendar                                                              | Supervisor                                       |                       | STATUS                                       |
| Jniversity of<br>Vestminster                                         | Director of studies<br>Second (i)<br>Second (ii) |                       | Waiting for first examiner<br>CURRENTLY WITH |
| esign, Creative and<br>igital Industries<br>iberal Arts and Sciences | Project                                          |                       | EXAMINATION                                  |
| lestminster Business                                                 | Chair                                            |                       | Outcome report                               |
| chool                                                                | Examiner                                         |                       | Internal examiner statement                  |
| esearch groups and                                                   | Internal<br>External                             | Dr Harry External     | External examiner statement                  |
| usters                                                               | Thesis submission date                           | 01 Nov 2021           | Developing the PDF                           |
| ammittaas                                                            | Viva date                                        | 29 Oct 2021, 14:00    | Download printable PDF                       |
| pcoming meetings                                                     | Viva location                                    | Online                | Add poto                                     |
|                                                                      | Academic year                                    | 2021 - 2022           | Add hole                                     |

#### Internal Examiner – Amendments Report

Following the External's confirmation of the Outcome Report the Internal Examiner receives a task to 'Review Amendments':

| ۹. Quick search                                                         | Search Brow                                      | wse Recent Add T   | ESTING | Tasks 🔁 🔅 Help              |
|-------------------------------------------------------------------------|--------------------------------------------------|--------------------|--------|-----------------------------|
| < Examination                                                           | Examination o                                    | utcome: Examinati  | on -   |                             |
| Home                                                                    | Title                                            | Examination -      |        |                             |
| Calendar                                                                | Researcher<br>Supervisor                         |                    |        | STATUS                      |
| University of<br>Westminster                                            | Director of studies<br>Second (i)<br>Second (ii) |                    |        | CURRENTLY WITH              |
| Design, Creative and<br>Digital Industries<br>Liberal Arts and Sciences | Project                                          |                    |        | Review amendments           |
| Westminster Business                                                    | Chair                                            |                    | l.     | EXAMINATION                 |
| School                                                                  | Examiner                                         |                    |        | Outcome report              |
| Research groups and                                                     | Internal<br>External                             | Dr Harry External  |        | Internal examiner statement |
| clusters                                                                | Thesis submission date                           | 01 Nov 2021        |        | External examiner statement |
| Compiltant                                                              | Viva date                                        | 29 Oct 2021, 14:00 |        |                             |
| Upcoming meetings                                                       | Viva location                                    | Online             |        | Download printable PDF      |

To add a list of required amendments, click 'Review Amendments':

| Amendments will be ma                                                               | ade to the satisfaction of:                                                                                                    |
|-------------------------------------------------------------------------------------|----------------------------------------------------------------------------------------------------|
| Dr                                                                                  |                                                                                                    |
| Examination outcome:                                                                |                                                                                                    |
| That the candidate be aw<br>made to the thesis, to be<br>notification of the outcom | varded the degree of Ph.D. subject to minor amendments being<br>completed within a period of three months from the official<br>e. |
| Please provide details                                                              | e.<br>of the amendments required                                                                                                  |
|                                                                                     | in the union union of the union                                                                                                   |
|                                                                                     |                                                                                                    |
|                                                                                     |                                                                                                    |
| Drag files here                                                                     | or <u>choose file</u>                                                                                                    |

The Examiner is then either able to upload the amendments as a document (word or pdf) or enter them into the text box as free text.

For ease the Examiners should collaborate on preparing a list outside of the VRE following the viva which can then be uploaded. This will save the task being returned and going in a loop at the approval stage.

Once the amendments have been entered/uploaded, select 'Save and Continue' and then 'Confirm: Submit requirements':

| 0              | Submit requirements<br>Submit amendments requirements                              |                                                                                                    |
|----------------|------------------------------------------------------------------------------------|----------------------------------------------------------------------------------------------------|
|                | Cancel                                                                             | Confirm: Submit requirements                                                                                   |
|                |                                                                                    |                                                                                                    |
|                |                                                                                    | ad all at 10 and 10 and 10 and 10 and 10 and 10 and 10 and 10 and 10 and 10 and 10 and 10 and 10 and 10 and 10 |
| lotes<br>idded | (Notes can be seen by the applicant ar<br>here do not automatically trigger any ne | id all staff reviewing this application. Note:<br>otifications.)                                               |
|                | ,                                                                                  |                                                                                                    |
|                |                                                                                    |                                                                                                    |
|                |                                                                                    |                                                                                                    |
|                |                                                                                    |                                                                                                    |
|                |                                                                                    |                                                                                                    |
| Private        | e notes (Seen only by staff reviewing th                                           | nis application, not seen by the applicant.                                                                    |
|                |                                                                                    |                                                                                                    |
| ivate          | e notes (Seen only by staff reviewing the added here do not automatically trigger  | nis application, not seen by the applicant.<br>any notifications.)                                             |

The task will then progress to the External examiner for final confirmation:

| < Examination                                                       | Examination ou                                   | utcome: Examination -                                   |            |
|---------------------------------------------------------------------|--------------------------------------------------|---------------------------------------------------------|------------|
| lome                                                                | Title                                            | Examination -                                           |            |
| and a rest                                                          | Researcher                                       |                                                         |            |
| alendar                                                             | Supervisor                                       | STATUS                                                  |            |
| niversity of<br>estminster                                          | Director of studies<br>Second (i)<br>Second (ii) | Waiting for externa<br>CURRENTLY WITH<br>Harry External | I examiner |
| esign, Creative and<br>igital Industries<br>beral Arts and Sciences | Project                                          | EXAMINATION                                             |            |
| estminster Business                                                 | Chair                                            | Outcome report                                          |            |
| hool                                                                | Examiner                                         | Internal examiner s                                     | statement  |
| esearch groups and                                                  | Internal<br>External                             | Dr Harry External External examiner                     | statement  |
| usters                                                              | Thesis submission date                           | 01 Nov 2021 Amendments report                           | rt         |
|                                                                     | Viva date                                        | 29 Oct 2021, 14:00                                      |            |
| Committees<br>Upcoming meetings                                     | Viva location                                    | Online Download printable                               | e PDF      |
|                                                                     | Academic year                                    | 2021 - 2022                                             |            |
| ides                                                                |                                                  | Add hole                                                |            |

#### **External Examiner – Amendments Report**

Once the Internal Examiner has submitted the Amendments report it will be passed to the external examiner to review. The external examiner will receive both an email notification and VRE task alerting them to the fact the report is ready:

| STATUS                        |
|-------------------------------|
| Waiting for external examiner |
| CURRENTED WITH                |
| harry Test                    |
| Confirm requirements          |
| Return to first examiner      |
|                               |
| EXAMINATION                   |
| Outcome report                |
| Internal examiner statement   |
| External examiner statement   |
|                               |
|                               |

The External examiner has two options:

- Confirm requirements
- Return to first examiner

Select 'Confirm requirements':

| Review Amendments                                                                                                    |                                                                                                    |  |
|----------------------------------------------------------------------------------------------------|----------------------------------------------------------------------------------------------------|--|
| Please review the amer                                                                                                    | ndments report below.                                                                                                    |  |
| Amendments                                                                                                    |                                                                                                    |  |
| Amendments will be mad                                                                                                    | le to the satisfaction of:                                                                                                    |  |
|                                                                                                    |                                                                                                    |  |
|                                                                                                    |                                                                                                    |  |
| Examination outcome:                                                                                                    |                                                                                                    |  |
| Examination outcome:<br>That the candidate be awa                                                                                                    | rded the degree of Ph.D. subject to minor amendments being                                                                                          |  |
| Examination outcome:<br>That the candidate be awar<br>made to the thesis, to be or<br>notification of the outcome.                                                | rded the degree of Ph.D. subject to minor amendments being<br>ompleted within a period of three months from the official                            |  |
| Examination outcome:<br>That the candidate be awar<br>made to the thesis, to be co<br>notification of the outcome.<br>Please provide details of                   | rded the degree of Ph.D. subject to minor amendments being<br>ompleted within a period of three months from the official<br>the amendments required |  |
| Examination outcome:<br>That the candidate be awar<br>made to the thesis, to be co                                                                                | rded the degree of Ph.D. subject to minor amendments being<br>ompleted within a period of three months from the official                            |  |
| Examination outcome:<br>That the candidate be awar<br>made to the thesis, to be constitution<br>notification of the outcome.<br>Please provide details of<br>XXXX | rded the degree of Ph.D. subject to minor amendments being<br>ompleted within a period of three months from the official<br>the amendments required |  |

The External Examiner will then be able to see either a list of amendments or the uploaded document (if it's the document this will be available to preview).

The External Examiner should review the amendments requested and make sure everything is covered. If anything is missing the form will need to be returned to the internal with the request that those amendments be added to the list. To do this select 'Back' and then 'Return to first examiner'.

If the external examiner is satisfied with the requested amendments, they should select 'Save and Continue'. They will then be asked to:

| Review Amendments                             |                                |   |
|-----------------------------------------------|--------------------------------|---|
| □ I agree with the Amend<br>Save and continue | ments Report<br>Save for later | 6 |
| Review Amendments                             |                                |   |

And to confirm:

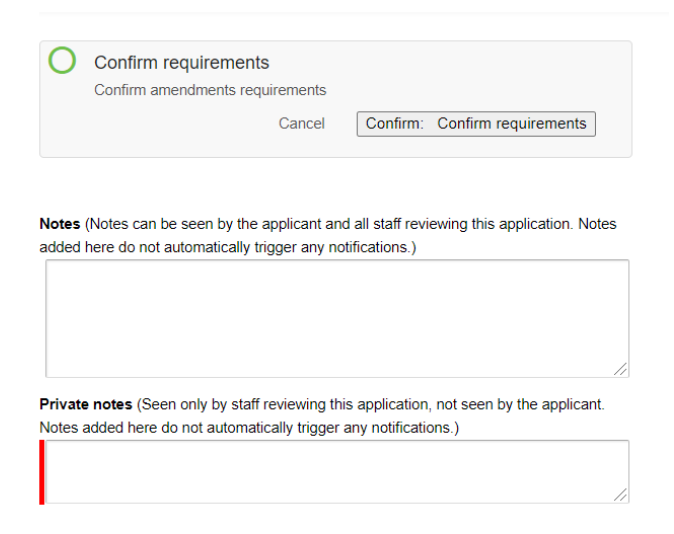

The task then progress to Graduate School Registry.

#### **Graduate School Board – Outcome Report**

The Secretary of Graduate School Board receives the Examination Outcome task once both examiners have signed off the Outcome Report and Amendments:

| Title                                           | Examination -             |                                                             |
|-------------------------------------------------|---------------------------|-------------------------------------------------------------|
| Researcher                                      |                           |                                                             |
| Supervisor<br>Director of studies<br>Second (i) |                           | STATUS<br>Waiting for Graduate School<br>Board              |
| Project                                         | Doctoral Research Project | CURRENTLY WITH                                              |
| Chair                                           |                           | Review                                                      |
| Examiner                                        |                           |                                                             |
| Internal<br>External                            | Dr Harry Test             | Schedule meeting                                            |
| Thesis submission date                          | 15 Feb 2022               | Request review                                              |
| Viva date                                       | 14 Feb 2022, 14:00        | Forward application to Chair                                |
| Viva location                                   | Online                    | <ul> <li>Forward application to Deputy<br/>Chair</li> </ul> |
| Academic year                                   | 2021 - 2022               | <ul> <li>Forward application to</li> </ul>                  |

The option selected will always need to be 'Forward Application to Chair' or 'Forward application to Deputy Chair'. This should be selected from the righthand menu once a check that the forms have been completed correctly is done.

This can be done by looking at the reports under the 'Examination' section on the righthand side. There will be Outcome Report, Internal examiner statement, External examiner statement, Amendments report and Amendments report approval.

Once satisfied return and select 'Forward application to chair' (or 'Forward application to Deputy Chair'):

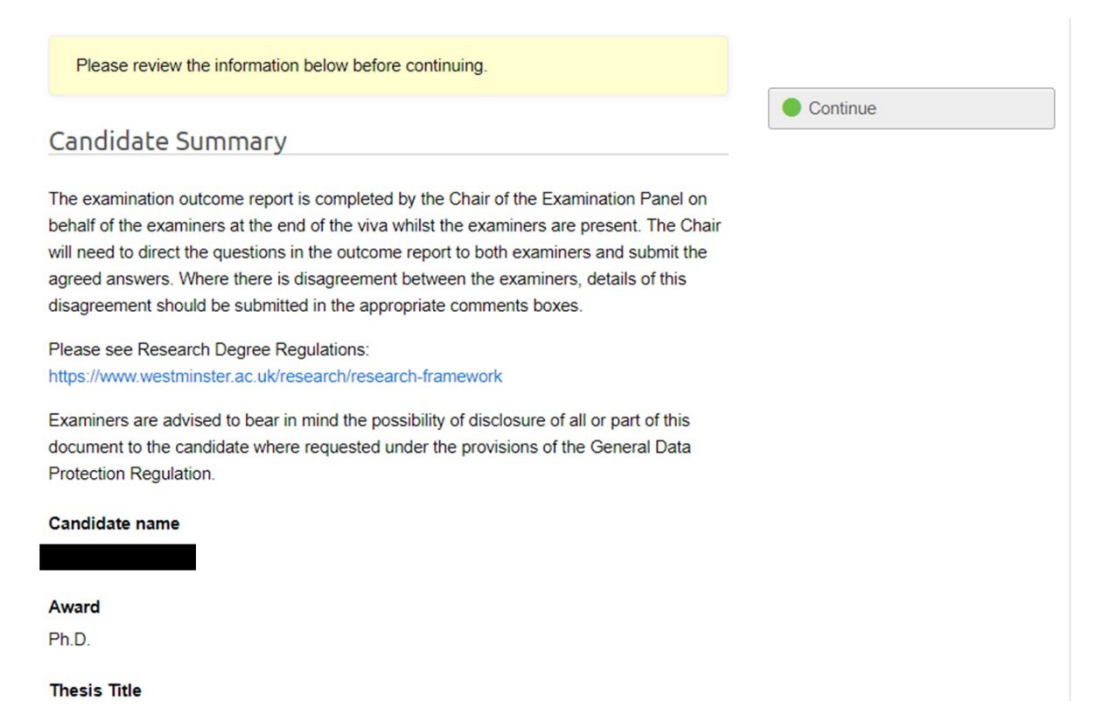

Review the summary and then select 'Continue' and finally 'Confirm: Forward application to chair':

| 0              | Forward application to Chair<br>Forward application to the committee Chair                                                                   |
|----------------|----------------------------------------------------------------------------------------------------|
|                | Cancel Confirm: Forward application to Chair                                                                                                 |
| Notes<br>added | (Notes can be seen by the applicant and all staff reviewing this application. Notes<br>here do not automatically trigger any notifications.) |
|                | 1/                                                                                                    |
| Private        | e notes (Seen only by staff reviewing this application, not seen by the applicant.                                                           |
| Notes a        | added here do not automatically trigger any notifications.)                                                                                  |
|                |                                                                                                    |

The task then progresses to the Chair/Deputy Chair of Graduate School Board.

#### **Graduate School Board Chair – Outcome Report**

Once the Exam Outcome Report and Amendments have been submitted and confirmed by both the internal and External examiner, and Graduate School Registry have reviewed the reports, the Chair/Deputy Chair of Graduate School Board receives the task:

| Title                                        | Examination -             |                                                   |
|----------------------------------------------|---------------------------|---------------------------------------------------|
| Researcher                                   |                           |                                                   |
| Supervisor<br>Director of studie<br>Second ( | s<br>1)                   | STATUS<br>Awaiting Graduate School Board<br>Chair |
| Project                                      | Doctoral Research Project | CURRENTLY WITH                                    |
| Chair                                        |                           | Delegate this task                                |
| Examiner<br>Interna                          | al                        | <ul> <li>Review</li> </ul>                        |
| Extern                                       | a/ Dr Harry Test          | Return to committee                               |
| Thesis submission da                         | te 15 Feb 2022            | representative                                    |
| Viva date                                    | 14 Feb 2022, 14:00        |                                                   |
| Viva location                                | Online                    | EXAMINATION                                       |
| Academic year                                | 2021 - 2022               | Outcome report                                    |
|                                              |                           |                                                   |

Multiple options are available, including the option to delegate the task and return to committee representative. In most instances the Chair/Deputy Chair of GSB will select to 'Review':

| Please review the information below before continuing.                                                                                                    |          |
|----------------------------------------------------------------------------------------------------|----------|
| Candidate Summary                                                                                                    | Continue |
| The examination outcome report is completed by the Chair of the Examination Panel on behalf of the examiners at the end of the viva whilst the examiners are present. The Chair will need to direct the questions in the outcome report to both examiners and submit the agreed answers. Where there is disagreement between the examiners, details of this disagreement should be submitted in the appropriate comments boxes. |          |
| Please see Research Degree Regulations:<br>https://www.westminster.ac.uk/research/research-framework                                                                                                    |          |
| Examiners are advised to bear in mind the possibility of disclosure of all or part of this document to the candidate where requested under the provisions of the General Data Protection Regulation.                                                                                                    |          |
| Candidate name                                                                                                    |          |
| Award                                                                                                    |          |
| Ph.D.                                                                                                    |          |

The Chair/Deputy Chair of GSB is asked to Review the reports. When happy they should select 'Continue' and then 'Approve'.

If the Chair/Deputy Chair is not satisfied with the reports or wishes to query something they can send the report back to anyone previously involved in the workflow.

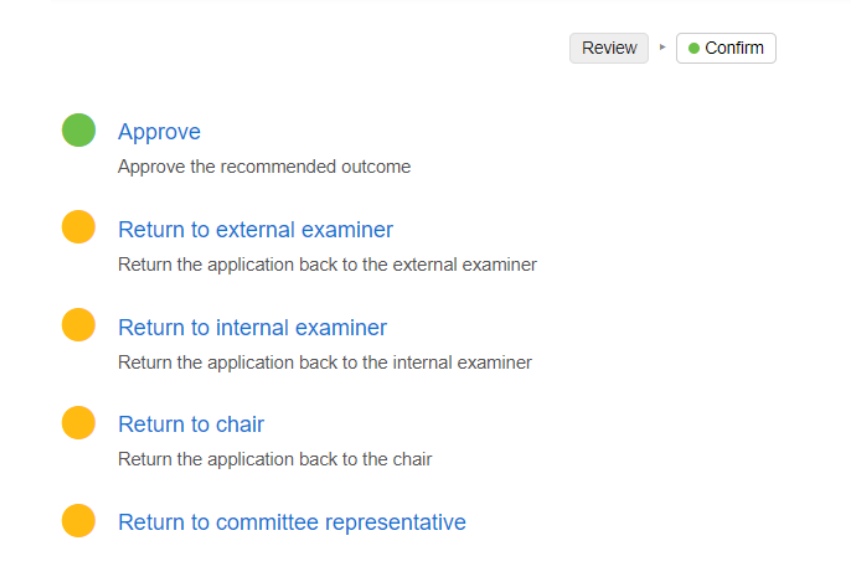

If approved, the status of the report will then change to reflect the exam outcome:

| < Examination                   | Examination o                     | utcome: Examination - |                             |
|---------------------------------|-----------------------------------|-----------------------|-----------------------------|
| Home                            | Title                             | Examination -         |                             |
|                                 | Researcher                        |                       |                             |
| Calendar                        | Supervisor                        |                       | STATUS                      |
| University of<br>Westminster    | Director of studies<br>Second (i) |                       | Minor amendments            |
| Design, Creative and            | Broject                           |                       | EXAMINATION                 |
| Digital Industries              | Project                           |                       | Outcome report              |
| Liberal Arts and Sciences       |                                   |                       | Internal examiner statement |
| Westminster Business            | Chair                             |                       | External examiner statement |
| School                          | Examiner Internal                 |                       | Amendments report           |
| Research groups and<br>clusters | External                          | Dr Harry External     | Amendments report approval  |
|                                 | Thesis submission date            | 01 Nov 2021           |                             |
| iu                              | Viva date                         | 29 Oct 2021, 14:00    | Download printable PDF      |
| Upcoming meetings               | Viva location                     | Online                |                             |
|                                 | Academic year                     | 2021 - 2022           |                             |

The Researcher will then receive an email confirming the outcome of their examination and advising them on next steps. This is cc'd to the entire supervisory team.

If they are awarded, they will be provided with information about how to complete final thesis submission and conferment.

If they receive minor amendments or revisions, they will be asked to ensure to submit the revised thesis by the deadline.

If they are asked to resubmit, they are advised about the deadline for the resubmission.

## **Section 7. Minor Amendments/Revisions**

#### Researcher

Where the examination outcome is Minor Amendments or Revisions a new part of the exam record will unlock for the researcher:

| Home                                                       | Evapination                                     |                    |                                                     |
|------------------------------------------------------------|-------------------------------------------------|--------------------|-----------------------------------------------------|
| Calendar                                                   | Title                                           | Examination -      | STATUS                                              |
| Iniversity of                                              | Researcher                                      |                    | Post-examination                                    |
| Westminster<br>Design, Creative and<br>Digital Industries  | Supervisor<br>Director of studies<br>Second (i) |                    | Thesis amendments<br>Not started<br>Start now       |
| iberal Arts and Sciences<br>Nestminster Business<br>School | Second (ii)<br>Project                          |                    | Examination arrangements<br>Approved                |
| Research groups and<br>lusters                             | Chair<br>Examiner<br>Internal                   |                    | Thesis submission<br>Completed<br>Viva arrangements |
| Committees                                                 | External                                        | Dr Harry External  | Completed<br>Examination outcome                    |
| Jpcoming meetings                                          | Viva date                                       | 29 Oct 2021, 14:00 | Minor amendments                                    |
| luides                                                     | Viva location                                   | Online             |                                                     |
|                                                            | Academic year                                   | 2021 - 2022        |                                                     |

Once the researcher has revised the thesis and is ready to submit, they should select 'Start Now' under 'Thesis amendments' and then 'Start':

| < Examination                              | Examination -                                  |              |
|--------------------------------------------|------------------------------------------------|--------------|
| Home                                       | = Examination -                                |              |
| Calendar                                   |                                                |              |
| University of<br>Westminster               | Would you like to start the Thesis amendments? | Cancel Start |
| Design, Creative and<br>Digital Industries |                                                |              |
| Liberal Arts and Sciences                  |                                                |              |
| Westminster Business<br>School             |                                                |              |

Followed by 'Submit thesis':
| C Examination            | Thesis amendin         | ients: Examination - |                                 |
|--------------------------|------------------------|----------------------|---------------------------------|
| Home                     | Title                  | Examination -        |                                 |
|                          | Researcher             |                      |                                 |
| alendar                  | Supervisor             |                      | STATU S                         |
|                          | Director of studies    |                      | Waiting for Doctoral Researcher |
| Iniversity of            | Second (i)             |                      | CURRENTLY WITH                  |
| esion. Creative and      | Second (ii)            |                      |                                 |
| igital Industries        | Project                |                      | Submit thesis                   |
| iberal Arts and Sciences |                        |                      |                                 |
| Vestminster Business     | Chair                  |                      | Download printable PDF          |
| chool                    | Examiner               |                      |                                 |
|                          | Internal               |                      | Add note                        |
| esearch groups and       | External               | Dr Harry External    |                                 |
| clusters                 | Thesis submission date | 01 Nov 2021          |                                 |
| Committees               | Viva date              | 29 Oct 2021, 14:00   |                                 |
|                          | Viva location          | Online               |                                 |
|                          | Academic year          | 2021 - 2022          |                                 |

The Researcher should check the thesis title and then upload two files – the revised thesis and the required accompanying commentary:

| Thesis title *                        | ]  |
|---------------------------------------|----|
| Thesis                                |    |
| Trag files here or <u>choose file</u> |    |
| List of corrections made              |    |
| Trag files here or <u>choose file</u> | ·  |
| Save and continue Save for late       | ər |

Once the files have been uploaded, select 'Save and Continue' and then 'Submit'.

| 0             | Submit application                                                                                                    |
|---------------|----------------------------------------------------------------------------------------------------|
|               | Submit the completed application                                                                                                    |
|               | Cance Confirm: Submit application                                                                                                    |
|               |                                                                                                    |
|               |                                                                                                    |
|               |                                                                                                    |
| otes          | (Notes can be seen by the applicant and all staff reviewing this application. Notes                                                       |
| Notes         | (Notes can be seen by the applicant and all staff reviewing this application. No here do not automatically trigger any notifications )    |
| lotes<br>dded | (Notes can be seen by the applicant and all staff reviewing this application. Notes here do not automatically trigger any notifications.) |
| lotes<br>dded | (Notes can be seen by the applicant and all staff reviewing this application. Notes here do not automatically trigger any notifications.) |
| lotes<br>dded | (Notes can be seen by the applicant and all staff reviewing this application. Notes here do not automatically trigger any notifications.) |

The revised thesis and commentary will then progress to the examiner/s who have been designated to review the amendments.

# Examiner/s

Once the researcher has submitted their revised thesis and commentary, the Examiner/s nominated to review the thesis will receive an email confirmation and a task to 'Review Amendments':

|                                               | mesis unenun                                     |                    | _ |                               |
|-----------------------------------------------|--------------------------------------------------|--------------------|---|-------------------------------|
| Home                                          | Title                                            | Examination -      |   |                               |
|                                               | Researcher                                       |                    |   |                               |
| alendar                                       | Supervisor                                       |                    |   | STATUS                        |
| Jniversity of<br>Vestminster                  | Director of studies<br>Second (i)<br>Second (ii) |                    |   | Waiting for examiner          |
| igital Industries<br>iberal Arts and Sciences | Project                                          |                    |   | Review amendments             |
| Vestminster Business                          | Chair                                            |                    |   | EXAMINATION                   |
| chool                                         | Examiner<br>Internal                             |                    |   | Amended thesis and commentary |
| esearch groups and<br>lusters                 | External                                         | Dr Harry External  |   | Download printable PDF        |
|                                               | Thesis submission date                           | 01 Nov 2021        |   |                               |
| ommittees                                     | Viva date                                        | 29 Oct 2021, 14:00 |   | Add note                      |
| Jpcoming meetings                             | Viva location                                    | Online             |   |                               |
|                                               | Academic year                                    | 2021 - 2022        |   |                               |

Note: Once the revised thesis and commentary have been submitted the Chair of Examiners will also receive an email notification to this affect.

Before completing the report, the examiner/s should access the 'Amended thesis and commentary' by selecting the tab 'Amended thesis and commentary' on the right-hand side. The screen will look like this:

| Thesis                   |               |
|--------------------------|---------------|
| Thesis title             | VERSIONS      |
|                          | 02 Nov 2021 ( |
|                          |               |
| Thesis                   |               |
| ∞ Preview                |               |
| List of corrections made |               |
| ► Preview                |               |

The Examiner/s can then download the thesis and commentary for review (click on the hyperlinked file name and the download should start automatically).

Once the thesis has been reviewed and the examiner/s is ready to complete report, they should return to the 'Thesis amendments' record and select 'Review amendments':

| < Examination                              | Thesis amendr                                    | nents: Examination - |                               |
|--------------------------------------------|--------------------------------------------------|----------------------|-------------------------------|
| Home                                       | Title                                            | Examination -        |                               |
|                                            | Researcher                                       |                      |                               |
| Lalendar                                   | Supervisor                                       |                      | STATUS                        |
| University of<br>Westminster               | Director of studies<br>Second (i)<br>Second (ii) |                      | Waiting for examiner          |
| Design, Creative and<br>Digital Industries | Project                                          |                      | Review amendments             |
| Liberal Arts and Sciences                  |                                                  |                      |                               |
| Westminster Business                       | Chair                                            |                      | EXAMINATION                   |
| school                                     | Examiner<br>Internal                             |                      | Amended thesis and commentary |
| Research groups and<br>clusters            | External                                         | Dr Harry External    | Download printable PDF        |
|                                            | Thesis submission date                           | 01 Nov 2021          |                               |
| Committees<br>Upcoming meetings            | Viva date                                        | 29 Oct 2021, 14:00   | Add note                      |
|                                            | Viva location                                    | Online               |                               |
|                                            | Academic year                                    | 2021 - 2022          |                               |

The Examiner/s are then asked to complete the report and give a recommendation:

| Home                                       | Candidate Summary Recommendation Recommendation Comments                                                      |
|--------------------------------------------|----------------------------------------------------------------------------------------------------|
| Calendar                                   | Recommendation of the examiners on a candidate for the degree following minor<br>amendments and revisions.    |
| University of                              | Examiners are required to make their recommendation of the amended thesis.                                    |
| Westminster                                | If the amendments are not to the required standard a further period of one month for the                      |
| Design, Creative and<br>Digital Industries | amendments to be brought up to the required standard is permitted.                                            |
| Liberal Arts and Sciences                  | Examiners are advised to bear in mind the possibility of disclosure of all or part of this                    |
| Westminster Business<br>School             | documents to the candidate where requested under the provisions of the General Data<br>Protection Regulation. |
|                                            | Candidate Name                                                                                                |
| Research groups and                        |                                                                                                    |
| clusters                                   | Award                                                                                                    |
|                                            | Ph.D.                                                                                                    |
| Committees                                 | Thesis title                                                                                                  |
| Upcoming meetings                          |                                                                                                    |
|                                            | If you have any comments on the candidate name award or thesis title please make                              |
| Guides                                     | them here                                                                                                    |
| REF Units of                               |                                                                                                    |
| Assessment                                 |                                                                                                    |
| Past events                                | 1                                                                                                    |
|                                            | Save and continue Save for later                                                                              |

The recommendations include:

| Candidate Summary                                                | Recommendation               | Recommendation Comments                   |
|------------------------------------------------------------------|------------------------------|-------------------------------------------|
| Recommendation *                                                 |                              |                                           |
| Please select one option                                         | from the list below          |                                           |
| O That the candidate b                                           | e awarded the degree         | e of Ph.D.                                |
| <ul> <li>The thesis requires<br/>the required standar</li> </ul> | a further period of one<br>d | month for the amendments be brought up to |
| O That the candidate b                                           | e awarded the degree         | e of MPhil                                |
| O That the candidate r                                           | not be awarded the de        | gree                                      |
| Save and continue                                                | Save for later               |                                           |
| Candidate Summary                                                | Recommendation               | Recommendation Comments                   |

Once an outcome has been selected, click 'Save and continue'.

There is then an opportunity to add any final comments:

| Candidate Summary                                                     | Recommendation                                     | Recommendation Comments                                                          |           |
|-----------------------------------------------------------------------|----------------------------------------------------|----------------------------------------------------------------------------------|-----------|
| Please submit a state                                                 | ment of the deficien                               | cies of the thesis and the reason                                                | for your  |
| recommendation                                                        |                                                    |                                                                                  |           |
| When selecting a recomn<br>prepare an agreed staten<br>recommendation | nendation where the ca<br>nent of the deficiencies | Indidate is not to be awarded, examine<br>of the thesis and the reason for their | rs should |
|                                                                       |                                                    |                                                                                  |           |
| Please make any com                                                   | ments relating to yo                               | our recommendation other than th                                                 | e         |
| required reports                                                      |                                                    |                                                                                  |           |
|                                                                       |                                                    |                                                                                  |           |
|                                                                       |                                                    | 1                                                                                |           |
| Cause and continue                                                    |                                                    |                                                                                  |           |
| Save and continue                                                     | Save for later                                     |                                                                                  |           |

Select 'Save and continue' and then 'Confirm: Submit review':

Where the outcome is to award the degree, the record will be updated to show:

| < Examination                              | Thesis amendr                                    | nents: Examination - |                               |
|--------------------------------------------|--------------------------------------------------|----------------------|-------------------------------|
| Home                                       | Title                                            | Examination -        |                               |
|                                            | Researcher                                       |                      |                               |
| alendar                                    | Supervisor                                       |                      | STATUS                        |
| Jniversity of<br>Westminster               | Director of studies<br>Second (i)<br>Second (ii) |                      | Awarded                       |
| Design, Creative and<br>Digital Industries | Project                                          |                      | Amended thesis and commentary |
| iberal Arts and Sciences                   |                                                  |                      | Amendments report             |
| Westminster Business                       | Chair                                            |                      |                               |
| School                                     | Examiner<br>Internal                             |                      | Download printable PDF        |
| Research groups and                        | External                                         | Dr Harry External    |                               |
| clusters                                   | Thesis submission date                           | 01 Nov 2021          |                               |
| Committees                                 | Viva date                                        | 29 Oct 2021, 14:00   |                               |
|                                            | Viva location                                    | Online               |                               |
|                                            | Academic year                                    | 2021 - 2022          |                               |

Note: Where the outcome is 'a further one month for the thesis to be brought up to the require standard' Section 7 of this guide involving the researcher and examiners will be repeated.

Once awarded, the researcher will receive an email notification which is copied to the entire supervisory team.

The researcher is then invited to submit their final thesis.

# Section 8. Resubmission

### Researcher

Where the outcome is a resubmission the Researcher will receive a new exam record as below:

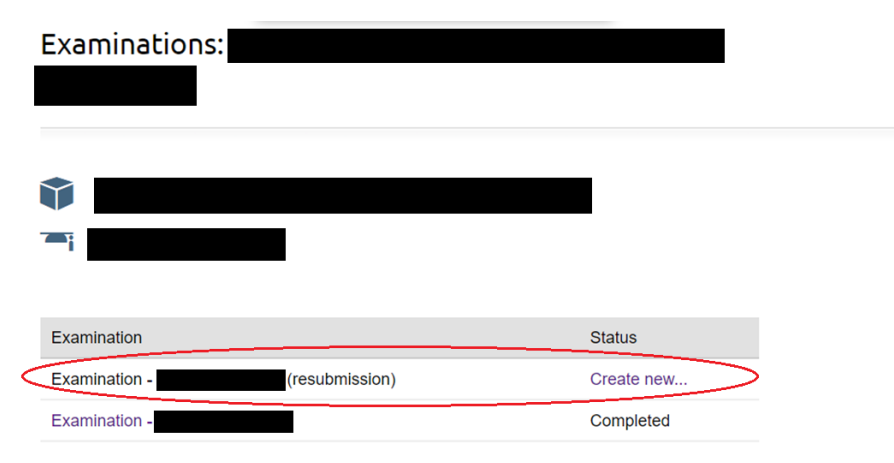

The examinations record is used to administer the examination process from thesis submission to final award.

When ready to submit will need to click 'Create new' and 'Start'. This will create an Examination (resubmission) record:

| Title                                           | Examination - (resubmission) | STATUS            |
|-------------------------------------------------|------------------------------|-------------------|
| Researcher                                      |                              | Pre-examination   |
| Supervisor<br>Director of studies<br>Second (i) |                              | Thesis submission |
| Project                                         | Doctoral Research Project    | Natifications     |
| Chair                                           |                              | Nouncations       |
| Examiner                                        |                              |                   |
| Internal                                        |                              |                   |
| External                                        | Dr Harry Test                |                   |
| Academic year                                   | 2021 - 2022                  |                   |
|                                                 |                              |                   |

Select 'Start now' and 'Start'.

Then select 'Submit thesis'. This is the same as the initial submission (See <u>Section 3</u>). The Researcher will need to complete the Statement, Declaration and Upload thesis screens. Then 'Submit: submit application'.

The task then goes to the Director of Studies

#### **Director of Studies**

Once the thesis is resubmitted the Director of Studies will receive two tasks asking them:

- 1. To confirm the thesis submission
- 2. To confirm the examination arrangements

#### Thesis submission

The Director of Studies receives the task:

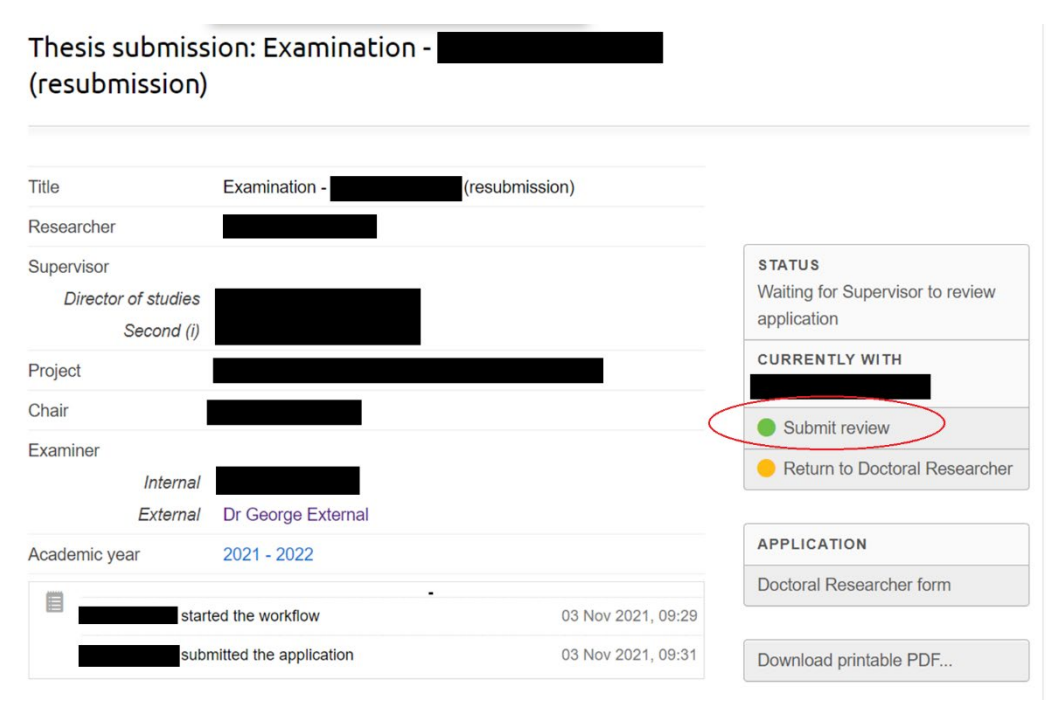

Select 'Submit review':

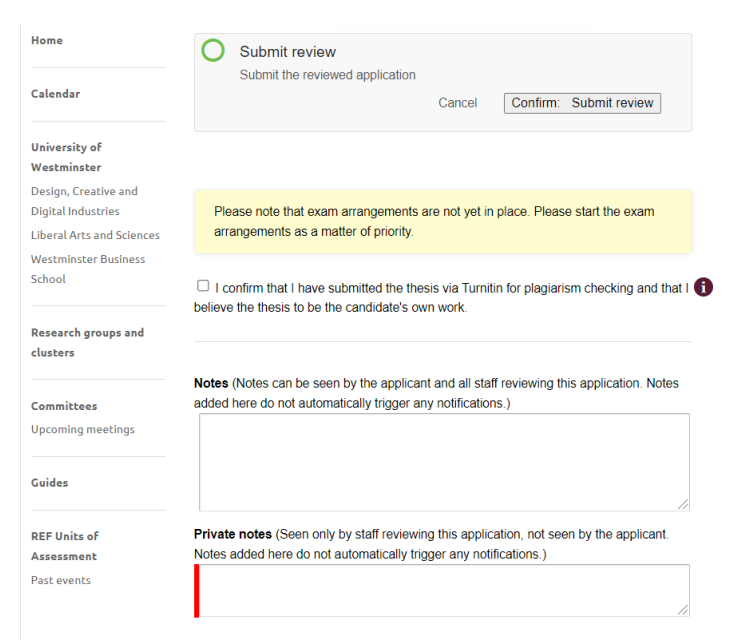

This task is the same as the initial submission (See <u>Section 3</u>). The Director of Studies will need to confirm the plagiarism check has been done and then 'Confirm: Submit Review'.

The task then goes to Graduate School Registry.

#### **Examination Arrangements**

Following the resubmission of the thesis the Director of Studies receives a task to confirm the examination arrangements for the resubmission:

|                                 | (resubmi                          | ssion)             |                   |                                                  |
|---------------------------------|-----------------------------------|--------------------|-------------------|--------------------------------------------------|
| ome                             | Title                             | Examination -      | (resubmission)    |                                                  |
| 21. NAM                         | Researcher                        |                    |                   |                                                  |
| ilendar                         | Supervisor                        |                    |                   | STATUS                                           |
| niversity of                    | Director of studies<br>Second (i) |                    |                   | Waiting for supervisor to submit the application |
| estminster                      | Project                           |                    |                   | CURRENTLY WITH                                   |
| gital Industries                | Chair                             |                    |                   | C dit eveningting                                |
| peral Arts and Sciences         | Examiner                          |                    | (                 | arrangements form                                |
| estminster Business             | Internal                          |                    |                   |                                                  |
| School                          | External                          | Dr George External |                   | Download printable PDF                           |
| Research groups and<br>clusters | Academic year                     | 2021 - 2022        |                   | Download printable r Dr                          |
|                                 |                                   | ed the workflow    | 03 Nov 2021 09:31 | Add note                                         |

Select 'Edit exam arrangements form'. There will be two choices:

| Resubmission      | Candidate Summary        | Examiners      | Chair    | Comments        |      |
|-------------------|--------------------------|----------------|----------|-----------------|------|
| Please confirm if | any changes are requ     | ired to the ex | caminat  | ion panel for   |      |
| resubmission      |                          |                |          |                 |      |
| ○ The examination | on panel remains the sar | me for resubn  | nission  |                 |      |
| O I wish to submi | t changes to the nomina  | ited examinat  | ion pane | el for resubmis | sion |
| Save and contin   | Save for late            | er             |          |                 |      |
| Resubmission      | Candidate Summary        | Examiners      | Chair    | Comments        |      |

Select the applicable option.

If 'The examination panel remains the same for resubmission' is selected, select 'save and continue' and then 'Submit Application' and then 'Confirm' which will submit the exam arrangements as previous.

If 'I wish to submit changes to the nominated examination panel for resubmission' is selected, select 'Save and continue' and then work through the workflow and provide the details of the new exam panel (see Section 1).

In both cases, once submitted, the application is referred to the Doctoral Co-ordinator.

### Chair of Examiners

Once the Director of Studies has confirmed the examination arrangements for the resubmission, the Chair of Examiners will receive the task:

| Title                                           | Examination -             | (resubmission)     |                                                                                                   |
|-------------------------------------------------|---------------------------|--------------------|---------------------------------------------------------------------------------------------------|
| Researcher                                      |                           |                    |                                                                                                   |
| Supervisor<br>Director of studies<br>Second (i) |                           |                    | STATUS<br>Waiting for the School Doctoral<br>Co-ordinator to review and submit<br>the application |
| Project                                         | Doctoral Research Project |                    | CURRENTLY WITH                                                                                    |
| Chair                                           |                           |                    |                                                                                                   |
| Examiner                                        |                           |                    | Delegate this task                                                                                |
| Internal<br>External                            | Dr Harry Test             |                    | Edit exam arrangements form                                                                       |
| Academic year                                   | 2021 - 2022               |                    | <ul> <li>Return application</li> </ul>                                                            |
| sta                                             | inted the workflow        | 15 Feb 2022, 14:10 | APPLICATION                                                                                       |
|                                                 | submitted the application | 15 Feb 2022, 14:12 | Examination arrangements form                                                                     |

# The Chair of Examiners should review each application as there may be changes to the Examination panel proposed.

Select 'edit exam arrangements form', then just click through the screens confirming the arrangements by selecting 'Save and Continue'. At the 'Review' screen do one final check before selecting 'Continue' and finally 'Confirm: Progress application'.

The application is then referred to Secretary of Graduate School Board.

# **Graduate School Registry**

### **Thesis Submission**

Once the Researcher has submitted the thesis resubmission, GSR will receive a task to 'Confirm Receipt':

| < Back                    | Edit GSR form: Thesis submission: Examination -                |
|---------------------------|----------------------------------------------------------------|
| Home                      |                                                                |
|                           | Confirm submission                                             |
| Calendar                  | Thesis Submission Date                                         |
|                           | 3 Nov 2021                                                     |
| University of             | Hard Copies of Thesis Sent to Examiners (if applicable) - Date |
| Westminster               |                                                                |
| Design, Creative and      |                                                                |
| Digital Industries        | Save and continue Save for later                               |
| Liberal Arts and Sciences |                                                                |
| Westminster Business      |                                                                |
| School                    |                                                                |

Tick the box and 'Save and continue' and 'Confirm: Progress'.

The Researcher and Supervisory Team will then receive confirmation that the thesis has been successfully resubmitted.

### **Examination Arrangements**

Once the Chair of Examiners confirms the exam arrangements Graduate School Registry will receive a task:

|                          | (resubmi                          | ssion)                                    |                    |                                                         |
|--------------------------|-----------------------------------|-------------------------------------------|--------------------|---------------------------------------------------------|
| me                       | Title                             | Examination - (resubm                     | nission)           |                                                         |
|                          | Researcher                        |                                           |                    |                                                         |
| endar                    | Supervisor                        |                                           |                    | STATUS                                                  |
| iversity of              | Director of studies<br>Second (i) |                                           |                    | Waiting for Graduate School<br>Board to submit decision |
| stminster                | Project                           |                                           |                    | CURRENTLY WITH                                          |
| tal Industries           | Chair                             |                                           |                    |                                                         |
| eral Arts and Sciences   | Examiner                          |                                           |                    | Edit examination<br>arrangements form                   |
| tminster Business<br>ool | Internal<br>External              | Dr George External                        |                    | Progress                                                |
| and an end               | Thesis submission date            | 03 Nov 2021                               |                    | E mosting                                               |
| ters                     | Academic year                     | 2021 - 2022                               |                    | Schedule meeting                                        |
|                          | start                             | ed the workflow                           | 03 Nov 2021, 09:31 | Request review                                          |
| mittees                  |                                   | submitted the application                 | 03 Nov 2021, 09:38 |                                                         |
| string meetings          | review                            | ed the application and submitted decision | 03 Nov 2021, 09:41 | APPLICATION                                             |
|                          |                                   |                                           |                    | Examination arrangements for                            |

Select 'Progress':

Review the proposed exam arrangements, 'Continue' and then 'Forward application to Chair' and 'Confirm'.

The application will then progress to Chair of Graduate School Board.

# **Chair of Graduate School Board**

Chair of Graduate School Board receives the task to review the Exam Arrangements:

| Home                                                         | Title                             | Examination - (resubn                     | nission)           |                                         |
|--------------------------------------------------------------|-----------------------------------|-------------------------------------------|--------------------|-----------------------------------------|
|                                                              | Researcher                        |                                           |                    |                                         |
| Calendar                                                     | Supervisor                        |                                           |                    | STATUS                                  |
| University of                                                | Director of studies<br>Second (i) |                                           |                    | Awaiting Graduate School Board<br>Chair |
| Vesign, Creative and                                         | Project                           |                                           |                    | CURRENTLY WITH                          |
| Digital Industries                                           | Chair                             |                                           |                    | Delegate this task                      |
| liberal Arts and Sciences.<br>Westminster Business<br>School | Examiner<br>Internal<br>External  | Dr George External                        |                    | Progress                                |
|                                                              | Thesis submission date            | 03 Nov 2021                               |                    | APPLICATION                             |
| Research groups and<br>clusters                              | Academic year                     | 2021 - 2022                               |                    | Examination arrangements form           |
| Committees                                                   | starte                            | ed the workflow                           | 03 Nov 2021, 09:31 | Download printable PDF                  |
| Jpcoming meetings                                            |                                   | submitted the application                 | 03 Nov 2021, 09:38 |                                         |
| optoning incomign                                            | reviewe                           | ed the application and submitted decision | 03 Nov 2021, 09:41 | Add note                                |
| Guides                                                       |                                   | forwarded application to committee Chair  | 03 Nov 2021, 09:47 | s                                       |

Select 'Progress', 'Continue' and 'Approve' and 'Confirm: Approve'.

At the point the Chair of Graduate School Board confirms the exam arrangements the Examiners will receive an email notifying them the thesis is available for review.

A task is also generated for the Chair of Examiners to complete the Outcome Report.

# Section 8a. Resubmission – No viva

Where the outcome of the examination was: 'That the candidate not be awarded the degree but is permitted to re-submit for the degree and be re-examined - resubmission of the thesis within 12 months (no viva)' the following process applies.

### **Chair of Examiners**

Once the thesis resubmission has been confirmed by Graduate School Registry and the Examination Arrangements are confirmed (see <u>Section 8</u>) the Chair of Examiners will receive an email notification and task to confirm the 'Examination outcome – X (resubmission) report'.

|                            | (resubmission)                    |                    |                        |
|----------------------------|-----------------------------------|--------------------|------------------------|
| ome                        | Title                             | Examination -      |                        |
|                            | Researcher                        |                    |                        |
| lendar                     | Supervisor                        |                    | STATUS                 |
| iversity of                | Director of studies<br>Second (i) |                    | Waiting for chair      |
| estminster                 | Project                           |                    |                        |
| gital Industries           | Chair                             |                    | Edit outcome report    |
| eral Arts and Sciences     | Examiner                          |                    |                        |
| stminster Business<br>nool | Internal<br>External              | Dr George External | Download printable PDF |
| search groups and          | Thesis submission date            | 03 Nov 2021        | Add note               |
| sters                      | Academic year                     | 2021 - 2022        |                        |

Select 'Edit outcome report' and complete the Examination outcome (resubmission) report, just as following the initial examination (see <u>Section 6</u>):

| Candidate Summary           | Collaborative Projects      | Alternative Examination          | Conclusion    | Recommendation |
|-----------------------------|-----------------------------|----------------------------------|---------------|----------------|
| Recommendation Com          | ments                       |                                  |               |                |
|                             |                             |                                  |               |                |
| The examination outcome     | e report is completed by    | the Chair of the Examinatio      | n Panel on    |                |
| behalf of the examiners a   | at the end of the viva whil | ist the examiners are presen     | nt. The Chair |                |
| will need to direct the que | estions in the outcome re   | port to both examiners and       | submit the    |                |
| agreed answers. Where t     | here is disagreement be     | tween the examiners, detail      | Is of this    |                |
| disagreement should be      | submitted in the appropri   | ate comments boxes.              |               |                |
| Diasa sao Dasaarch Da       | aree Regulations:           |                                  |               |                |
| Flease see Research De      | gree Regulations.           | framaulark                       |               |                |
| nups.//www.wesuninster.     | ac.uk/research/research-    | Indifiework                      |               |                |
| Examiners are advised to    | bear in mind the possib     | ility of disclosure of all or pa | art of this   |                |
| document to the candidat    | te where requested unde     | r the provisions of the Gene     | eral Data     |                |
| Protection Regulation.      |                             |                                  |               |                |
| Candidata nama              |                             |                                  |               |                |
| Candidate name              |                             |                                  |               |                |
|                             |                             |                                  |               |                |
| Award                       |                             |                                  |               |                |
| Ph.D.                       |                             |                                  |               |                |
| These a Title               |                             |                                  |               |                |
| Thesis Inte                 |                             | -                                |               |                |
|                             |                             |                                  |               |                |
| Please comment if you       | have queries with any       | of the information above         |               |                |
|                             |                             |                                  |               |                |
|                             |                             |                                  |               |                |

The outcomes available will be slightly different to those following the initial examination as the outcome cannot be a second resubmission:

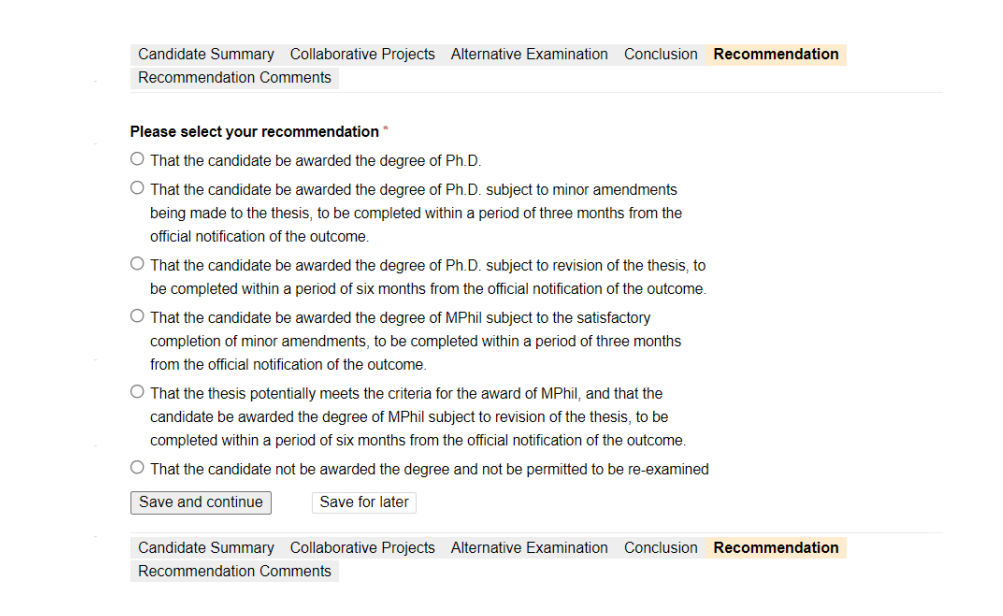

Select the appropriate outcome and the 'Confirm: Submit application'.

# Internal/External Examiners

At this stage the process follows the same workflow as following an initial examination so please refer to <u>Section 6</u> of this guide.

# Section 8b. Resubmission – Viva

Where the outcome of the examination was: 'That the candidate not be awarded the degree but is permitted to re-submit for the degree and be re-examined - resubmission of the thesis within 12 months (with viva)' the following process applies.

### **Examiners – Preliminary Reports**

Once the Chair of Graduate School Board has confirmed the examination arrangements (see <u>Section 8</u>) the examiners will receive a notification that the resubmitted thesis is available for review.

The Examiners will also receive an email notification and task asking them to submit their preliminary reports at least 5 working days ahead of the  $2^{nd}$  viva. This is the same as during the initial examination phase (see <u>Section 5</u>).

### Chair of Examiners – Viva arrangements

Once the Chair of Graduate School Board has confirmed the examination arrangements the examiners will receive a notification that the resubmitted thesis is available for review and a request to begin to make the viva arrangements. This process is the same as during the initial examination phase (See <u>Section 4</u>).

### **Chair of Examiners – Examination Outcome Report**

Immediately following the viva, the Chair of Examiners together with the Examiners should complete the Examination Outcome Report (See <u>Section 6</u>).

The outcomes available will be slightly different to those following the initial examination as the outcome cannot be a second resubmission:

| <b>.</b>                                                                               |                                                                                          |                                                                                                  |                                      |   |
|----------------------------------------------------------------------------------------|------------------------------------------------------------------------------------------|--------------------------------------------------------------------------------------------------|--------------------------------------|---|
| Please select your r                                                                   | ecommendation "                                                                          |                                                                                                  |                                      |   |
| O That the candidate                                                                   | be awarded the degree of                                                                 | f Ph.D.                                                                                          |                                      |   |
| <ul> <li>That the candidate<br/>being made to the<br/>official notification</li> </ul> | be awarded the degree of<br>thesis, to be completed wi<br>of the outcome.                | f Ph.D. subject to minor am<br>thin a period of three month                                      | endments<br>ns from the              |   |
| <ul> <li>That the candidate<br/>be completed with</li> </ul>                           | be awarded the degree of<br>n a period of six months fr                                  | f Ph.D. subject to revision o<br>om the official notification o                                  | f the thesis, to<br>f the outcome.   |   |
| <ul> <li>That the candidate<br/>completion of mino<br/>from the official no</li> </ul> | be awarded the degree of<br>or amendments, to be com<br>tification of the outcome.       | f MPhil subject to the satisfa<br>pleted within a period of thr                                  | actory<br>ee months                  |   |
| <ul> <li>That the thesis pot<br/>candidate be awar<br/>completed within a</li> </ul>   | entially meets the criteria f<br>ded the degree of MPhil su<br>period of six months from | for the award of MPhil, and<br>ubject to revision of the thes<br>the official notification of th | that the<br>sis, to be<br>e outcome. |   |
| ○ That the candidate                                                                   | not be awarded the degre                                                                 | e and not be permitted to b                                                                      | e re-examined                        | I |
| O                                                                                      | Cause fee later                                                                          |                                                                                                  |                                      |   |

Select the appropriate outcome and the 'Confirm: Submit application'

### Internal/External Examiners

At this stage the process follows the same workflow as following an initial examination so please refer to Section 6 of this guide.

# Section 9. Final Thesis Submission and Conferment

#### Researcher

Once the examination outcome is confirmed the researcher will be asked to upload their final thesis document and complete conferment:

| Tas | ks                                                                       |                   |  |
|-----|--------------------------------------------------------------------------|-------------------|--|
|     |                                                                          | Show future tasks |  |
|     | Final thesis submission: Examination -<br>Please submit your application | Full info         |  |

The Researcher will need to select 'Edit Form':

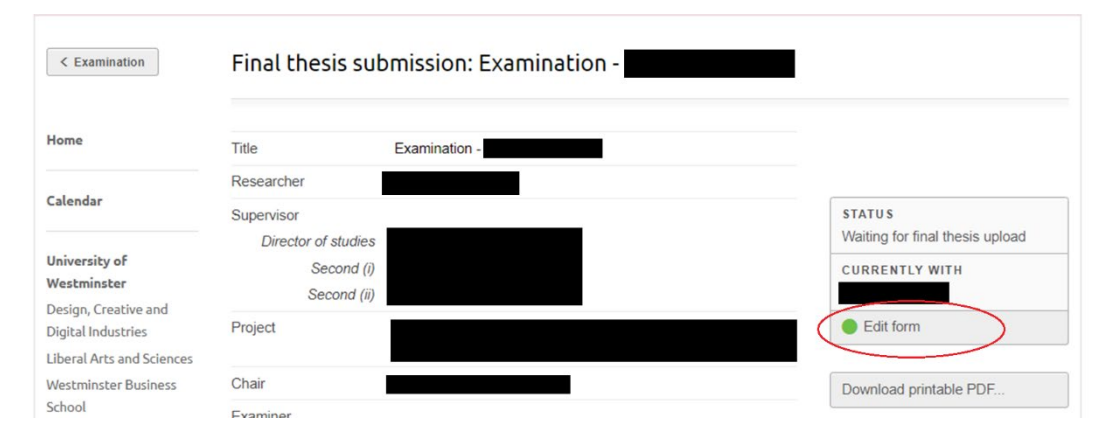

The researcher then needs to complete the submission information. This involves a series of four screens:

1 – EthOS Agreement One:

| EThOS Agreement One EThOS Agreement Two Thesis Upload Conferment                                                                                                    |
|----------------------------------------------------------------------------------------------------|
| British Library Electronic Thesis Online Service (EThOS)                                                                                                    |
| The University's Electronic-Thesis Online Service (EThoS) is an online project run by the<br>British Library. As a member, the University of Westminster provides digital copies of<br>completed PhD and MPhil theses to be made available through the British Library's<br>electronic service. Copies are also available in our research repository<br>WestminsterResearch which you can visit at<br>https://westminsterresearch.westminster.ac.uk |
| Deposit Agreement Covered Work I, "the Depositor" agree to deposit my material in<br>the Electronic Thesis Online Service (EThOS) and WestminsterResearch. Research<br>referred to below as "Work" is covered by this agreement. Please select as<br>appropriate: *                                                                                                    |
| I confirm that this work does not contain any potential third party copyright issues or<br>any sensitive or confidential material which would need to be addressed prior to digital<br>publication                                                                                                    |
| Please select one of the following statements: *                                                                                                    |
| ○ I confirm that this is an exact copy of the final accepted version                                                                                                    |
| I confirm that this is a redacted version due to third party copyright material being<br>removed to allow for online archival                                                                                                    |
| Save and continue Save for later                                                                                                    |
| EThOS Agreement One EThOS Agreement Two Thesis Upload Conferment                                                                                                    |

## 2 – EThoS Agreement Two:

| Home                                                                       | EThOS Agreement One EThOS Agreement Two Thesis Upload Conferment                                                                                                    |
|----------------------------------------------------------------------------|----------------------------------------------------------------------------------------------------|
| Calendar                                                                   | Non-Exclusive Rights                                                                                                    |
| University of<br>Westminster<br>Design, Creative and<br>Digital Industries | Rights granted to E IhOS and WestministerKesearch through this agreement are entirely<br>non-exclusive. I am free to publish the Work in its present version or future versions<br>elsewhere. I agree that EFDOS and WestministerResearch administrators may, without<br>changing content, translate the Work to any medium or format for the purpose of future<br>preservation and accessibility. |
| Liberal Arts and Sciences                                                  | Deposit in EThOS                                                                                                    |
| Westminster Business<br>School                                             | I understand that work deposited in EThOS and WestminsterResearch will be accessible<br>to a wide variety of people and institutions - including automated agents - via the World<br>Wide Web An electronic conv of my thesis may also be included in the LIK Database of                                                                                                    |
| Research groups and clusters                                               | Theses (UKDOT). I understand that once the Work is deposited, a citation to the Work will<br>always remain visible, although the author retains the right to update the Work.                                                                                                    |
| Committees<br>Upcoming meetings                                            | I confirm that I am the author of the Work and hereby give EThOS and<br>WestminsterResearch administrators the right to make available the Work in the way<br>described above.                                                                                                    |
|                                                                            | I confirm that I have exercised reasonable care to ensure that the Work is original, and                                                                                                    |
| Guides                                                                     | does not to the best of my knowledge break any UK law or infringe any third party's<br>copyright or other Intellectual Property Right or confidentiality.                                                                                                    |
| REF Units of<br>Assessment<br>Past events                                  | <ul> <li>I agree that the administrators of EThOS and WestminsterResearch do not hold any obligation to take legal action on behalf of the Depositor, or other rights holders, in the event of breach of intellectual property rights, or any other right, in the material deposited.</li> <li>Save and continue</li> <li>Save for later</li> </ul>                                                |

### 3 – Thesis upload:

| esis title *          |                    |             |  |
|-----------------------|--------------------|-------------|--|
|                       |                    |             |  |
|                       |                    |             |  |
|                       |                    |             |  |
| inal copy of thesis a | as approved by the | e examiners |  |
|                       |                    |             |  |

#### 4 – Conferment:

| Home                                                                                                    | EThOS Agreement One EThOS Agreement Two Thesis Upload Conferment                                                                                                    |  |  |  |  |  |
|----------------------------------------------------------------------------------------------------|----------------------------------------------------------------------------------------------------|--|--|--|--|--|
| Calendar                                                                                                  | I would like my conferment letter *<br>○ Collected in person ○ Posted                                                                                                    |  |  |  |  |  |
| University of<br>Westminster                                                                              | I would like my certificate *<br>○ Collected in person ○ Posted                                                                                                    |  |  |  |  |  |
| Design, Creative and<br>Digital Industries<br>Liberal Arts and Sciences<br>Westminster Business<br>School | Address for conferment letter " Required for collections in person and posted                                                                                                    |  |  |  |  |  |
| Research groups and clusters                                                                              | Is this the same address that the letter and/or certificate should be posted to?<br>Only required if you are not collecting your letter or certificate in person                                                                                                    |  |  |  |  |  |
| Committees<br>Upcoming meetings                                                                           | O res<br>O No<br>If different, please provide postal addresss                                                                                                    |  |  |  |  |  |
| Guides                                                                                                    |                                                                                                    |  |  |  |  |  |
| REF Units of<br>Assessment<br>Past events                                                                 | Name change details and reason for change:         If your name is different to that with which you enrolled with at the University then the Graduate School will need legal proof of the name that you wish to have on the certificate such as Deed Polt, marriage certificate.         Save and continue       Save for later |  |  |  |  |  |

Once all the boxes have been ticked select 'Save and continue' and then 'Confirm: Submit thesis':

| Submit the approved final thesis |     |
|----------------------------------|-----|
| Cancel Confirm: Submit the       | sis |

The task then progresses to Graduate School Registry.

# **Graduate School Registry**

Once the researcher has submitted the final thesis and completed the conferment task it progresses to Graduate School Registry:

| ome                                                          | Title                                           | Examination -          |                    |                                                   |
|--------------------------------------------------------------|-------------------------------------------------|------------------------|--------------------|---------------------------------------------------|
|                                                              | Researcher                                      |                        |                    |                                                   |
| niversity of                                                 | Supervisor<br>Director of studies<br>Second (i) |                        |                    | STATUS<br>Waiting for Graduate School<br>Registry |
| <b>estminster</b><br>esign, Creative and<br>gital Industries | Second (ii)<br>Project                          |                        |                    | CURRENTLY WITH<br>Graduate School Registry        |
| peral Arts and Sciences                                      |                                                 |                        |                    | Confirm submission                                |
| estminster Business                                          | Chair                                           |                        |                    | Return to Doctoral Research                       |
| hool<br>search groups and                                    | Examiner<br>Internal<br>External                | Dr Harry External      |                    | LETTERS<br>Conferment letter                      |
| clusters                                                     | Thesis submission date                          | 01 Nov 2021            |                    | Conterment letter                                 |
| Committees<br>Upcoming meetings                              | Viva date                                       | 29 Oct 2021, 14:00     |                    | APPLICATION                                       |
|                                                              | Viva location                                   | Online                 |                    | Doctoral Researcher final thesis                  |
|                                                              | Academic year                                   | 2021 - 2022            |                    | submission                                        |
| uides                                                        | starte                                          | d the workflow         | 02 Nov 2021, 14:29 | Download printable PDF                            |
|                                                              | subm                                            | itted the final thesis | 02 Nov 2021, 14:38 |                                                   |

Graduate School Registry should check the submission via the 'Doctoral Researcher final thesis submission' button.

If all looks good select 'Confirm submission'.

Then Graduate School Registry need to confirm two additional tasks have been completed:

| < Back E                                          | Edit Graduate School Registry form: Final thesis submission: Examination - |  |  |  |
|---------------------------------------------------|----------------------------------------------------------------------------|--|--|--|
| Home                                              | Confirm final thesis submission                                            |  |  |  |
| Calendar (                                        | Confirm external examiner account closed                                   |  |  |  |
| University of<br>Westminster                      | ionferment Letter Posted/Collected                                         |  |  |  |
| Design, Creative and Digital Industries           | Save and continue Save for later                                           |  |  |  |
| Liberal Arts and Sciences<br>Westminster Business |                                                                            |  |  |  |

If necessary, action the closure of the external examiner account (see <u>Section 10</u>) and then return to the task.

Confirm both tasks have been done and select 'Save and continue' and 'Confirm: confirm submission'.

The task then progresses to the Library Outputs Editor.

# Section 10. Close External Examiner Account

## Graduate School Registry

Once the researcher submits the final thesis (or upon conclusion of the exam) the Graduate School Registry will need to close the External Examiner's VRE account.

To do this search the examiner's name and bring up their profile:

|                                            | Dr Harry External |                     | Edit V                       |
|--------------------------------------------|-------------------|---------------------|------------------------------|
| Home                                       | 50 <sup>9</sup>   |                     |                              |
| Calendar                                   | researcher        |                     |                              |
|                                            | Name              | Dr Harry External   | Revoke access                |
| University of                              | Contact category  | External researcher | Resend password setting link |
| Westminster                                | Job title         | Lecturer            |                              |
| Design, Creative and<br>Digital Industries | Email address     | H.external@test.com | Doctoral Researchers         |
| Liberal Arts and Sciences                  |                   |                     |                              |
| Westminster Business                       |                   |                     |                              |
| School                                     |                   |                     |                              |

Select 'Revoke access' and then 'confirm':

| < Back                    | Revoke access                                             |
|---------------------------|-----------------------------------------------------------|
| Home                      | Confirm revocation of Dr Harry External's external access |
| Calendar                  | Confirm                                                   |
| University of             |                                                           |
| Westminster               |                                                           |
| Design, Creative and      |                                                           |
| Digital Industries        |                                                           |
| Liberal Arts and Sciences |                                                           |
| Westminster Business      |                                                           |
| School                    |                                                           |

The profile will then be deactivated:

|                                            | Dr Harry External |                     |  | Edit 🗸                  |  |
|--------------------------------------------|-------------------|---------------------|--|-------------------------|--|
| Home                                       |                   |                     |  |                         |  |
| Calendar                                   | Name              | Dr Harry External   |  | Request external access |  |
| University of                              | Contact category  | External researcher |  |                         |  |
| Westminster                                | Job title         | Lecturer            |  | Doctoral Researchers    |  |
| Design, Creative and<br>Digital Industries | Email address     | H.external@test.com |  |                         |  |
| Liberal Arts and Sciences                  |                   |                     |  |                         |  |
| Westminster Business<br>School             |                   |                     |  |                         |  |